## **Event Registration Instructions and Troubleshooting**

In 2025 NGA upgraded its event registration and membership database systems. The new system requires those registering for events to have an account in our system. This guidance document will walk you through creating your account, common issues that may occur, and general registration for an event.

# If this guidance does not address your issue please reach out to <u>membership@nationalgrocers.org</u>.

### Account Setup

When on an event page you will see an interface like below and the right side will indicate that you must login or setup your account.

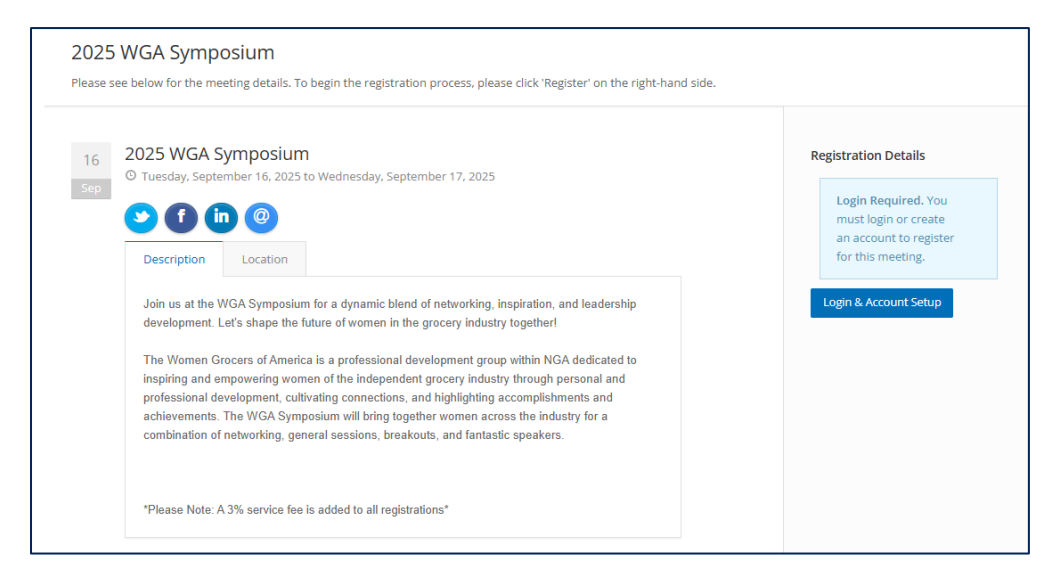

- 1. Click "Login & Account Setup"
- 2. Click "Get Started"
- 3. Enter your email
  - a. If you have an account, you will be prompted to reset your password.
  - b. If you do not have an account, you will be guided through the account setup process.

| Profile Credentials Reset Form<br>Please enter in your email below and click 'Continue.' If we can't find you in our system, you will be prompted to continue through the profile creation process. |  |
|----------------------------------------------------------------------------------------------------|--|
| E-mail                                                                                                    |  |
| Back Continue                                                                                                    |  |

- 4. Fill in your profile information on the next few screens. Please include as much information as possible as it will create a more tailored experience for you with NGA. Required information includes:
  - a. First Name
  - b. Last Name
  - c. Email
  - d. Password
  - e. Mailing Address
  - f. Billing Address

| Profile Setup Form                                                  |                   |
|---------------------------------------------------------------------|-------------------|
| Please enter your information below.                                |                   |
| Prefix [optional]                                                   | Last Name         |
| First Name                                                          | Suffix [optional] |
| First Name is a required field.<br>Middle Name [optional]           |                   |
| E-mail Address                                                      | Password          |
| E-mail Address is a required field.<br>Confirm E-mail Address       | Confirm Password  |
| Confirm E-mail Address is a required field.<br>Back Cancel Continue |                   |

- 5. Create an affiliation for your account with your organization. This is important as some events are limited to NGA member companies only.
- 6. Click "Add Affiliation"

| Current Affiliations                                                                                  |
|----------------------------------------------------------------------------------------------------|
| You have no active affiliations at this point in time.                                                |
| Add Affiliation Deactivate Affiliation          I am not affiliated with an organization         Back |

7. A pop-up will appear where you can search for your organization. Keep in mind that your organization may be listed under its formal business name rather than store name. You can also add your organization if it is not in the system.

| Profile Setup A                                     | filiation                                                                                                    |
|-----------------------------------------------------|----------------------------------------------------------------------------------------------------|
| Start typing your organi<br>can add the organizatio | ation and wait a few moments for your organization to appear in the list. If it does not appear, you<br>by selecting Organization Not Found and hitting the Submit button. |
| Organization                                        |                                                                                                    |
| Start typing to search f                            | r an organization                                                                                                    |
| Back Sut                                            | nit                                                                                                    |
|                                                     |                                                                                                    |

- Your affiliation with the organization must be manually confirmed by an NGA staff member on the backend of the system.
- 9. Click "Continue"
- 10. You are now logged into your account and will see a membership portal homepage like the below. If you wish to continue registering for an event click the appropriate event you were interested in. Note that if the event requires NGA membership you will not be able to register until your affiliation has been confirmed. This is completed in no more than 24 hours.

| NGA Portal<br>Welcome to the your NGA Membership portal!                                                                                                    |        |
|----------------------------------------------------------------------------------------------------|--------|
| Click or drop an image here to u<br>your photo.                                                                                                    | ıpdate |
| Chelsea-Test Matzen-Test<br>601 Pennsylvania Ave NW<br>STE 375N<br>Washington, DC 20004<br>E chelsea.e.matzen@gmail.com<br>Update your Profile<br>Request a Name Change |        |
| ြီ Individual Membership                                                                                                    |        |
| 2025 Fly-In for Fair Competition<br>Washington Marriett Capital Hill                                                                                                    |        |

## **Common Issues and Trouble Shooting**

For any and all issues please reach out to membership@nationalgrocers.org.

#### Receiving a Message That You Are Not Eligible to Register for This Meeting

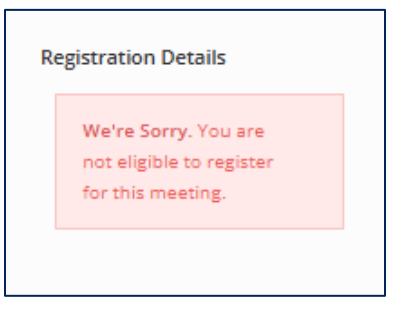

This is the most common issue that may occur in the registration process if the event requires membership to NGA. It can occur for one of two reasons:

- 1. You just created your account and are awaiting your affiliation with your organization. This will be completed in 24 hours but if you wish to speed the process you may reach out to the membership department to speed the process.
- 2. Your organization's membership with NGA may be incorrect in our database. If you think there is an error in your organization's membership please reach out to membership at <a href="membership@nationalgrocers.org">membership@nationalgrocers.org</a>.

#### **Registering More Than One Person**

If you are planning to register more than one person, please select one of the 2 options provided below. The first will register you and others, the second will NOT register you but allow you to register others.

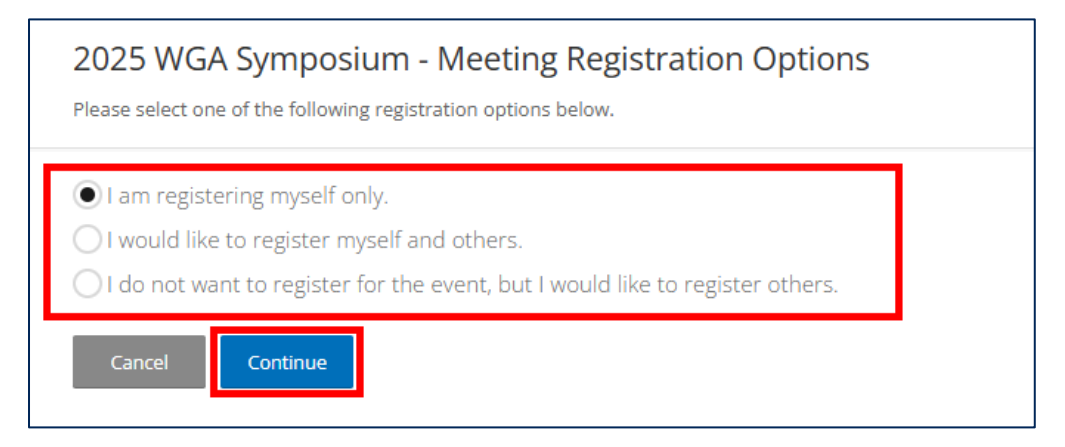

When you reach the step to add more attendees, the option is grey, but please click on "add attendees."

| 2025 WGA Symposium - Meetings Registration Attendee Summary                                                                                                    |
|----------------------------------------------------------------------------------------------------|
| Your attendee summary is below. If you would like to add another attendee, please click 'Add Attendee.' If you have added an attendee, but need to finish their registration, please click 'Complete' next to the name. |
| If you are finished adding attendees, please click 'Continue.'                                                                                                    |
|                                                                                                    |
| There are no registrations for this meeting.                                                                                                    |
| Cancel Add Attendee Continue                                                                                                    |

You will only see individuals within your own organization. You will also only see individuals who have accounts in our membership database. If you do not see the person you are trying to register you can either create accounts for them or reach out to <u>membership@nationalgrocers.org</u> with key information (name, email, title) and we will make sure they are in our system for you to register.

#### Registration Confirmed but Not Paid

If you do not receive a confirmation of payment or registration email you may have completed the registration process but not followed through with payment. Ensure that you have selected "Checkout" once you've completed the event registration questionnaire and are taken to the Cart page. You can always return to the Cart page to complete payment.

| Attendee                   |            |                    | Registra | ation |                  |
|----------------------------|------------|--------------------|----------|-------|------------------|
| Chelsea-Test Matzen-Test   |            | Member Registratio | n        |       |                  |
| Product                    | List Price | Your Price         | Тах      | Qty   | Total            |
| WGA Symposium Registration | \$700.00   | \$700.00           | \$0.00   | 1     | \$700.00         |
|                            |            |                    |          | Sul   | btotal: \$700.00 |
|                            |            |                    |          | Dis   | count: \$0.00    |
|                            |            |                    |          |       | Tax: \$0.00      |
|                            |            |                    |          | Shi   | pping: \$0.00    |
|                            |            |                    |          |       | Total: \$700.00  |

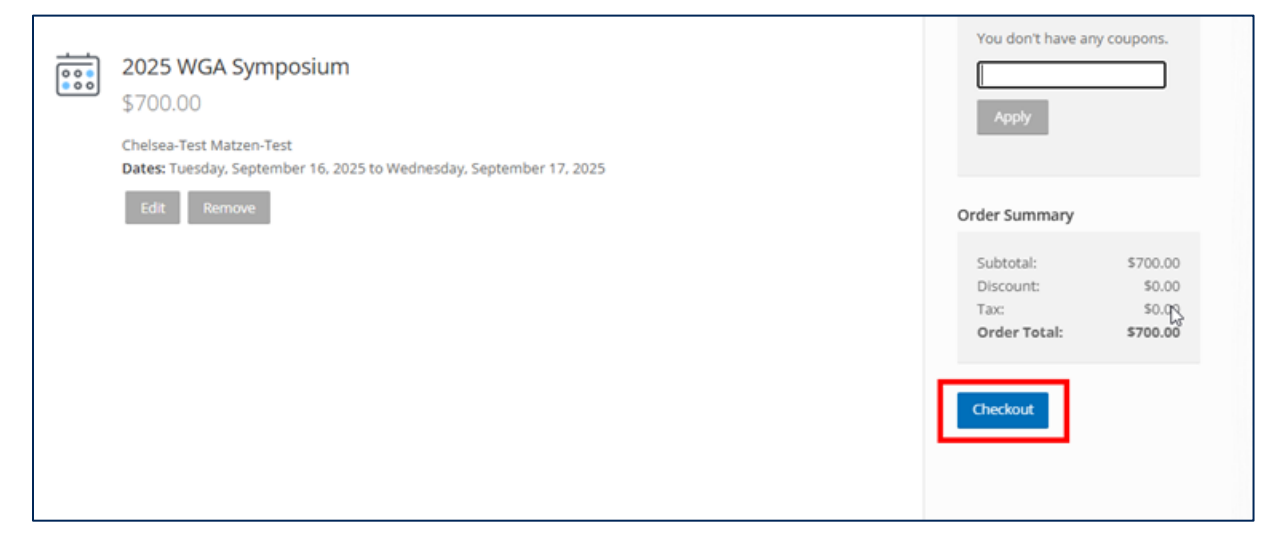

Make sure that you have <u>membership@nationalgrocers.org</u> whitelisted in your email to prevent confirmation emails and receipts from going to your spam/junk folder, as this will be the email you will receive your confirmation from.

#### **Issues Trying to Process Payment**

If you encounter any issues processing a credit card, please contact Marvelle, our senior manager of accounting at <a href="mwright@nationalgrocers.org">mwright@nationalgrocers.org</a> or 202-938-2585 to process your registration payment.

## **Event Registration Instructions**

If you already have an account that is affiliated with your organization and are logged in use these directions to complete your registration.

1. Either select the desired event from the "Upcoming Events" section in your membership portal OR navigate to the event page within our website by selecting the event title from our "Events" drop down menu.

| nga<br>HÉÄRT                                            | National Grocers<br>Association<br>1001 Videra Ris 79:230<br>Antegor, Vagna 22201,5738<br>C 201-995-2370 |                                                                                       |                 |            |                                                                         |           |                   |                            |
|---------------------------------------------------------|----------------------------------------------------------------------------------------------------|---------------------------------------------------------------------------------------|-----------------|------------|-------------------------------------------------------------------------|-----------|-------------------|----------------------------|
| Caroline Sar                                            |                                                                                                    |                                                                                       |                 |            |                                                                         |           |                   |                            |
| 601 Permitykania Ave NW<br>North Building, Suite 375    |                                                                                                    | Nga initi<br>Waa Wa Ara                                                               | ambarahin M     | America    | Education Dard                                                          | toerthins | Fuents De         | Technical As               |
| Washington, District of Columbia 20064-2601             |                                                                                                    |                                                                                       |                 | <b>f</b> 1 |                                                                         | Dente     | Executive Confere | nce & Public Policy Summit |
| Update your Profile                                     |                                                                                                    | -                                                                                     | NGA IV          | /iemt      | oersnip                                                                 | POPUE     |                   | IGA Show                   |
| Request a Name Change                                   |                                                                                                    |                                                                                       |                 |            |                                                                         |           | Fly-In Fo         | Fair Competition           |
| -Pa Individual Manahaushin                              |                                                                                                    |                                                                                       |                 |            |                                                                         |           | Fe                | nah Summit                 |
|                                                         |                                                                                                    |                                                                                       |                 |            |                                                                         |           | WG                | L Symposium                |
|                                                         |                                                                                                    | NGA Portal                                                                            |                 |            |                                                                         |           |                   |                            |
| Upcoming Events                                         | × ×                                                                                                    | Welcome to the your NSA Membe                                                         | ership portal!  |            |                                                                         |           |                   |                            |
| 2025 Fly-In for Fair Competition                        | "                                                                                                    |                                                                                       |                 |            | r National Gr                                                           | rocers    |                   |                            |
| Nizy Weshington Marriott Capital Hill                   |                                                                                                    |                                                                                       | ng ng           | ga         | Association                                                             | 1         |                   |                            |
| 16 2025 NGA Fresh Summit<br>Milwaukee Marristt Downtown |                                                                                                    |                                                                                       | HE              | ART        | 1005 N Glebe Rd Ste 250<br>Arlington, Vrginia 22201-<br>4, 202-938-2570 | 5758      |                   |                            |
|                                                         |                                                                                                    | Caroline Sar                                                                          |                 |            |                                                                         |           |                   |                            |
|                                                         |                                                                                                    | 601 Pennsylvania Ave NW<br>North Building, Suite 375<br>Washingson, Dizblict of Colum | nora 20004-2601 |            |                                                                         |           |                   |                            |

2. Now select "Register" on the right side of the screen.

| Registration Details<br>Spouse - Fly-in - Early Bird<br>Member 599:00<br>Register Download iCal                                                                                                    | 2025 Fly-In for Fair Competition     Registration Details       © Tuesday, May 20, 2025 to Wednesday, May 21, 2025     Spouse - Fly-in - Early Bird       Washington Marriott Capital Hill     Spouse - Fly-in - Early Bird       Image: Spouse - Fly-in - Early Bird     Member       Spouse - Fly-in - Early Bird     Member       Image: Spouse - Fly-in - Early Bird     Member       Spouse - Fly-in - Early Bird     Member       Spouse - Fly-in - Early Bird     Member       Image: Spouse - Fly-in - Early Bird     Member       Spouse - Fly-in - Early Bird     Member       Member     Spouse       Spouse - Fly-in - Early Bird     Member       Spouse - Fly-in -                                                                                                    | 0     2025 Fly-In for Fair Competition     Registration Details       0     Tuesday, May 20, 2025 to Wednesday, May 21, 2025     Spouse - Fly-in - Early Bird       9     Washington Marriott Capital Hill     Member       9     Image: Spouse - Fly-in - Early Bird     Member       9     Image: Spouse - Fly-in - Early Bird     Member       9     Image: Spouse - Fly-in - Early Bird     Member       9     Image: Spouse - Fly-in - Early Bird     Member       9     Image: Spouse - Fly-in - Early Bird     Member       9     Image: Spouse - Fly-in - Early Bird     Member       9     Image: Spouse - Fly-in - Early Bird     Member       9     Image: Spouse - Fly-in - Early Bird     Member       9     Image: Spouse - Fly-in - Early Bird     Member       9     Image: Spouse - Fly-in - Early Bird     Member       9     Image: Spouse - Fly-in - Early Bird     Member                                                                                                    | 2025 Fly-In for Fair Competition     Registration Details       © Tuesday, May 20, 2025 to Wednesday, May 21, 2025     Spouse - Fly-in - Early Bird       • Washington Marriott Capital Hill     Member       • If in @     Register                                                                                                    | 2025 Fly-In for Fair Competition<br>© Tuesday, May 20, 2025 to Wednesday, May 21, 2025<br>© Washington Marriott Capital Hill<br>© 1 in @<br>Registre I bownload ICal                                                                                                    | 2025 Fly-In for Fair Competition<br>© Tuesday, May 20, 2025 to Wednesday, May 21, 2025<br>© Washington Marriott Capital Hill<br>© f in @<br>Register Download iCal                                                                                                    | 2025 Fly-In for Fair Competition     Registration Details       © Tuesday, May 20, 2025 to Wednesday, May 21, 2025     Spouse - Fly-in - Early Bird       • Washington Marriott Capital Hill     Member     \$99:00       • In @     Register     Download iCal                                                                                                    | 2025 Fly-In for Fair Competition     Registration Details       © Tuesday, May 20, 2025 to Wednesday, May 21, 2025     Spouse - Fly-in - Early Bird       Washington Marristt Capital Hill     Member     \$99.00       Image: Competition Capital Hill     Register     Download iCal                                                                                                    | 2025 Fly-In for Fair Competition<br>© Tuesday, May 20, 2025 to Wednesday, May 21, 2025<br>© Washington Marriott Capital Hill<br>© (i) (ii) (iii)<br>Description Location<br>Control Location<br>Control Loca |
|----------------------------------------------------------------------------------------------------|----------------------------------------------------------------------------------------------------|----------------------------------------------------------------------------------------------------|----------------------------------------------------------------------------------------------------|----------------------------------------------------------------------------------------------------|----------------------------------------------------------------------------------------------------|----------------------------------------------------------------------------------------------------|----------------------------------------------------------------------------------------------------|----------------------------------------------------------------------------------------------------|
| Spouse - Fly-in - Early Bird<br>Member 599-66<br>Register Download iCal                                                                                                    | O Tuesday, May 20, 2025 to Wednesday, May 21, 2025     Spouse - Fly-in - Early Bird     Member 599.60     Washington Marriott Capital Hill     Spouse - Fly-in - Early Bird     Member 599.60     Register Download ICal                                                                                                    | O Tuesday, May 20, 2025 to Wednesday, May 21, 2025     Spouse - Fly-in - Early Bird       V Washington Marriott Cepital Hill     Member     \$99.00       Image: Spouse - Fly-in - Early Bird     Member     \$99.00       Image: Spouse - Fly-in - Early Bird </td <td>O Tuesday, May 20, 2025 to Wednesday, May 21, 2025     Vashington Marriott Capital Hill     South and the second second sec</td> <td>O Tuesday, May 20, 2025 to Wednesday, May 21, 2025     Washington Marriott Capital Hill     Source - Fly-in - Early Bird     Member     Source - Fly-in - Early Bird     Member     Source - Fly-in - Early Bird     Source - Fly-in - Early Bird     Source - Fly-in - Early Bird     So</td> <td>O     Tuesday, May 20, 2025 to Wednesday, May 21, 2025     Spouse - Fly-in - Early Bird       V     Washington Marriott Capital Hill     Member     \$99.00       Image: Spouse - Fly-in - Early Bird     Member     \$99.00       Image: Spouse - Fly-in - Early Bird     Member     \$99.00       Image: Spou</td> <td>O Tuesday, May 20, 2025 to Wednesday, May 21, 2025     Spouse - Fly-in - Early Bird       Vashington Marriott Capital Hill     Member     499.04       Image: Spouse - Fly-in - Early Bird     Member     499.04       Image: Spouse - Fly-in - Early Bird     Member     499.04</td> <td>O Tuesday, May 20, 2025 to Wednesday, May 21, 2025     Spouse - Fly-in - Early Bird       Washington Marriott Cepital Hill     Member     \$99.00       Image: Spouse - Fly-in - Early Bird     Member     \$99.00       Image: Spouse - Fly-in - Early Bird     Member     \$99.00       Image: Spouse - Fly-in - Early Bird     Member     \$99.00       Image: Spouse - Fly-in - Early Bird     Member     \$99.00       Image: Spouse - Fly-in - Early Bird     Member     \$99.00       Image: Spouse - Fly-in - Early Bird     Member     \$99.00</td> <td>O     Tuesday, May 20, 2025 to Wednesday, May 21, 2025       V     Washington Marriott Capital Hill       V     Image: Comparison for the second second</td> | O Tuesday, May 20, 2025 to Wednesday, May 21, 2025     Vashington Marriott Capital Hill     South and the second second sec                        | O Tuesday, May 20, 2025 to Wednesday, May 21, 2025     Washington Marriott Capital Hill     Source - Fly-in - Early Bird     Member     Source - Fly-in - Early Bird     Member     Source - Fly-in - Early Bird     Source - Fly-in - Early Bird     Source - Fly-in - Early Bird     So | O     Tuesday, May 20, 2025 to Wednesday, May 21, 2025     Spouse - Fly-in - Early Bird       V     Washington Marriott Capital Hill     Member     \$99.00       Image: Spouse - Fly-in - Early Bird     Member     \$99.00       Image: Spouse - Fly-in - Early Bird     Member     \$99.00       Image: Spou                                                                                                    | O Tuesday, May 20, 2025 to Wednesday, May 21, 2025     Spouse - Fly-in - Early Bird       Vashington Marriott Capital Hill     Member     499.04       Image: Spouse - Fly-in - Early Bird     Member     499.04       Image: Spouse - Fly-in - Early Bird     Member     499.04                                                                                                    | O Tuesday, May 20, 2025 to Wednesday, May 21, 2025     Spouse - Fly-in - Early Bird       Washington Marriott Cepital Hill     Member     \$99.00       Image: Spouse - Fly-in - Early Bird     Member     \$99.00       Image: Spouse - Fly-in - Early Bird     Member     \$99.00       Image: Spouse - Fly-in - Early Bird     Member     \$99.00       Image: Spouse - Fly-in - Early Bird     Member     \$99.00       Image: Spouse - Fly-in - Early Bird     Member     \$99.00       Image: Spouse - Fly-in - Early Bird     Member     \$99.00                                                                                                    | O     Tuesday, May 20, 2025 to Wednesday, May 21, 2025       V     Washington Marriott Capital Hill       V     Image: Comparison for the second second                                                                                                    |
| Mamber 599.00 Register Download iCal                                                                                                    | Washington Marriett Capital Hill     Member     \$99.66       Image: State of the state of the state attriction exercisives in Washington     Description     Download (Call                                                                                                    | V Washington Marriott Cepital Hill Member \$99.60<br>S f in @<br>Description                                                                                                    | V Washington Marriott Cepital Hill     Member     499.01       Image: Comparison of the second second seco                                                                            | V Washington Marriott Capital Hill     Member     599.0       Image: Comparison of the second second secon                                                     | Washington Marriott Capital Hill     Member     \$99.61       Image: Second Second Sec                                                                           | V Washington Marriott Cepital Hill     Member     499-01       Image: Second Second S                                                                   | • Washington Marriott Cepital Hill     Member     \$99.66       • Of in @     Register     Download iCal                                                                                                    | V Washington Marriott Capital Hill Member \$29.00<br>Version Control Capital Hill Register Download iCal<br>Description Location                                                                                                    |
| Register Download iCal                                                                                                    | Control Cal     Control Cal     Control     Contro     Control     Control     Contro              | Consistent Longitude Longitude Longi                                                                                                    | Compared the second second sec                   | E in C Download iCal                                                                                                    | Segister Download iCal                                                                                                    | Comparison     Comparison     C               | Segister Download iCal                                                                                                    | Description Location                                                                                                    |
| Register Download iCal                                                                                                    | Description Location Unit other independent retailers, wholesplars, and state association exercitives in Washington                                                                                                    | Register Download iCal                                                                                                    | Register Download iCal                                                                                                    | Register Download iCal                                                                                                    | Register Download iCal                                                                                                    | Register Download iCal                                                                                                    | Description Location                                                                                                    | Description Location                                                                                                    |
|                                                                                                    | Description Location                                                                                                    | Description                                                                                                    |                                                                                                    |                                                                                                    | Developing to the second second                                                                                                    | Description                                                                                                    | Description Location                                                                                                    | Description Location                                                                                                    |
|                                                                                                    | Inin other independent retailers, wholesalers, and state association everytives in Washington                                                                                                    | Description                                                                                                    | Description Location                                                                                                    | Description Location                                                                                                    | Description                                                                                                    |                                                                                                    |                                                                                                    |                                                                                                    |
|                                                                                                    | loin other independent retailers, wholesalers, and state association everytives in Washington                                                                                                    |                                                                                                    |                                                                                                    |                                                                                                    |                                                                                                    |                                                                                                    |                                                                                                    |                                                                                                    |
| ecutives in Washington,                                                                                                    | Jon one independent realists, the safe association executes in maximizer;                                                                                                    |                                                                                                    |                                                                                                    |                                                                                                    |                                                                                                    |                                                                                                    |                                                                                                    |                                                                                                    |
| ng for enforcement of the<br>ower swipe fees. We will                                                                                                    | D.C. to advocate for a level playing field in the grocery industry by calling for enforcement of the                                                                                                    | Join other independent retailers, wholesalers, and state association executives in Washington,                                                                                                    | Join other independent retailers, wholesalers, and state association executives in Washington,                                                                                                    | Join other independent retailers, wholesalers, and state association executives in Washington,                                                                                                    | Join other independent retailers, wholesalers, and state association executives in Washington,                                                                                                    | Join other independent retailers, wholesalers, and state association executives in Washington,                                                                                                    | Join other independent retailers, wholesalers, and state association executives in Washington,                                                                                                    | Join other independent retailers, wholesalers, and state association executives in Washington,                                                                                                    |
|                                                                                                    | Robinson-Patman Act and legislation to reform credit card routing to lower swipe fees. We will                                                                                                    | Join other independent retailers, wholesalers, and state association executives in Washington,<br>D.C. to advocate for a level playing field in the grocery industry by calling for enforcement of the<br>Robinson-Patman Act and lexislation to reform credic acid routine to lower svince fees. We will                                                                                                    | Join other independent retailers, wholesalers, and state association executives in Washington,<br>D.C. to advocate for a level playing field in the grocery industry by calling for enforcement of the<br>Robinson-Patman Act and lesislation to reform credit card routine to lower avide Fees. We will                                                                                                    | Join other independent retailers, wholesalers, and state association executives in Washington,<br>D.C. to advocate for a level playing field in the grocery industry by calling for enforcement of the<br>Robinson-Patman Act and lexifation to reform credit card routint to lower avide frees. We will                                                                                                    | Join other independent retailers, wholesalers, and state association executives in Washington,<br>D.C. to advocate for a level playing field in the grocery industry by calling for enforcement of the<br>Robinson-Partman Act and lesislation to reform credit card routine to lower swide Fees. We will                                                                                                    | Join other independent retailers, wholesalers, and state association executives in Washington,<br>D.C. to advocate for a level playing field in the grocery industry by calling for enforcement of the<br>Robinson-Patman Act and lesislation to reform credit card routine to lower avide Fees. We will                                                                                                    | Join other independent retailers, wholesalers, and state association executives in Washington,<br>D.C. to advocate for a level playing field in the grocery industry by calling for enforcement of the<br>Robinson-Patman Act and legislation to reform credit card routine to lower swipe fees. We will                                                                                                    | Join other independent retailers, wholesalers, and state association executives in Washington,<br>D.C. to advocate for a level playing field in the grocery industry by calling for enforcement of the<br>Robinson-Patman Act and lexislation to reform credit card routine to lower svince fees. We will                                                                                                    |
| etail remains at the center                                                                                                    | Robinson-Patman Act and legislation to reform credit card routing to lower swipe fees. We will<br>also call on Congress to pass a strong Farm Bill that ensures grocery retail remains at the center                                                                                                    | Join other independent retailers, wholesalers, and state association executives in Washington,<br>D.C. to advocate for a level playing field in the grocery industry by calling for enforcement of the<br>Robinson-Patman Act and legislation to reform credit card routing to lower swipe fees. We will<br>also call on Congress to pass a strong Farm Bill that ensures grocery retail remains at the center                                                                                                    | Join other independent retailers, wholesalers, and state association executives in Washington,<br>D.C. to advocate for a level playing field in the grocery industry by calling for enforcement of the<br>Robinson-Patman Act and legislation to reform credit card routing to lower swipe fees. We will<br>also call on Congress to pass a strong Farm Bill that ensures grocery retail remains at the center                                                                                                    | Join other independent retailers, wholesalers, and state association executives in Washington,<br>D.C. to advocate for a level playing field in the grocery industry by calling for enforcement of the<br>Robinson-Patman Act and legislation to reform credit card routing to lower swipe fees. We will<br>also call on Congress to pass a strong Farm Bill that ensures grocery retail remains at the center                                                                                                    | Join other independent retailers, wholesalers, and state association executives in Washington,<br>D.C. to advocate for a level playing field in the grocery industry by calling for enforcement of the<br>Robinson-Patman Act and legislation to reform credit card routing to lower swipe fees. We will<br>also call on Congress to pass a strong Farm Bill that ensures grocery retail remains as the center                                                                                                    | Join other independent retailers, wholesalers, and state association executives in Washington,<br>D.C. to advocate for a level playing field in the grocery industry by calling for enforcement of the<br>Robinson-Patman Act and legislation to reform credit card routing to lower swipe fees. We will<br>also call on Congress to pass a strong Farm Bill that ensures grocery retail remains at the center                                                                                                    | Join other independent retailers, wholesalers, and state association executives in Washington,<br>D.C. to advocate for a level playing field in the grocery industry by calling for enforcement of the<br>Robinson-Patman Act and legislation to reform credit card routing to lower swipe fees. We will<br>also call on Congress to pass a strong Farm Bill that ensures grocery retail remains at the center                                                                                                    | Join other independent retailers, wholesalers, and state association executives in Washington,<br>D.C. to advocate for a level playing field in the grocery industry by calling for enforcement of the<br>Robinson-Patman Act and legislation to reform credit card routing to lower swipe fees. We will<br>also call on Congress to pass a strong Farm Bill that ensures grocery retail remains at the center                                                                                                    |
| etail remains at the center<br>will meet with your                                                                                                    | Robinson-Patman Act and legislation to reform credit card routing to lower swipe fees. We will<br>also call on Congress to pass a strong Farm Bill that ensures grocery retail remains at the center<br>of delivering nutrition assistance through SNAP. During the Fly-In you will meet with your                                                                                                    | Join other independent retailers, wholesalers, and state association executives in Washington,<br>D.C. to advocate for a level playing field in the grocery industry by calling for enforcement of the<br>Robinson-Patman Act and legislation to reform credit card routing to lower swipe fees. We will<br>also call on Congress to pass a strong Farm Bill that ensures grocery retail remains at the center<br>of delivering nutrition assistance through SNAP. During the Fly-in you will meet with your                                                                                                    | Join other independent retailers, wholesalers, and state association executives in Washington,<br>D.C. to advocate for a level playing field in the grocery industry by calling for enforcement of the<br>Robinson-Patman Act and legislation to reform credit card routing to lower swipe fees. We will<br>also call on Congress to pass a strong Farm Bill that ensures grocery retail remains at the center<br>of delivering nutrition assistance through SNAP. During the Fly-In you will meet with your                                                                                                    | Join other independent retailers, wholesalers, and state association executives in Washington,<br>D.C. to advocate for a level playing field in the grocery industry by calling for enforcement of the<br>Robinson-Patman Act and legislation to reform credit card routing to lower swipe fees. We will<br>also call on Congress to pass a strong Farm Bill that ensures grocery retail remains at the center<br>of delivering nutrition assistance through SNAP. During the Fly-In you will meet with your                                                                                                    | Join other independent retailers, wholesalers, and state association executives in Washington,<br>D.C. to advocate for a level playing field in the grocery industry by calling for enforcement of the<br>Robinson-Patman Act and legislation to reform credit card routing to lower swipe fees. We will<br>also call on Congress to pass a strong Farm Bill that ensures grocery retail remains as the center<br>of delivering nutrition assistance through SNAP. During the Fly-In you will meet with your                                                                                                    | Join other independent retailers, wholesalers, and state association executives in Washington,<br>D.C. to advocate for a level playing field in the grocery industry by calling for enforcement of the<br>Robinson-Patman Act and legislation to reform credit card routing to lower swipe fees. We will<br>also call on Congress to pass a strong Farm Bill that ensures grocery retail remains at the center<br>of delivering nutrition assistance through SNAP. During the Fly-In you will meet with your                                                                                                    | Join other independent retailers, wholesalers, and state association executives in Washington,<br>D.C. to advocate for a level playing field in the grocery industry by calling for enforcement of the<br>Robinson-Patman Act and legislation to reform credit card routing to lower swipe fees. We will<br>also call on Congress to pass a strong Farm Bill that ensures grocery retail remains at the center<br>of delivering nutrition assistance through SNAP. During the Fly-In you will meet with your                                                                                                    | Join other independent retailers, wholesalers, and state association executives in Washington,<br>D.C. to advocate for a level playing field in the grocery industry by calling for enforcement of the<br>Robinson-Patman Act and legislation to reform credit card routing to lower swipe fees. We will<br>also call on Congress to pass a strong Farm Bill that ensures grocery retail remains at the center<br>of delivering nutrition assistance through SNAP. During the Fly-in you will meet with your                                                                                                    |
| etail remains at the center<br>will meet with your<br>ecting your business, and                                                                                                    | Robinson-Partman Act and legislation to reform credit card routing to lower swipe fees. We will<br>also call on Congress to pass a strong Farm Bill that ensures grocery retail remains at the center<br>of delivering nutrition assistance through SNAP. During the Fly-In you will meet with your<br>representatives on Capitol Hill, discuss the pressing issues that are affecting your business, and<br>heln MCA to notifyed import the onlocations process.                                                                                                    | Join other independent retailers, wholesalers, and state association executives in Washington,<br>D.C. to advocate for a level playing field in the grocery industry by calling for enforcement of the<br>Robinson-Patman Act and legislation to reform credit card routing to lower swipe fees. We will<br>also call on Congress to pass a strong Farm Bill that ensures grocery retail remains at the center<br>of delivering nutrition assistance through SNAP. During the Fly-in you will meet with your<br>representatives on Capitol Hill, discuss the pressing issues that are affecting your business, and<br>held NGA to positively impart the contexposites                                                                                                    | Join other independent retailers, wholesalers, and state association executives in Washington,<br>D.C. to advocate for a level playing field in the grocery industry by calling for enforcement of the<br>Robinson-Patman Act and legislation to reform credit card routing to lower swipe fees. We will<br>also call on Congress to pass a strong Farm Bill that ensures grocery retail remains at the center<br>of delivering nutrition assistance through SNAP. During the Fly-In you will meet with your<br>representatives on Capitol Mill, discuss the pressing issues that are affecting your business, and<br>belo Mick to copsilvely innext the callion and the strong strong s | Join other independent retailers, wholesalers, and state association executives in Washington,<br>D.C. to advocate for a level playing field in the grocery industry by calling for enforcement of the<br>Robinson-Patman Act and legislation to reform credit card routing to lower swipe fees. We will<br>also call on Congress to pass a strong Farm Bill that ensures grocery retail remains at the center<br>of delivering nutrition assistance through SNAP. During the Fly-In you will meet with your<br>representatives on Capitol Hill, discuss the pressing issues that are affecting your business, and<br>hele NG4 to noshibute inners the enjoyments.                                                                                                    | Join other independent retailers, wholesalers, and state association executives in Washington,<br>D.C. to advocate for a level playing field in the grocery industry by calling for enforcement of the<br>Robinson-Patman Act and legislation to reform credit card routing to lower swipe fees. We will<br>also call on Congress to pass a strong Farm Bill that ensures grocery retail remains as the center<br>of delivering nutrition assistance through SNAP. During the Fly-In you will meet with your<br>representatives on Capitol Hill, discuss the pressing issues that are affecting your business, and<br>beln Mick on positively impart the only impaction of the strong strong strong strong strong strong strong strong strong strong strong strong strong strong strong strong strong strong strong strong strong strong strong strong strong store strong strong str | Join other independent retailers, wholesalers, and state association executives in Washington,<br>D.C. to advocate for a level playing field in the grocery industry by calling for enforcement of the<br>Robinson-Patman Act and legislation to reform credit card routing to lower swipe fees. We will<br>also call on Congress to pass a strong Farm Bill that ensures grocery retail remains at the center<br>of delivering nutrition assistance through SNAP. During the Fly-In you will meet with your<br>representatives on Capitol Hill, discuss the pressing issues that are affecting your business, and<br>help NG4 to positively inpact the enjoyments                                                                                                    | Join other independent retailers, wholesalers, and state association executives in Washington,<br>D.C. to advocate for a level playing field in the grocery industry by calling for enforcement of the<br>Robinson-Patman Act and legislation to reform credit card routing to lower awipe fees. We will<br>also call on Congress to pass a strong Farm Bill that ensures grocery retail remains at the center<br>of delivering nutrition assistance through SNAP. During the FIV-In you will meet with your<br>representatives on Capitol Hill, discuss the pressing issues that are affecting your business, and<br>below NG4 to positive limpart the polymorable process. | Join other independent retailers, wholesalers, and state association executives in Washington,<br>D.C. to advocate for a level playing field in the grocery industry by calling for enforcement of the<br>Robinson-Patman Act and legislation to reform credit card routing to lower swipe fees. We will<br>also call on Congress to pass a strong Farm Bill that ensures grocery retail remains at the center<br>of delivering nutrition assistance through SNAP. During the Fly-in you will meet with your<br>representatives on Capitol Hill, discuss the pressing issues that are affecting your business, and<br>hele. NGS to nostively impart the context on process                                                                                                    |
| secutives in Washington,<br>ng for enforcement of the<br>ower swipe fees. We will                                                                                                    | D.C. to advocate for a level playing field in the grocery industry by calling for enforcement of the                                                                                                    |                                                                                                    |                                                                                                    |                                                                                                    |                                                                                                    |                                                                                                    |                                                                                                    |                                                                                                    |
| ower swipe fees. We will                                                                                                    |                                                                                                    | Join other independent retailers, wholesalers, and state association executives in Washington,<br>D.C. to advocate for a level plaving field in the procerv industry by calling for enforcement of the                                                                                                    | Join other independent retailers, wholesalers, and state association executives in Washington,<br>D.C. to advocate for a level plaving field in the grocery industry by calling for enforcement of the                                                                                                    | Join other independent retailers, wholesalers, and state association executives in Washington,<br>D.C. to advocate for a level plaving field in the grocery industry by calling for enforcement of the                                                                                                    | Join other independent retailers, wholesalers, and state association executives in Washington,<br>D.C. to advocate for a level plaving field in the erocery industry by calling for enforcement of the                                                                                                    | Join other independent retailers, wholesalers, and state association executives in Washington,<br>D.C. to advocate for a level plaving field in the grocery industry by calling for enforcement of the                                                                                                    | Join other independent retailers, wholesalers, and state association executives in Washington,<br>D.C. to advocate for a level plaving field in the grocery industry by calling for enforcement of the                                                                                                    | Join other independent retailers, wholesalers, and state association executives in Washington,<br>D.C. to advocate for a level plaving field in the grocery industry by calling for enforcement of the                                                                                                    |
|                                                                                                    | Robinson-Patman Act and legislation to reform credit card routing to lower swipe fees. We will                                                                                                    | Join other independent retailers, wholesalers, and state association executives in Washington,<br>D.C. to advocate for a level playing field in the grocery industry by calling for enforcement of the<br>Robinson-Patman Act and legislation to reform credit card routing to lower swipe fees. We will                                                                                                    | Join other independent retailers, wholesalers, and state association executives in Washington,<br>D.C. to advocate for a level playing field in the grocery industry by calling for enforcement of the<br>Robinson-Patman Act and legislation to reform credit card routing to lower swipe fees. We will                                                                                                    | Join other independent retailers, wholesalers, and state association executives in Washington,<br>D.C. to advocate for a level playing field in the grocery industry by calling for enforcement of the<br>Robinson-Patman Act and legislation to reform credit card routing to lower swipe fees. We will                                                                                                    | Join other independent retailers, wholesalers, and state association executives in Washington,<br>D.C. to advocate for a level playing field in the grocery industry by calling for enforcement of the<br>Robinson-Patman Act and legislation to reform credit card routing to lower swipe fees. We will                                                                                                    | Join other independent retailers, wholesalers, and state association executives in Washington,<br>D.C. to advocate for a level playing field in the grocery industry by calling for enforcement of the<br>Robinson-Patman Act and legislation to reform credit card routing to lower swipe fees. We will                                                                                                    | Join other independent retailers, wholesalers, and state association executives in Washington,<br>D.C. to advocate for a level playing field in the grocery industry by calling for enforcement of the<br>Robinson-Patman Act and legislation to reform credit card routing to lower swipe fees. We will                                                                                                    | Join other independent retailers, wholesalers, and state association executives in Washington,<br>D.C. to advocate for a level playing field in the grocery industry by calling for enforcement of the<br>Robinson-Patman Act and legislation to reform credit card routing to lower swipe fees. We will                                                                                                    |
| etail remains at the center                                                                                                    | Robinson-Patman Act and legislation to reform credit card routing to lower swipe fees. We will<br>also call on Congress to pass a strong Farm Bill that ensures grocery retail remains at the center                                                                                                    | Join other independent retailers, wholesalers, and state association executives in Washington,<br>D.C. to advocate for a level playing field in the grocery industry by calling for enforcement of the<br>Robinson-Patman Act and legislation to reform credit card routing to lower swipe fees. We will<br>also call on Congress to pass a strong Farm Bill that ensures grocery retail remains at the center                                                                                                    | Join other independent retailers, wholesalers, and state association executives in Washington,<br>D.C. to advocate for a level playing field in the grocery industry by calling for enforcement of the<br>Robinson-Patman Act and legislation to reform credit card routing to lower swipe fees. We will<br>also call on Congress to pass a strong Farm Bill that ensures grocery retail remains at the center                                                                                                    | Join other independent retailers, wholesalers, and state association executives in Washington,<br>D.C. to advocate for a level playing field in the grocery industry by calling for enforcement of the<br>Robinson-Patman Act and legislation to reform credit card routing to lower swipe fees. We will<br>also call on Congress to pass a strong Farm Bill that ensures grocery retail remains at the center                                                                                                    | Join other independent retailers, wholesalers, and state association executives in Washington,<br>D.C. to advocate for a level playing field in the grocery industry by calling for enforcement of the<br>Robinson-Patman Act and legislation to reform credit card routing to lower swipe fees. We will<br>also call on Congress to pass a strong Farm Bill that ensures grocery retail remains as the center                                                                                                    | Join other independent retailers, wholesalers, and state association executives in Washington,<br>D.C. to advocate for a level playing field in the grocery industry by calling for enforcement of the<br>Robinson-Patman Act and legislation to reform credit card routing to lower swipe fees. We will<br>also call on Congress to pass a strong Farm Bill that ensures grocery retail remains at the center                                                                                                    | Join other independent retailers, wholesalers, and state association executives in Washington,<br>D.C. to advocate for a level playing field in the grocery industry by calling for enforcement of the<br>Robinson-Patman Act and legislation to reform credit card routing to lower swipe fees. We will<br>also call on Congress to pass a strong Farm Bill that ensures grocery retail remains at the center                                                                                                    | Join other independent retailers, wholesalers, and state association executives in Washington,<br>D.C. to advocate for a level playing field in the grocery industry by calling for enforcement of the<br>Robinson-Patman Act and legislation to reform credit card routing to lower swipe fees. We will<br>also call on Congress to pass a strong Farm Bill that ensures grocery retail remains at the center                                                                                                    |
| etail remains at the center<br>will meet with your                                                                                                    | Robinson-Partman Act and legislation to reform credit card routing to lower swipe fees. We will<br>also call on Congress to pass a strong Farm Bill that ensures grocery retail remains at the center<br>of delivering nutrition assistance through SNAP. During the RIy-In you will meet with your                                                                                                    | Join other independent retailers, wholesalers, and state association executives in Washington,<br>D.C. to advocate for a level playing field in the grocery industry by calling for enforcement of the<br>Robinson-Patman Act and legislation to reform credit card routing to lower swipe fees. We will<br>also call on Congress to pass a strong Farm Bill that ensures grocery retail remains at the center<br>of delivering nutrition assistance through SNAP. During the Fly-in you will meet with your                                                                                                    | Join other independent retailers, wholesalers, and state association executives in Washington,<br>D.C. to advocate for a level playing field in the grocery industry by calling for enforcement of the<br>Robinson-Pattman Act and legislation to reform credit card routing to lower swipe fees. We will<br>also call on Congress to pass a strong Farm Bill that ensures grocery retail remains at the center<br>of delivering nutrition assistance through SNAP. During the Fly-in you will meet with your                                                                                                    | Join other independent retailers, wholesalers, and state association executives in Washington,<br>D.C. to advocate for a level playing field in the grocery industry by calling for enforcement of the<br>Robinson-Patman Act and legislation to reform credit card routing to lower swipe fees. We will<br>also call on Congress to pass a strong Farm Bill that ensures grocery retail remains at the center<br>of delivering nutrition assistance through SNAP. During the Fly-in you will meet with your                                                                                                    | Join other independent retailers, wholesalers, and state association executives in Washington,<br>D.C. to advocate for a level playing field in the grocery industry by calling for enforcement of the<br>Robinson-Patman Act and legislation to reform credit card routing to lower swipe fees. We will<br>also call on Congress to pass a strong Farm Bill that ensures grocery retail remains at the center<br>of delivering nutrition assistance through SNAP. Ouring the Fly-in you will meet with your                                                                                                    | Join other independent retailers, wholesalers, and state association executives in Washington,<br>D.C. to advocate for a level playing field in the grocery industry by calling for enforcement of the<br>Robinson-Partman Act and legislation to reform credit card routing to lower swipe fees. We will<br>also call on Congress to pass a strong Farm Bill that ensures grocery retail remains at the center<br>of delivering nutrition assistance through SNAP. During the Fly-in you will meet with your                                                                                                    | Join other independent retailers, wholesalers, and state association executives in Washington,<br>D.C. to advocate for a level playing field in the grocery industry by calling for enforcement of the<br>Robinson-Patman Act and legislation to reform credit card routing to lower swipe fees. We will<br>also call on Congress to pass a strong Farm Bill that ensures grocery retail remains at the center<br>of delivering nutrition assistance through SNAP. During the FkJ-IN you will meet with your                                                                                                    | Join other independent retailers, wholesalers, and state association executives in Washington,<br>D.C. to advocate for a level playing field in the grocery industry by calling for enforcement of the<br>Robinson-Patman Act and legislation to reform credit card routing to lower swipe fees. We will<br>also call on Congress to pass a strong Farm Bill that ensures grocery retail remains at the center<br>of delivering nutrition assistance through SNAP. During the Fly-in you will meet with your                                                                                                    |
| etail remains at the center<br>will meet with your                                                                                                    | Robinson-Patman Act and legislation to reform credit card routing to lower swipe fees. We will<br>also call on Congress to pass a strong Farm Bill that ensures grocery retail remains at the center<br>of delivering nutrition assistance through SNAP, During the Fly-In you will meet with your                                                                                                    | Join other independent retailers, wholesalers, and state association executives in Washington,<br>D.C. to advocate for a level playing field in the grocery industry by calling for enforcement of the<br>Robinson-Patman Act and legislation to reform credit card routing to lower swipe fees. We will<br>also call on Congress to pass a strong Farm Bill that ensures grocery retail remains at the center<br>of delivering nutrition assistance through SNAP. During the Fly-in you will meet with your                                                                                                    | Join other independent retailers, wholesalers, and state association executives in Washington,<br>D.C. to advocate for a level playing field in the grocery industry by calling for enforcement of the<br>Robinson-Patman Act and legislation to reform credit card routing to lower swipe fees. We will<br>also call on Congress to pass a strong Farm Bill that ensures grocery retail remains at the center<br>of delivering nutrition assistance through SNAP. During the Fly-In you will meet with your                                                                                                    | Join other independent retailers, wholesalers, and state association executives in Washington,<br>D.C. to advocate for a level playing field in the grocery industry by calling for enforcement of the<br>Robinson-Patman Act and legislation to reform credit card routing to lower swipe fees. We will<br>also call on Congress to pass a strong Farm Bill that ensures grocery retail remains at the center<br>of delivering nutrition assistance through SNAP. During the Fly-In you will meet with your                                                                                                    | Join other independent retailers, wholesalers, and state association executives in Washington,<br>D.C. to advocate for a level playing field in the grocery industry by calling for enforcement of the<br>Robinson-Patman Act and legislation to reform credit card routing to lower swipe fees. We will<br>also call on Congress to pass a strong Farm Bill that ensures grocery retail remains as the center<br>of delivering nutrition assistance through SNAP. During the Fly-In you will meet with your                                                                                                    | Join other independent retailers, wholesalers, and state association executives in Washington,<br>D.C. to advocate for a level playing field in the grocery industry by calling for enforcement of the<br>Robinson-Patman Act and legislation to reform credit card routing to lower swipe fees. We will<br>also call on Congress to pass a strong Farm Bill that ensures grocery retail remains at the center<br>of delivering nutrition assistance through SNAP. During the Fly-In you will meet with your                                                                                                    | Join other independent retailers, wholesalers, and state association executives in Washington,<br>D.C. to advocate for a level playing field in the grocery industry by calling for enforcement of the<br>Robinson-Patman Act and legislation to reform credit card routing to lower swipe fees. We will<br>also call on Congress to pass a strong Farm Bill that ensures grocery retail remains at the center<br>of delivering nutrition assistance through SNAP. During the Fly-In you will meet with your                                                                                                    | Join other independent retailers, wholesalers, and state association executives in Washington,<br>D.C. to advocate for a level playing field in the grocery industry by calling for enforcement of the<br>Robinson-Patman Act and legislation to reform credit card routing to lower swipe fees. We will<br>also call on Congress to pass a strong Farm Bill that ensures grocery retail remains at the center<br>of delivering nutrition assistance through SNAP. During the Fly-in you will meet with your                                                                                                    |
| etail remains at the center<br>will meet with your                                                                                                    | Robinson-Patman Act and legislation to reform credit card routing to lower swipe fees. We will<br>also call on Congress to pass a strong Farm Bill that ensures grocery retail remains at the center<br>of delivering nutrition assistance through SNAP. During the Fly-In you will meet with your                                                                                                    | Join other independent retailers, wholesalers, and state association executives in Washington,<br>D.C. to advocate for a level playing field in the grocery industry by calling for enforcement of the<br>Robinson-Patman Act and legislation to reform credic card routing to lower swipe fees. We will<br>also call on Congress to pass a strong Farm Bill that ensures grocery retail remains at the center<br>of delivering nutrition assistance through SNAP. During the Fly-in you will meet with your                                                                                                    | Join other independent retailers, wholesalers, and state association executives in Washington,<br>D.C. to advocate for a level playing field in the grocery industry by calling for enforcement of the<br>Robinson-Patman Act and legislation to reform credit card routing to lower swipe fees. We will<br>also call on Congress to pass a strong Farm Bill that ensures grocery retail remains at the center<br>of delivering nutrition assistance through SNAP. During the Fly-In you will meet with your                                                                                                    | Join other independent retailers, wholesalers, and state association executives in Washington,<br>D.C. to advocate for a level playing field in the grocery industry by calling for enforcement of the<br>Robinson-Patman Act and legislation to reform credit card routing to lower swipe fees. We will<br>also call on Congress to pass a strong Farm Bill that ensures grocery retail remains at the center<br>of delivering nutrition assistance through SNAP. During the Fly-In you will meet with your                                                                                                    | Join other independent retailers, wholesalers, and state association executives in Washington,<br>D.C. to advocate for a level playing field in the grocery industry by calling for enforcement of the<br>Robinson-Patman Act and legislation to reform credit card routing to lower swipe fees. We will<br>also call on Congress to pass a strong Farm Bill that ensures grocery retail remains as the center<br>of delivering nutrition assistance through SNAP. During the Fly-In you will meet with your                                                                                                    | Join other independent retailers, wholesalers, and state association executives in Washington,<br>D.C. to advocate for a level playing field in the grocery industry by calling for enforcement of the<br>Robinson-Patmian Act and legislation to reform credit card routing to lower swipe fees. We will<br>also call on Congress to pass a strong Farm Bill that ensures grocery retail remains at the center<br>of delivering nutrition assistance through SNAP. During the Fly-In you will meet with your                                                                                                    | Join other independent retailers, wholesalers, and state association executives in Washington,<br>D.C. to advocate for a level playing field in the grocery industry by calling for enforcement of the<br>Robinson-Patman Act and legislation to reform credit card routing to lower swipe fees. We will<br>also call on Congress to pass a strong Farm Bill that ensures grocery retail remains at the center<br>of delivering nutrition assistance through SNAP. During the Fly-In you will meet with your                                                                                                    | Join other independent retailers, wholesalers, and state association executives in Washington,<br>D.C. to advocate for a level playing field in the grocery industry by calling for enforcement of the<br>Robinson-Patman Act and legislation to reform credic card routing to lower swipe fees. We will<br>also call on Congress to pass a strong Farm Bill chat ensures grocery retail remains at the center<br>of delivering nutrition assistance through SNAP. During the Fly-in you will meet with your                                                                                                    |
| etail remains at the center<br>will meet with your<br>enting your business and                                                                                                    | Robinson-Patman Act and legislation to reform credit card routing to lower swipe fees. We will<br>also call on Congress to pass a strong Farm Bill that ensures grocery retail remains at the center<br>of delivering nutrition assistance through SNAP. During the Fly-In you will meet with your<br>representatives on Calino Hill directs the pressing issues that are afferting your business and                                                                                                    | Join other independent retailers, wholesalers, and state association executives in Washington,<br>D.C. to advocate for a level playing field in the grocery industry by calling for enforcement of the<br>Robinson-Patman Art and legislation to reform credic card routing to lower swipe fees. We will<br>also call on Congress to pass a strong Farm Bill that ensures grocery retail remains at the center<br>of delivering nurrition assistance through SNAP. During the Fly-In you will meet with your<br>representatives on Califold Hill direct the second process and deliver business and                                                                                                    | Join other independent retailers, wholesalers, and state association executives in Washington,<br>D.C. to advocate for a level playing field in the grocery industry by calling for enforcement of the<br>Robinson-Patman Act and legislation to reform credit card routing to lower swipe fees. We will<br>also call on Congress to pass a strong Farm Bill that ensures grocery retail remains at the center<br>of delivering nutrition assistance through SNAP. During the PJ-In you will meet with your<br>representatives on Campion Hill discuss the proseing issues that area effective you business and                                                                                                    | Join other independent retailers, wholesalers, and state association executives in Washington,<br>D.C. to advocate for a level playing field in the grocery industry by calling for enforcement of the<br>Robinson-Patman Act and legislation to reform credit card routing to lower swipe fees. We will<br>also call on Congress to pass a strong Farm Bill that ensures grocery retail remains at the centeri<br>of delivering nutrition assistance through SNAP. During the Fly-In you will meet with your<br>representatives no Camitol Hill directs the nersing issues that are a effective your business and                                                                                                    | Join other independent retailers, wholesalers, and state association executives in Washington,<br>D.C. to advocate for a level playing field in the grocery industry by calling for enforcement of the<br>Robinson-Partman Act and legislation to reform credit card routing to lower swipe fees. We will<br>also call on Congress to pass a strong Farm Bill that ensures grocery retail remains at the center<br>of delivering nutrition assistance through SNAP. During the Fly-In you will meet with your<br>representatives on Canton Hall discuss the pressing insues that are affecting work usingers and                                                                                                    | Join other independent retailers, wholesalers, and state association executives in Washington,<br>D.C. to advocate for a level playing field in the grocery industry by calling for enforcement of the<br>Robinson-Patman Act and legislation to reform credit card routing to lower swipe fees. We will<br>also call on Congress to pass a strong Farm Bill that ensures grocery retail remains at the center<br>of delivering nutrition assistance through SNAP. During the Fly-In you will meet with your<br>representatives on Cardinol Hill discuss the prosence issues that are as effective your business and                                                                                                    | Join other independent retailers, wholesalers, and state association executives in Washington,<br>D.C. to advocate for a level playing field in the grocery industry by calling for enforcement of the<br>Robinson-Patman Act and legislation to reform credit card routing to lower swipe fees. We will<br>also call on Congress to pass a strong Farm Bill that ensures grocery retail remains at the center<br>of delivering nutrition assistance through SNAP. During the Fly-in you will meet with your<br>representatives on Carolino Hill discuss the presence signates the presence affecting your business and                                                      | Join other independent retailers, wholesalers, and state association executives in Washington,<br>D.C. to advocate for a level playing field in the grocery industry by calling for enforcement of the<br>Robinson-Patman Art and legislation to reform credic card routing to lower swipe fees. We will<br>also call on Congress to pass a strong Farm Bill that ensures grocery retail remains at the center<br>of delivering nucrition assistance through SNAP. During the Fly-In you will meet with your<br>representatives on Calloh Bill directs the presing issue that are effecting your business and                                                                                                    |
| etail remains at the center<br>will meet with your<br>ection your business, and                                                                                                    | Robinson-Patman Act and legislation to reform credit card routing to lower swipe fees. We will<br>also call on Congress to pass a strong Farm Bill that ensures grocery retail remains at the center<br>of delivering nutrition assistance through SNAP. During the Fly-In you will meet with your<br>representatives on Capitol Hill discuss the pression issues that are affecting your business and                                                                                                    | Join other independent retailers, wholesalers, and state association executives in Washington,<br>D.C. to advocate for a level playing field in the grocery industry by calling for enforcement of the<br>Robinson-Patman Act and legislation to reform credit card routing to lower swipe fees. We will<br>also call on Congress to pass a strong Farm Bill that ensures grocery retail remains at the center<br>of delivering nutrition assistance through SNAP. During the Fly-in you will meet with your<br>representatives on Canolin Hill directs the pressing issues that are affecting your business, and                                                                                                    | Join other independent retailers, wholesalers, and state association executives in Washington,<br>D.C. to advocate for a level playing field in the grocery industry by calling for enforcement of the<br>Robinson-Patman Act and legislation to reform credit card routing to lower swipe fees. We will<br>also call on Congress to pass a strong Farm Bill that ensures grocery retail remains at the center<br>of delivering nutrition assistance through SNAP. During the Fly-In you will meet with your<br>representatives on Cantion Hill discuss the pressing issues that are a effecting your business, and                                                                                                    | Join other independent retailers, wholesalers, and state association executives in Washington,<br>D.C. to advocate for a level playing field in the grocery industry by calling for enforcement of the<br>Robinson-Patman Act and legislation to reform credit card routing to lower swipe fees. We will<br>also call on Congress to pass a strong Farm Bill that ensures grocery retail remains at the center<br>of delivering nutrition assistance through SNAP. During the Fly-In you will meet with your<br>representatives on Campion Hill discuss the pressing issues that are affecting your business and                                                                                                    | Join other independent retailers, wholesalers, and state association executives in Washington,<br>D.C. to advocate for a level playing field in the grocery industry by calling for enforcement of the<br>Robinson-Partman Act and legislation to reform credit cord routing to lower avipe fees. We will<br>also call on Congress to pass a strong Farm Bill that ensures grocery retail remains at the center<br>of delivering nutrition assistance through SNAP. During the Fly-In you will meet with your<br>representatives on Califord Hill discuss the pressing risuse that are affecting your business and                                                                                                    | Join other independent retailers, wholesalers, and state association executives in Washington,<br>D.C. to advocate for a level playing field in the grocery industry by calling for enforcement of the<br>Robinson-Patman Act and legislation to reform credit card routing to lower swipe fees. We will<br>also call on Congress to pass a strong Farm Bill that ensures grocery retail remains at the center<br>of delivering nutrition assistance through SNAP. During the Fly-in you will meet with your<br>representatives on Caminoh Hill discuss the pressing issues that are a effecting your business, and                                                                                                    | Join other independent retailers, wholesalers, and state association executives in Washington,<br>D.C. to advocate for a level playing field in the grocery industry by calling for enforcement of the<br>Robinson-Patman Act and legislation to reform credit card routing to lower swipe fees. We will<br>also call on Congress to pass a strong Farm Bill that ensures grocery retail remains at the center<br>of delivering nutrition assistance through SNAP. During the Fly-in you will meet with your<br>representatives on Catopible Hill discuss the pressing issues that are a effecting your business and                                                         | Join other independent retailers, wholesalers, and state association executives in Washington,<br>D.C. to advocate for a level playing field in the grocery industry by calling for enforcement of the<br>Robinson-Patman Act and legislation to reform credit card routing to lower swipe fees. We will<br>also call on Congress to pass a strong Farm Bill that ensures grocery retail remains at the center<br>of delivering nutrition assistance through SNAP. During the Fly-In you will meet with your<br>representatives on Campibil Hill discuss the pressing issues that are affecting your business and                                                                                                    |
| etail remains at the center<br>will meet with your<br>ecting your business, and                                                                                                    | Robinson-Partman Act and legislation to reform credit card routing to lower swipe fees. We will<br>also call on Congress to pass a strong Farm Bill that ensures grocery retail remains at the center<br>of delivering nutrition assistance through SNAP. During the Fly-In you will meet with your<br>representatives on Capitol Hill, discuss the pressing issues that are affecting your business, and                                                                                                    | Join other independent retailers, wholesalers, and state association executives in Washington,<br>D.C. to advocate for a level playing field in the grocery industry by calling for enforcement of the<br>Robinson-Patman Act and legislation to reform credit card routing to lower swipe fees. We will<br>also call on Congress to pass a strong Farm Bill that ensures grocery retail remains at the center<br>of delivering nutrition assistance through SNAP. During the Fly-In you will meet with your<br>representatives on Capitol Hill, discuss the pressing issues that are affecting your business, and                                                                                                    | Join other independent retailers, wholesalers, and state association executives in Washington,<br>D.C. to advocate for a level playing field in the grocery industry by calling for enforcement of the<br>Robinson-Patman Act and legislation to reform credit card routing to lower swipe fees. We will<br>also call on Congress to pass a strong Farm Bill that ensures grocery retail remains at the center<br>of delivering nutrition assistance through SNAP. During the Fly-In you will meet with your<br>representatives on Capitol Hill, discuss the pressing issues that are affecting your business, and                                                                                                    | Join other independent retailers, wholesalers, and state association executives in Washington,<br>D.C. to advocate for a level playing field in the grocery industry by calling for enforcement of the<br>Robinson-Patman Act and legislation to reform credit card routing to lower swipe fees. We will<br>also call on Congress to pass a strong Farm Bill that ensures grocery retail remains at the center<br>of delivering nutrition assistance through SNAP. During the Fly-In you will meet with your<br>representatives on Capitol Hill, discuss the pressing issues that are affecting your business, and                                                                                                    | Join other independent retailers, wholesalers, and state association executives in Washington,<br>D.C. to advocate for a level playing field in the grocery industry by calling for enforcement of the<br>Robinson-Patman Act and legislation to reform credit card routing to lower swipe fees. We will<br>also call on Congress to pass a strong Farm Bill that ensures grocery retail remains at the center<br>of delivering nutrition assistance through SNAP. During the Fly-In you will meet with your<br>representatives on Capitol Hill, discuss the pressing issues that are affecting your business, and                                                                                                    | Join other independent retailers, wholesalers, and state association executives in Washington,<br>D.C. to advocate for a level playing field in the grocery industry by calling for enforcement of the<br>Robinson-Patman Act and legislation to reform credit card routing to lower swipe fees. We will<br>also call on Congress to pass a strong Farm Bill that ensures grocery retail remains at the center<br>of delivering nutrition assistance through SNAP. During the Fly-in you will meet with your<br>representatives on Capitol Hill, discust the pressing issues that are affecting your business, and                                                                                                    | Join other independent retailers, wholesalers, and state association executives in Washington,<br>D.C. to advocate for a level playing field in the grocery industry by calling for enforcement of the<br>Robinson-Patman Act and legislation to reform credit card routing to lower swipe fees. We will<br>also call on Congress to pass a strong Farm Bill that ensures grocery retail remains at the center<br>of delivering nutrition assistance through SNAP. During the Fly-In you will meet with your<br>representatives on Capitol Hill, discuss the pressing issues that are affecting your business, and                                                           | Join other independent retailers, wholesalers, and state association executives in Washington,<br>D.C. to advocate for a level playing field in the grocery industry by calling for enforcement of the<br>Robinson-Patman Act and legislation to reform credit card routing to lower swipe fees. We will<br>also call on Congress to pass a strong Farm Bill that ensures grocery retail remains at the center<br>of delivering nutrition assistance through SNAP. During the Fly-In you will meet with your<br>representatives on Capitol Hill, discuss the pressing issues that are affecting your business, and                                                                                                    |
| etail remains at the center<br>will meet with your                                                                                                    | Robinson-Patman Act and legislation to reform credic card routing to lower swipe fees. We will<br>also call on Congress to pass a strong Farm Bill that ensures grocery retail remains at the center<br>of delivering nutrition assistance through SNAP. During the Fly-In you will meet with your<br>consecutions of call bill different the operation because the acoust of figuring and call bill bill different the center<br>of the strong strong stron | Join other independent retailers, wholesalers, and state association executives in Washington,<br>D.C. to advocate for a level playing field in the grocery industry by calling for enforcement of the<br>Robinson-Patman Act and legislation to reform credit card routing to lower swipe fees. We will<br>also call on Congress to pass a strong Farm Bill that ensures grocery retail remains at the center<br>of delivering nutrition assistance through SNAP. During the Fly-in you will meet with your                                                                                                    | Join other independent retailers, wholesalers, and state association executives in Washington,<br>D.C. to advocate for a level playing field in the grocery industry by calling for enforcement of the<br>Robinson-Patman Act and legislation to reform credit card routing to lower swipe fees. We will<br>also call on Congress to pass a strong Farm Bill that ensures grocery retail remains at the center<br>of delivering nutrition assistance through SNAP. During the Fly-In you will meet with your                                                                                                    | Join other independent retailers, wholesalers, and state association executives in Washington,<br>D.C. to advocate for a level playing field in the grocery industry by calling for enforcement of the<br>Robinson-Patman Act and legislation to reform credit card routing to lower swipe fees. We will<br>also call on Congress to pass a strong Farm Bill that ensures grocery retail remains at the center<br>of delivering nutrition assistance through SNAP. During the Fly-in you will meet with your                                                                                                    | Join other independent retailers, wholesalers, and state association executives in Washington,<br>D.C. to advocate for a level playing field in the grocery industry by calling for enforcement of the<br>Robinson-Patman Act and legislation to reform credit card routing to lower swipe fees. We will<br>also call on Congress to pass a strong Farm Bill that ensures grocery retail remains at the center<br>of delivering nucrition assistance through SNAP. During the Fly-In you will meet with your                                                                                                    | Join other independent retailers, wholesalers, and state association executives in Washington,<br>D.C. to advocate for a level playing field in the grocery industry by calling for enforcement of the<br>Robinson-Patman Act and legislation to reform credit card routing to lower swipe fees. We will<br>also call on Congress to pass a strong Farm Bill that ensures grocery retail remains at the center<br>of delivering nutrition assistance through SNAP. During the Fly-In you will meet with your                                                                                                    | Join other independent retailers, wholesalers, and state association executives in Washington,<br>D.C. to advocate for a level playing field in the grocery industry by calling for enforcement of the<br>Robinson-Patman Act and legislation to reform credit card routing to lower swipe fees. We will<br>also call on Congress to pass a strong Farm Bill that ensures grocery retail remains at the center<br>of delivering nutrition assistance through SNAP. During the Fly-in you will meet with your                                                                                                    | Join other independent retailers, wholesalers, and state association executives in Washington,<br>D.C. to advocate for a level playing field in the grocery industry by calling for enforcement of the<br>Robinson-Patman Act and legislation to reform credit card routing to lower swipe fees. We will<br>also call on Congress to pass a strong Farm Bill that ensures grocery retail remains at the center<br>of delivering nutrition assistance through SNAP. During the Fly-in you will meet with your                                                                                                    |
| etail remains at the center<br>will meet with your                                                                                                    | Robinson-Partman Act and legislation to reform credit card routing to lower swipe fees. We will<br>also call no Congress to pass a strong Farm Bill that ensures grocery creail remains at the center<br>of delivering nutrition assistance through SNAP. During the Fly-In you will meet with your                                                                                                    | Join other independent retailers, wholesalers, and state association executives in Washington,<br>D.C. to advocate for a level playing field in the grocery industry by calling for enforcement of the<br>Robinson-Patman Act and legislation to reform credit card routing to lower swipe fees. We will<br>also call on Congress to pass a strong Farm Bill that ensures grocery retail remains as the center<br>of delivering nutrition assistance through SNAP. During the Fly-In you will meet with your                                                                                                    | Join other independent retailers, wholesalers, and state association executives in Washington,<br>D.C. to advocate for a level playing field in the grocery industry by calling for enforcement of the<br>Robinson-Patman Act and legislation to reform credit card routing to lower swipe fees. We will<br>also call on Congress to pass a strong Farm Bill that ensures grocery retail remains at the center<br>of delivering nutrition assistance through SNAP. During the Fly-In you will meet with your                                                                                                    | Join other independent retailers, wholesalers, and state association executives in Washington,<br>D.C. to advocate for a level playing field in the grocery industry by calling for enforcement of the<br>Robinson-Patman Act and Jegislation to reform credit card routing to lower swipe fees. We will<br>also call on Congress to pass a strong Farm Bill that ensures grocery retail remains at the center<br>of delivering nutrition assistance through SNAP. During the Fly-In you will meet with your                                                                                                    | Join other independent retailers, wholesalers, and state association executives in Washington,<br>D.C. to advocate for a level playing field in the grocery industry by calling for enforcement of the<br>Robinson-Patman Act and legislation to reform credit card routing to lower swipe fees. We will<br>also call on Congress to pass a strong Farm Bill that ensures grocery retail remains as the center<br>of delivering nutrition assistance through SNAP. During the Fly-In you will meet with your                                                                                                    | Join other independent retailers, wholesalers, and state association executives in Washington,<br>D.C. to advocate for a level playing field in the grocery industry by calling for enforcement of the<br>Robinson-Patman Act and legislation to reform credit card routing to lower swipe fees. We will<br>also call on Congress to pass a strong Farm Bill that ensures grocery retail remains as the center<br>of delivering nutrition assistance through SNAP. During the Fly-In you will meet with your                                                                                                    | Join other independent retailers, wholesalers, and state association executives in Washington,<br>D.C. to advocate for a level playing field in the grocery industry by calling for enforcement of the<br>Robinson-Patman Act and legislation to reform credit card routing to lower swipe fees. We will<br>also call on Congress to pass a strong Farm Bill that ensures grocery retail remains at the center<br>of delivering nutrition assistance through SNAP. During the Fly-In you will meet with your                                                                                                    | Join other independent retailers, wholesalers, and state association executives in Washington,<br>D.C. to advocate for a level playing field in the grocery industry by calling for enforcement of the<br>Robinson-Patman Act and legislation to reform credit card routing to lower swipe fees. We will<br>also call on Congress to pass a strong Farm Bill that ensures grocery retail remains as the center<br>of delivering nutrition assistance through SNAP. During the Fly-In you will meet with your                                                                                                    |
| etail remains at the center<br>will meet with your                                                                                                    | Robinson-Partman Act and legislation to reform credit card routing to lower swipe fees. We will<br>also call on Congress to pass a strong Farm Bill that ensures grocery retail remains at the center<br>of delivering nutrition assistance through SNAP. During the Fly-in you will meet with your                                                                                                    | Join other independent retailers, wholesalers, and state association executives in Washington,<br>D.C. to advocate for a level playing field in the grocery industry by calling for enforcement of the<br>Robinson-Patman Act and legislation to reform credit card routing to lower swipe fees. We will<br>also call on Congress to pass a strong Farm Bill that sources grocery retail remains at the center<br>of delivering nutrition assistance through SNAP. During the Fly-in you will meet with your                                                                                                    | Join other independent retailers, wholesalers, and state association executives in Washington,<br>D.C. to advocate for a level playing field in the grocery industry by calling for enforcement of the<br>Robinson-Pattman Act and legislation to reform credit card routing to lower swipe fees. We will<br>also call on Congress to pass a strong Farm Bill that ensures grocery retail remains at the center<br>of delivering nutrition assistance through SNAP. During the Fly-in you will meet with your                                                                                                    | Join other independent retailers, wholesalers, and state association executives in Washington,<br>D.C. to advocate for a level playing field in the grocery industry by calling for enforcement of the<br>Robinson-Pattman Act and legislation to reform credit card routing to lower swipe fees. We will<br>also call on Congress to pass a strong Farm Bill that ensures grocery retail remains at the center<br>of delivering nutrition assistance through SNAP. During the Fly-In you will meet with your                                                                                                    | Join other independent retailers, wholesalers, and state association executives in Washington,<br>D.C. to advocate for a level playing field in the grocery industry by calling for enforcement of the<br>Robinson-Patman Act and legislation to reform credit card routing to lower swipe fees. We will<br>also call on Congress to pass a strong Farm Bill that ensures grocery retail remains at the center<br>of delivering nutrition assistance through SNAP. During the Fly-in you will meet with your                                                                                                    | Join other independent retailers, wholesalers, and state association executives in Washington,<br>D.C. to advocate for a level playing field in the grocery industry by calling for enforcement of the<br>Robinson-Patman Act and legislation to reform credit card routing to lower swipe fees. We will<br>also call on Congress to pass a strong Farm Bill that surves grocery retail remains at the center<br>of delivering nutrition assistance through SNAP. During the Fly-In you will meet with your                                                                                                    | Join other independent retailers, wholesalers, and state association executives in Washington,<br>D.C. to advocate for a level playing field in the grocery industry by calling for enforcement of the<br>Robinson-Pattman Act and legislation to reform credit card routing to lower swipe fees. We will<br>also call on Congress to pass a strong Farm Bill that ensures grocery retail remains at the center<br>of delivering nutrition assistance through SNAP. During the Fly-Iny you will meet with your                                                                                                    | Join other independent retailers, wholesalers, and state association executives in Washington,<br>D.C. to advocate for a level playing field in the grocery industry by calling for enforcement of the<br>Robinson-Patman Act and legislation to reform credit card routing to lower swipe fees. We will<br>also call on Congress to pass a strong Farm Bill that ensures grocery retail remains at the center<br>of delivering nutrition assistance through SNAP. During the Fly-in you will meet with your                                                                                                    |
| etail remains at the center                                                                                                    | Robinson-Patman Act and legislation to reform credit card routing to lower swipe fees. We will<br>also call on Congress to pass a strong Farm Bill that ensures grocery retail remains at the center<br>of delivering subdiverse portions to the submit of the Bill on the Will more that the use                                                                                                    | Join other independent retailers, wholesalers, and state association executives in Washington,<br>D.C. to advocate for a level playing field in the grocery industry by calling for enforcement of the<br>Robinson-Patman Act and legislation to reform credit card routing to lower swipe fees. We will<br>also call on Congress to pass a strong Farm Bill that ensures grocery retail remains at the center<br>of delivering purchicement bMAP. During the Disk purching the group will more thin burg                                                                                                    | Join other independent retailers, wholesalers, and state association executives in Washington,<br>D.C. to advocate for a level playing field in the grocery industry by calling for enforcement of the<br>Robinson-Patman Act and legislation to reform credit card routing to lower swipe fees. We will<br>also call on Congress to pass a strong Farm Bill that ensures grocery retail remains at the center<br>of definision autotimes of NAP. During the Shi Markow and Shi Markow and Shi Mark       | Join other independent retailers, wholesalers, and state association executives in Washington,<br>D.C. to advocate for a level playing field in the grocery industry by calling for enforcement of the<br>Robinson-Patman Act and legislation to reform credit card routing to lower swipe fees. We will<br>also call on Congress to pass a strong Farm Bill that ensures grocery retail remains at the center<br>of dollinging purchinger portions to the proceed by the proceed by the pro-                                                                                                    | Join other independent retailers, wholesalers, and state association executives in Washington,<br>D.C. to advocate for a level playing field in the grocery industry by calling for enforcement of the<br>Robinson-Patman Act and legislation to reform credit card routing to lower swipe fees. We will<br>also call on Congress to pass a strong Farm Bill that ensures grocery retail remains at the center<br>of delivers purchise a scittance block.                                                                                                    | Join other independent retailers, wholesalers, and state association executives in Washington,<br>D.C. to advocate for a level playing field in the grocery industry by calling for enforcement of the<br>Robinson-Patman Act and legislation to reform credit card routing to lower swipe fees. We will<br>also call on Congress to pass a strong Farm Bill that ensures grocery retail remains at the center<br>of doliving nutritions SNAP. During the SNAP During the SNAP menual more which were                                                                                                    | Join other independent retailers, wholesalers, and state association executives in Washington,<br>D.C. to advocate for a level playing field in the grocery industry by calling for enforcement of the<br>Robinson-Patman Act and legislation to reform credit card routing to lower swipe fees. We will<br>also call on Congress to pass a strong Farm Bill that ensures grocery retail remains at the center<br>of dollering suptiling activities to the provide the the strong strong the barry                                                                                                    | Join other independent retailers, wholesalers, and state association executives in Washington,<br>D.C. to advocate for a level playing field in the grocery industry by calling for enforcement of the<br>Robinson-Patman Act and legislation to reform credit card routing to lower swipe fees. We will<br>also call on Congress to pass a strong Farm Bill that ensures grocery retail remains at the center<br>of following purchices portions to the following to be bit how will more thin how re                                                                                                    |
| etail remains at the center                                                                                                    | Robinson-Patman Act and legislation to reform credit card routing to lower swipe fees. We will<br>also call on Congress to pass a strong Farm Bill that ensures grocery retail remains at the center                                                                                                    | Join other independent retailers, wholesalers, and state association executives in Washington,<br>D.C. to advocate for a level playing field in the grocery industry by calling for enforcement of the<br>Robinson-Patman Act and legislation to reform credit card routing to lower avipe fees. We will<br>also call on Congress to pass a strong Farm Bill that ensures grocery retail remains at the center                                                                                                    | Join other independent retailers, wholesalers, and state association executives in Washington,<br>D.C. to advocate for a level playing field in the grocery industry by calling for enforcement of the<br>Robinson-Patman Act and legislation to reform credit card routing to lower awipe fees. We will<br>also call on Congress to pass a strong Farm Bill that ensures grocery retail remains at the center                                                                                                    | Join other independent retailers, wholesalers, and state association executives in Washington,<br>D.C. to advocate for a level playing field in the grocery industry by calling for enforcement of the<br>Robinson-Patman Act and legislation to reform credit card routing to lower swipe fees. We will<br>also call on Congress to pass a strong Farm Bill that ensures grocery retail remains at the center                                                                                                    | Join other independent retailers, wholesalers, and state association executives in Washington,<br>D.C. to advocate for a level playing field in the grocery industry by calling for enforcement of the<br>Robinson-Patman Act and legislation to reform credit card routing to lower swipe fees. We will<br>also call on Congress to pass a strong Farm Bill that ensures grocery retail remains as the center                                                                                                    | Join other independent retailers, wholesalers, and state association executives in Washington,<br>D.C. to advocate for a level playing field in the grocery industry by calling for enforcement of the<br>Robinson-Patmian Act and legislation to reform credit card routing to lower swipe fees. We will<br>also call on Congress to pass a strong Farm Bill that ensures grocery retail remains at the center                                                                                                    | Join other independent retailers, wholesalers, and state association executives in Washington,<br>D.C. to advocate for a level playing field in the grocery industry by calling for enforcement of the<br>Robinson-Patman Act and legislation to reform credit card routing to lower swipe fees. We will<br>also call on Congress to pass a strong Farm Bill that ensures grocery retail remains at the center                                                                                                    | Join other independent retailers, wholesalers, and state association executives in Washington,<br>D.C. to advocate for a level playing field in the grocery industry by calling for enforcement of the<br>Robinson-Patman Act and legislation to reform credit card routing to lower swipe fees. We will<br>also call on Congress to pass a strong Farm Bill that ensures grocery retail remains at the center                                                                                                    |
| etail remains at the center                                                                                                    | Robinson-Patman Act and legislation to reform credit card routing to lower swipe fees. We will<br>also call on Congress to pass a strong Farm Bill that ensures grocery retail remains at the center                                                                                                    | Join other independent retailers, wholesalers, and state association executives in Washington,<br>D.C. to advocate for a level playing field in the grocery industry by calling for enforcement of the<br>Robinson-Patman Act and legislation to reform credit card routing to lower swipe fees. We will<br>also call on Congress to pass a strong Farm Bill that ensures grocery retail remains at the center                                                                                                    | Join other independent retailers, wholesalers, and state association executives in Washington,<br>D.C. to advocate for a level playing field in the grocery industry by calling for enforcement of the<br>Robinson-Patman Act and legislation to reform credit card routing to lower swipe fees. We will<br>also call on Congress to pass a strong Farm Bill that ensures grocery retail remains at the center                                                                                                    | Join other independent retailers, wholesalers, and state association executives in Washington,<br>D.C. to advocate for a level playing field in the grocery industry by calling for enforcement of the<br>Robinson-Patman Act and legislation to reform credit card routing to lower swipe fees. We will<br>also call on Congress to pass a strong Farm Bill that ensures grocery retail remains at the center                                                                                                    | Join other independent retailers, wholesalers, and state association executives in Washington,<br>D.C. to advocate for a level playing field in the grocery industry by calling for enforcement of the<br>Robinson-Patman Act and legislation to reform credit card routing to lower swipe fees. We will<br>also call on Congress to pass a strong Farm Bill that ensures grocery retail remains at the center                                                                                                    | Join other independent retailers, wholesalers, and state association executives in Washington,<br>D.C. to advocate for a level playing field in the grocery industry by calling for enforcement of the<br>Robinson-Patman Act and legislation to reform credit card routing to lower avipe Fees. We will<br>also call on Congress to pass a strong Farm Bill that ensures grocery retail remains at the center                                                                                                    | Join other independent retailers, wholesalers, and state association executives in Washington,<br>D.C. to advocate for a level playing field in the grocery industry by calling for enforcement of the<br>Robinson-Patman Act and legislation to reform credit card routing to lower swipe fees. We will<br>also call on Congress to pass a strong Farm Bill that ensures grocery retail remains at the centeri                                                                                                    | Join other independent retailers, wholesalers, and state association executives in Washington,<br>D.C. to advocate for a level playing field in the grocery industry by calling for enforcement of the<br>Robinson-Patman Act and legislation to reform credit card routing to lower swipe fees. We will<br>also call on Congress to pass a strong Farm Bill that ensures grocery retail remains at the center                                                                                                    |
| etail remains at the center                                                                                                    | Robinson-Patman Act and legislation to reform credit card routing to lower swipe fees. We will<br>also call on Congress to pass a strong Farm Bill that ensures grocery retail remains at the center                                                                                                    | Join other independent retailers, wholesalers, and state association executives in Washington,<br>D.C. to advocate for a level playing field in the grocery industry by calling for enforcement of the<br>Robinson-Patman Art and legislation to reform credic card routing to lower swipe fees. We will<br>also call on Congress to pass a strong Farm Bill that ensures grocery retail remains at the center                                                                                                    | Join other independent retailers, wholesalers, and state association executives in Washington,<br>D.C. to advocate for a level playing field in the grocery industry by calling for enforcement of the<br>Robinson-Patman Act and legislation to reform credit card routing to lower swipe fees. We will<br>also call on Congress to pass a strong Farm Bill that ensures grocery retail remains at the center                                                                                                    | Join other independent retailers, wholesalers, and state association executives in Washington,<br>D.C. to advocate for a level playing field in the grocery industry by calling for enforcement of the<br>Robinson-Patman Act and legislation to reform credit card routing to lower swipe fees. We will<br>also call on Congress to pass a strong Farm Bill that ensures grocery retail remains at the centeri                                                                                                    | Join other independent retailers, wholesalers, and state association executives in Washington,<br>D.C. to advocate for a level playing field in the grocery industry by calling for enforcement of the<br>Robinson-Patman Act and legislation to reform credit card routing to lower swipe fees. We will<br>also call on Congress to pass a strong Farm Bill that ensures grocery retail remains at the center                                                                                                    | Join other independent retailers, wholesalers, and state association executives in Washington,<br>D.C. to advocate for a level playing field in the grocery industry by calling for enforcement of the<br>Robinson-Patman Act and legislation to reform credit card routing to lower swipe fees. We will<br>also call on Congress to pass a strong Farm Bill that ensures grocery retail remains at the center                                                                                                    | Join other independent retailers, wholesalers, and state association executives in Washington,<br>D.C. to advocate for a level playing field in the grocery industry by calling for enforcement of the<br>Robinson-Patman Act and legislation to reform credit card routing to lower swipe fees. We will<br>also call on Congress to pass a strong Farm Bill that ensures grocery retail remains at the center                                                                                                    | Join other independent retailers, wholesalers, and state association executives in Washington,<br>D.C. to advocate for a level playing field in the grocery industry by calling for enforcement of the<br>Robinson-Patman Ark and legislation to reform credit card routing to lower swipe fees. We will<br>also call on Congress to pass a strong Farm Bill that ensures grocery retail remains at the center                                                                                                    |
| etail remains at the center                                                                                                    | Robinson-Patman Act and legislation to reform credit card routing to lower swipe fees. We will<br>also call on Congress to pass a strong Farm Bill that ensures grocery retail remains at the center                                                                                                    | Join other independent retailers, wholesalers, and state association executives in Washington,<br>D.C. to advocate for a level playing field in the grocery industry by calling for enforcement of the<br>Robinson-Patman Act and legislation to reform credit card routing to lower swipe fees. We will<br>also call on Congress to pass a strong Farm Bill that ensures grocery retail remains at the center                                                                                                    | Join other independent retailers, wholesalers, and state association executives in Washington,<br>D.C. to advocate for a level playing field in the grocery industry by calling for enforcement of the<br>Robinson-Patman Act and legislation to reform credit card routing to lower swipe fees. We will<br>also call on Congress to pass a strong Farm Bill that ensures grocery retail remains at the center                                                                                                    | Join other independent retailers, wholesalers, and state association executives in Washington,<br>D.C. to advocate for a level playing field in the grocery industry by calling for enforcement of the<br>Robinson-Patman Act and legislation to reform credit card routing to lower swipe fees. We will<br>also call on Congress to pass a strong Farm Bill that ensures grocery retail remains at the center                                                                                                    | Join other independent retailers, wholesalers, and state association executives in Washington,<br>D.C. to advocate for a level playing field in the grocery industry by calling for enforcement of the<br>Robinson-Patman Act and legislation to reform credit card routing to lower swipe fees. We will<br>also call on Congress to pass a strong Farm Bill that ensures grocery retail remains as the center                                                                                                    | Join other independent retailers, wholesalers, and state association executives in Washington,<br>D.C. to advocate for a level playing field in the grocery industry by calling for enforcement of the<br>Robinson-Patman Act and legislation to reform credit card routing to lower swipe fees. We will<br>also call on Congress to pass a strong Farm Bill that ensures grocery retail remains at the center                                                                                                    | Join other independent retailers, wholesalers, and state association executives in Washington,<br>D.C. to advocate for a level playing field in the grocery industry by calling for enforcement of the<br>Robinson-Patman Act and legislation to reform credit card routing to lower swipe fees. We will<br>also call on Congress to pass a strong Farm Bill that ensures grocery retail remains at the center                                                                                                    | Join other independent retailers, wholesalers, and state association executives in Washington,<br>D.C. to advocate for a level playing field in the grocery industry by calling for enforcement of the<br>Robinson-Patman Act and legislation to reform credit card routing to lower swipe fees. We will<br>also call on Congress to pass a strong Farm Bill that ensures grocery retail remains at the center                                                                                                    |
| stail remains at the center                                                                                                    | Robinson-Patman Act and legislation to reform credit card routing to lower swipe fees. We will<br>also call on Congress to pass a strong Farm Bill that ensures grocery retail remains at the center                                                                                                    | Join other independent retailers, wholesalers, and state association executives in Washington,<br>D.C. to advocate for a level playing field in the grocery industry by calling for enforcement of the<br>Robinson-Patman Act and legislation to reform credit card routing to lower swipe fees. We will<br>also call on Congress to pass a strong Farm Bill that ensures grocery retail remains at the center                                                                                                    | Join other independent retailers, wholesalers, and state association executives in Washington,<br>D.C. to advocate for a level playing field in the grocery industry by calling for enforcement of the<br>Robinson-Patman Act and legislation to reform credit card routing to lower swipe fees. We will<br>also call on Congress to pass a strong Farm Bill that ensures grocery retail remains at the center                                                                                                    | Join other independent retailers, wholesalers, and state association executives in Washington,<br>D.C. to advocate for a level playing field in the grocery industry by calling for enforcement of the<br>Robinson-Patman Act and legislation to reform credit card routing to lower swipe fees. We will<br>also call on Congress to pass a strong Farm Bill that ensures grocery retail remains at the center                                                                                                    | Join other independent retailers, wholesalers, and state association executives in Washington,<br>D.C. to advocate for a level playing field in the grocery industry by calling for enforcement of the<br>Robinson-Patman Act and legislation to reform credit card routing to lower swipe fees. We will<br>also call on Congress to pasa a strong Farm Bill that ensures grocery retail remains as the center                                                                                                    | Join other independent retailers, wholesalers, and state association executives in Washington,<br>D.C. to advocate for a level playing field in the grocery industry by calling for enforcement of the<br>Robinson-Patman Act and legislation to reform credit card routing to lower swipe fees. We will<br>also call on Congress to pass a strong Farm Bill that ensures grocery retail remains at the center                                                                                                    | Join other independent retailers, wholesalers, and state association executives in Washington,<br>D.C. to advocate for a level playing field in the grocery industry by calling for enforcement of the<br>Robinson-Patman Act and legislation to reform credit card routing to lower swipe fees. We will<br>also call on Congress to pass a strong Farm Bill that ensures grocery retail remains at the center                                                                                                    | Join other independent retailers, wholesalers, and state association executives in Washington,<br>D.C. to advocate for a level playing field in the grocery industry by calling for enforcement of the<br>Robinson-Patman Act and legislation to reform credit card routing to lower swipe fees. We will<br>also call on Congress to pass a strong Farm Bill the insures grocery retail remains at the center                                                                                                    |
| The second second second second second                                                                                                    | Robinson-Patman Act and legislation to reform credit card routing to lower swipe fees. We will                                                                                                    | Join other independent retailers, wholesalers, and state association executives in Washington,<br>D.C. to advocate for a level playing field in the grocery industry by calling for enforcement of the<br>Robinson-Patman Act and legislation to reform credit card routing to lower swipe fees. We will                                                                                                    | Join other independent retailers, wholesalers, and state association executives in Washington,<br>D.C. to advocate for a level playing field in the grocery industry by calling for enforcement of the<br>Robinson-Patman Act and legislation to reform credit card routing to lower swipe fees. We will                                                                                                    | Join other independent retailers, wholesalers, and state association executives in Washington,<br>D.C. to advocate for a level playing field in the grocery industry by calling for enforcement of the<br>Robinson-Patman Act and legislation to reform credit card routing to lower swipe fees. We will                                                                                                    | Join other independent retailers, wholesalers, and state association executives in Washington,<br>D.C. to advocate for a level playing field in the grocery industry by calling for enforcement of the<br>Robinson-Patman Act and legislation to reform credit card routing to lower swipe fees. We will                                                                                                    | Join other independent retailers, wholesalers, and state association executives in Washington,<br>D.C. to advocate for a level playing field in the grocery industry by calling for enforcement of the<br>Robinson-Patman Act and legislation to reform credit card routing to lower swipe fees. We will                                                                                                    | Join other independent retailers, wholesalers, and state association executives in Washington,<br>D.C. to advocate for a level playing field in the grocery industry by calling for enforcement of the<br>Robinson-Patman Act and legislation to reform credit card routing to lower swipe fees. We will                                                                                                    | Join other independent retailers, wholesalers, and state association executives in Washington,<br>D.C. to advocate for a level playing field in the grocery industry by calling for enforcement of the<br>Robinson-Patman Act and legislation to reform credit card routing to lower swipe fees. We will                                                                                                    |
|                                                                                                    | Robinson-Patman Act and legislation to reform credit card routing to lower swipe fees. We will                                                                                                    | Join other independent retailers, wholesalers, and state association executives in Washington,<br>D.C. to advocate for a level playing field in the grocery industry by calling for enforcement of the<br>Robinson-Patman Act and legislation to reform credit card routing to lower swipe fees. We will                                                                                                    | Join other independent retailers, wholesalers, and state association executives in Washington,<br>D.C. to advocate for a level playing field in the grocery industry by calling for enforcement of the<br>Robinson-Patman Act and legislation to reform credit card routing to lower swipe fees. We will                                                                                                    | Join other independent retailers, wholesalers, and state association executives in Washington,<br>D.C. to advocate for a level playing field in the grocery industry by calling for enforcement of the<br>Robinson-Patman Act and legislation to reform credit card routing to lower swipe fees. We will                                                                                                    | Join other independent retailers, wholesalers, and state association executives in Washington,<br>D.C. to advocate for a level playing field in the grocery industry by calling for enforcement of the<br>Robinson-Patman Act and legislation to reform credit card routing to lower swipe fees. We will                                                                                                    | Join other independent retailers, wholesalers, and state association executives in Washington,<br>D.C. to advocate for a level playing field in the grocery industry by calling for enforcement of the<br>Robinson-Patman Act and legislation to reform credit card routing to lower swipe fees. We will                                                                                                    | Join other independent retailers, wholesalers, and state association executives in Washington,<br>D.C. to advocate for a level playing field in the grocery industry by calling for enforcement of the<br>Robinson-Patman Act and legislation to reform credit card routing to lower swipe fees. We will                                                                                                    | Join other independent retailers, wholesalers, and state association executives in Washington,<br>D.C. to advocate for a level playing field in the grocery industry by calling for enforcement of the<br>Robinson-Patman Act and legislation to reform credit card routing to lower swipe fees. We will                                                                                                    |
|                                                                                                    | Robinson-Patman Act and legislation to reform credit card routing to lower swipe fees. We will                                                                                                    | Join other independent retailers, wholesalers, and state association executives in Washington,<br>D.C. to advocate for a level playing field in the grocery industry by calling for enforcement of the<br>Robinson-Patman Act and legislation to reform credit card routing to lower swipe fees. We will                                                                                                    | Join other independent retailers, wholesalers, and state association executives in Washington,<br>D.C. to advocate for a level playing field in the grocery industry by calling for enforcement of the<br>Robinson-Patman Act and legislation to reform credit card routing to lower swipe fees. We will                                                                                                    | Join other independent retailers, wholesalers, and state association executives in Washington,<br>D.C. to advocate for a level playing field in the grocery industry by calling for enforcement of the<br>Robinson-Patman Act and legislation to reform credit card routing to lower swipe fees. We will                                                                                                    | Join other independent retailers, wholesalers, and state association executives in Washington,<br>D.C. to advocate for a level playing field in the grocery industry by calling for enforcement of the<br>Robinson-Patman Act and legislation to reform credit card routing to lower swipe fees. We will                                                                                                    | Join other independent retailers, wholesalers, and state association executives in Washington,<br>D.C. to advocate for a level playing field in the grocery industry by calling for enforcement of the<br>Robinson-Patman Act and legislation to reform credit card routing to lower swipe fees. We will                                                                                                    | Join other independent retailers, wholesalers, and state association executives in Washington,<br>D.C. to advocate for a level playing field in the grocery industry by calling for enforcement of the<br>Robinson-Patman Act and legislation to reform credit card routing to lower swipe fees. We will                                                                                                    | Join other independent retailers, wholesalers, and state association executives in Washington,<br>D.C. to advocate for a level playing field in the grocery industry by calling for enforcement of the<br>Robinson-Patman Act and legislation to reform credit card routing to lower swipe fees. We will                                                                                                    |
|                                                                                                    | Robinson-Patman Act and legislation to reform credit card routing to lower swipe fees. We will                                                                                                    | Join other independent retailers, wholesalers, and state association executives in Washington,<br>D.C. to advocate for a level playing field in the grocery industry by calling for enforcement of the<br>Robinson-Patman Act and legislation to reform credit card routing to lower swipe fees. We will                                                                                                    | Join other independent retailers, wholesalers, and state association executives in Washington,<br>D.C. to advocate for a level playing field in the grocery industry by calling for enforcement of the<br>Robinson-Patman Act and legislation to reform credit card routing to lower swipe fees. We will                                                                                                    | Join other independent retailers, wholesalers, and state association executives in Washington,<br>D.C. to advocate for a level playing field in the grocery industry by calling for enforcement of the<br>Robinson-Patman Act and legislation to reform credit card routing to lower swipe fees. We will                                                                                                    | Join other independent retailers, wholesalers, and state association executives in Washington,<br>D.C. to advocate for a level playing field in the grocery industry by calling for enforcement of the<br>Robinson-Patman Act and legislation to reform credit card routing to lower swipe fees. We will                                                                                                    | Join other independent retailers, wholesalers, and state association executives in Washington,<br>D.C. to advocate for a level playing field in the grocery industry by calling for enforcement of the<br>Robinson-Patman Act and legislation to reform credit card routing to lower swipe fees. We will                                                                                                    | Join other independent retailers, wholesalers, and state association executives in Washington,<br>D.C. to advocate for a level playing field in the grocery industry by calling for enforcement of the<br>Robinson-Patman Act and legislation to reform credit card routing to lower swipe fees. We will                                                                                                    | Join other independent retailers, wholesalers, and state association executives in Washington,<br>D.C. to advocate for a level playing field in the grocery industry by calling for enforcement of the<br>Robinson-Patman Act and legislation to reform credit card routing to lower swipe fees. We will                                                                                                    |
|                                                                                                    | Robinson-Patman Act and legislation to reform credit card routing to lower swipe fees. We will                                                                                                    | Join other independent retailers, wholesalers, and state association executives in Washington,<br>D.C. to advocate for a level playing field in the grocery industry by calling for enforcement of the<br>Robinson-Patman Act and legislation to reform credit card routing to lower swipe fees. We will                                                                                                    | Join other independent retailers, wholesalers, and state association executives in Washington,<br>D.C. to advocate for a level playing field in the grocery industry by calling for enforcement of the<br>Robinson-Patman Act and legislation to reform credit card routing to lower swipe fees. We will                                                                                                    | Join other independent retailers, wholesalers, and state association executives in Washington,<br>D.C. to advocate for a level playing field in the grocery industry by calling for enforcement of the<br>Robinson-Patman Act and legislation to reform credit card routing to lower swipe fees. We will                                                                                                    | Join other independent retailers, wholesalers, and state association executives in Washington,<br>D.C. to advocate for a level playing field in the grocery industry by calling for enforcement of the<br>Robinson-Patman Act and legislation to reform credit card routing to lower swipe fees. We will                                                                                                    | Join other independent retailers, wholesalers, and state association executives in Washington,<br>D.C. to advocate for a level playing field in the grocery industry by calling for enforcement of the<br>Robinson-Patman Act and legislation to reform credit card routing to lower swipe fees. We will                                                                                                    | Join other independent retailers, wholesalers, and state association executives in Washington,<br>D.C. to advocate for a level playing field in the grocery industry by calling for enforcement of the<br>Robinson-Patman Act and legislation to reform credit card routing to lower swipe fees. We will                                                                                                    | Join other independent retailers, wholesalers, and state association executives in Washington,<br>D.C. to advocate for a level playing field in the grocery industry by calling for enforcement of the<br>Robinson-Patman Act and legislation to reform credit card routing to lower swipe fees. We will                                                                                                    |
|                                                                                                    | Robinson-Patman Act and legislation to reform credit card routing to lower swipe fees. We will                                                                                                    | Join other independent retailers, wholesalers, and state association executives in Washington,<br>D.C. to advocate for a level playing field in the grocery industry by calling for enforcement of the<br>Robinson-Patman Act and legislation to reform credit card routing to lower swipe fees. We will                                                                                                    | Join other independent retailers, wholesalers, and state association executives in Washington,<br>D.C. to advocate for a level playing field in the grocery industry by calling for enforcement of the<br>Robinson-Patman Act and legislation to reform credit card routing to lower swipe fees. We will                                                                                                    | Join other independent retailers, wholesalers, and state association executives in Washington,<br>D.C. to advocate for a level playing field in the grocery industry by calling for enforcement of the<br>Robinson-Patman Act and legislation to reform credit card routing to lower swipe fees. We will                                                                                                    | Join other independent retailers, wholesalers, and state association executives in Washington,<br>D.C. to advocate for a level playing field in the grocery industry by calling for enforcement of the<br>Robinson-Patman Act and legislation to reform credit card routing to lower swipe fees. We will                                                                                                    | Join other independent retailers, wholesalers, and state association executives in Washington,<br>D.C. to advocate for a level playing field in the grocery industry by calling for enforcement of the<br>Robinson-Patman Act and legislation to reform credit card routing to lower swipe fees. We will                                                                                                    | Join other independent retailers, wholesalers, and state association executives in Washington,<br>D.C. to advocate for a level playing field in the grocery industry by calling for enforcement of the<br>Robinson-Patman Act and legislation to reform credit card routing to lower swipe fees. We will                                                                                                    | Join other independent retailers, wholesalers, and state association executives in Washington,<br>D.C. to advocate for a level playing field in the grocery industry by calling for enforcement of the<br>Robinson-Patman Act and legislation to reform credit card routing to lower swipe fees. We will                                                                                                    |
|                                                                                                    | Robinson-Patman Act and legislation to reform credit card routing to lower swipe fees. We will                                                                                                    | Join other independent retailers, wholesalers, and state association executives in Washington,<br>D.C. to advocate for a level playing field in the grocery industry by calling for enforcement of the<br>Robinson-Patman Act and legislation to reform credit card routing to lower swipe fees. We will                                                                                                    | Join other independent retailers, wholesalers, and state association executives in Washington,<br>D.C. to advocate for a level playing field in the grocery industry by calling for enforcement of the<br>Robinson-Patman Act and legislation to reform credit card routing to lower swipe fees. We will                                                                                                    | Join other independent retailers, wholesalers, and state association executives in Washington,<br>D.C. to advocate for a level playing field in the grocery industry by calling for enforcement of the<br>Robinson-Patman Act and legislation to reform credit card routing to lower swipe fees. We will                                                                                                    | Join other independent retailers, wholesalers, and state association executives in Washington,<br>D.C. to advocate for a level playing field in the grocery industry by calling for enforcement of the<br>Robinson-Patman Act and legislation to reform credit card routing to lower swipe fees. We will                                                                                                    | Join other independent retailers, wholesalers, and state association executives in Washington,<br>D.C. to advocate for a level playing field in the grocery industry by calling for enforcement of the<br>Robinson-Patman Act and legislation to reform credit card routing to lower swipe fees. We will                                                                                                    | Join other independent retailers, wholesalers, and state association executives in Washington,<br>D.C. to advocate for a level playing field in the grocery industry by calling for enforcement of the<br>Robinson-Patman Act and legislation to reform credit card routing to lower swipe fees. We will                                                                                                    | Join other independent retailers, wholesalers, and state association executives in Washington,<br>D.C. to advocate for a level playing field in the grocery industry by calling for enforcement of the<br>Robinson-Patman Act and legislation to reform credit card routing to lower swipe fees. We will                                                                                                    |
|                                                                                                    | Robinson-Patman Act and legislation to reform credit card routing to lower swipe fees. We will                                                                                                    | Join other independent retailers, wholesalers, and state association executives in Washington,<br>D.C. to advocate for a level playing field in the grocery industry by calling for enforcement of the<br>Robinson-Patman Act and legislation to reform credit card routing to lower swipe fees. We will                                                                                                    | Join other independent retailers, wholesalers, and state association executives in Washington,<br>D.C. to advocate for a level playing field in the grocery industry by calling for enforcement of the<br>Robinson-Patman Act and legislation to reform credit card routing to lower swipe fees. We will                                                                                                    | Join other independent retailers, wholesalers, and state association executives in Washington,<br>D.C. to advocate for a level playing field in the grocery industry by calling for enforcement of the<br>Robinson-Patman Act and legislation to reform credit card routing to lower swipe fees. We will                                                                                                    | Join other independent retailers, wholesalers, and state association executives in Washington,<br>D.C. to advocate for a level playing field in the grocery industry by calling for enforcement of the<br>Robinson-Patman Act and legislation to reform credit card routing to lower swipe fees. We will                                                                                                    | Join other independent retailers, wholesalers, and state association executives in Washington,<br>D.C. to advocate for a level playing field in the grocery industry by calling for enforcement of the<br>Robinson-Patman Act and legislation to reform credit card routing to lower swipe fees. We will                                                                                                    | Join other independent retailers, wholesalers, and state association executives in Washington,<br>D.C. to advocate for a level playing field in the grocery industry by calling for enforcement of the<br>Robinson-Patman Act and legislation to reform credit card routing to lower swipe fees. We will                                                                                                    | Join other independent retailers, wholesalers, and state association executives in Washington,<br>D.C. to advocate for a level playing field in the grocery industry by calling for enforcement of the<br>Robinson-Patman Act and legislation to reform credit card routing to lower swipe fees. We will                                                                                                    |
| and a second second second second second second second second second second second second second second second                                                                                                    | Robinson-Patman Act and legislation to reform credit card routing to lower swipe fees. We will                                                                                                    | Join other independent retailers, wholesalers, and state association executives in Washington,<br>D.C. to advocate for a level playing field in the grocery industry by calling for enforcement of the<br>Robinson-Patman Act and legislation to reform credit card routing to lower swipe fees. We will                                                                                                    | Join other independent retailers, wholesalers, and state association executives in Washington,<br>D.C. to advocate for a level playing field in the grocery industry by calling for enforcement of the<br>Robinson-Pattman Act and legislation to reform credit card routing to lower swipe fees. We will<br>refer the common sector of the same sector of the same sector o          | Join other independent retailers, wholesalers, and state association executives in Washington,<br>D.C. to advocate for a level playing field in the grocery industry by calling for enforcement of the<br>Robinson-Patman Act and legislation to reform credit card routing to lower swipe fees. We will                                                                                                    | Join other independent retailers, wholesalers, and state association executives in Washington,<br>D.C. to advocate for a level playing field in the grocery industry by calling for enforcement of the<br>Robinson-Patman Act and legislation to reform credit card routing to lower swipe fees. We will                                                                                                    | Join other independent retailers, wholesalers, and state association executives in Washington,<br>D.C. to advocate for a level playing field in the grocery industry by calling for enforcement of the<br>Robinson-Pattman Act and legislation to reform credit card routing to lower swipe fees. We will                                                                                                    | Join other independent retailers, wholesalers, and state association executives in Washington,<br>D.C. to advocate for a level playing field in the grocery industry by calling for enforcement of the<br>Robinson-Patman Act and legislation to reform credit card routing to lower swipe fees. We will                                                                                                    | Join other independent retailers, wholesalers, and state association executives in Washington,<br>D.C. to advocate for a level playing field in the grocery industry by calling for enforcement of the<br>Robinson-Patman Act and legislation to reform credit card routing to lower swipe fees. We will                                                                                                    |
| The second second second second second                                                                                                    | Robinson-Patman Act and legislation to reform credit card routing to lower swipe fees. We will                                                                                                    | Join other independent retailers, wholesalers, and state association executives in Washington,<br>D.C. to advocate for a level playing field in the grocery industry by calling for enforcement of the<br>Robinson-Patman Act and legislation to reform credit card routing to lower swipe fees. We will                                                                                                    | Join other independent retailers, wholesalers, and state association executives in Washington,<br>D.C. to advocate for a level playing field in the grocery industry by calling for enforcement of the<br>Robinson-Patman Act and legislation to reform credit card routing to lower swipe fees. We will                                                                                                    | Join other independent retailers, wholesalers, and state association executives in Washington,<br>D.C. to advocate for a level playing field in the grocery industry by calling for enforcement of the<br>Robinson-Patman Act and legislation to reform credit card routing to lower swipe fees. We will                                                                                                    | Join other independent retailers, wholesalers, and state association executives in Washington,<br>D.C. to advocate for a level playing field in the grocery industry by calling for enforcement of the<br>Robinson-Patman Act and legislation to reform credit card routing to lower swipe fees. We will                                                                                                    | Join other independent retailers, wholesalers, and state association executives in Washington,<br>D.C. to advocate for a level playing field in the grocery industry by calling for enforcement of the<br>Robinson-Patman Act and legislation to reform credit card routing to lower swipe fees. We will                                                                                                    | Join other independent retailers, wholesalers, and state association executives in Washington,<br>D.C. to advocate for a level playing field in the grocery industry by calling for enforcement of the<br>Robinson-Patman Act and legislation to reform credit card routing to lower swipe fees. We will                                                                                                    | Join other independent retailers, wholesalers, and state association executives in Washington,<br>D.C. to advocate for a level playing field in the grocery industry by calling for enforcement of the<br>Robinson-Patman Act and legislation to reform credit card routing to lower swipe fees. We will                                                                                                    |
|                                                                                                    | Robinson-Patman Act and legislation to reform credit card routing to lower swipe fees. We will                                                                                                    | Join other independent retailers, wholesalers, and state association executives in Washington,<br>D.C. to advocate for a level playing field in the grocery industry by calling for enforcement of the<br>Robinson-Patman Act and legislation to reform credit card routing to lower swipe fees. We will                                                                                                    | Join other independent retailers, wholesalers, and state association executives in Washington,<br>D.C. to advocate for a level playing field in the grocery industry by calling for enforcement of the<br>Robinson-Patman Act and legislation to reform credit card routing to lower swipe fees. We will                                                                                                    | Join other independent retailers, wholesalers, and state association executives in Washington,<br>D.C. to advocate for a level playing field in the grocery industry by calling for enforcement of the<br>Robinson-Patman Act and legislation to reform credit card routing to lower swipe fees. We will                                                                                                    | Join other independent retailers, wholesalers, and state association executives in Washington,<br>D.C. to advocate for a level playing field in the grocery industry by calling for enforcement of the<br>Robinson-Patman Act and legislation to reform credit card routing to lower swipe fees. We will                                                                                                    | Join other independent retailers, wholesalers, and state association executives in Washington,<br>D.C. to advocate for a level playing field in the grocery industry by calling for enforcement of the<br>Robinson-Patman Act and legislation to reform credit card routing to lower swipe fees. We will                                                                                                    | Join other independent retailers, wholesalers, and state association executives in Washington,<br>D.C. to advocate for a level playing field in the grocery industry by calling for enforcement of the<br>Robinson-Patman Act and legislation to reform credit card routing to lower swipe fees. We will                                                                                                    | Join other independent retailers, wholesalers, and state association executives in Washington,<br>D.C. to advocate for a level playing field in the grocery industry by calling for enforcement of the<br>Robinson-Patman Act and legislation to reform credit card routing to lower swipe fees. We will                                                                                                    |
|                                                                                                    | Robinson-Patman Act and legislation to reform credit card routing to lower swipe fees. We will                                                                                                    | Join other independent retailers, wholesalers, and state association executives in Washington,<br>D.C. to advocate for a level playing field in the grocery industry by calling for enforcement of the<br>Robinson-Patman Act and legislation to reform credic card routing to lower swipe fees. We will                                                                                                    | Join other independent retailers, wholesalers, and state association executives in Washington,<br>D.C. to advocate for a level playing field in the grocery industry by calling for enforcement of the<br>Robinson-Patman Act and legislation to reform credit card routing to lower swipe fees. We will                                                                                                    | Join other independent retailers, wholesalers, and state association executives in Washington,<br>D.C. to advocate for a level playing field in the grocery industry by calling for enforcement of the<br>Robinson-Patman Act and legislation to reform credit card routing to lower swipe fees. We will                                                                                                    | Join other independent retailers, wholesalers, and state association executives in Washington,<br>D.C. to advocate for a level playing field in the grocery industry by calling for enforcement of the<br>Robinson-Patman Act and legislation to reform credit card routing to lower swipe fees. We will                                                                                                    | Join other independent retailers, wholesalers, and state association executives in Washington,<br>D.C. to advocate for a level playing field in the grocery industry by calling for enforcement of the<br>Robinson-Patman Act and legislation to reform credit card routing to lower swipe fees. We will                                                                                                    | Join other independent retailers, wholesalers, and state association executives in Washington,<br>D.C. to advocate for a level playing field in the grocery industry by calling for enforcement of the<br>Robinson-Patman Act and legislation to reform credit card routing to lower swipe fees. We will                                                                                                    | Join other independent retailers, wholesalers, and state association executives in Washington,<br>D.C. to advocate for a level playing field in the grocery industry by calling for enforcement of the<br>Robinson-Patman Act and legislation to reform credit card routing to lower swipe fees. We will                                                                                                    |
| ALL ALL ALL ALL ALL ALL ALL ALL ALL ALL                                                                                                    | Robinson-Patman Art and legislation to reform credit card routing to lower swine fees. We will                                                                                                    | Join other independent retailers, wholesalers, and state association executives in Washington,<br>D.C. to advocate for a level playing field in the grocery industry by calling for enforcement of the<br>Bohinson-Darmad Art and lexification to reform rediff and rediffered to how power for the face. We will                                                                                                    | Join other independent retailers, wholesalers, and state association executives in Washington,<br>D.C. to advocate for a level playing field in the grocery industry by calling for enforcement of the<br>Poblescon_Patman At an elevision to reform craft card runting the lower avide fields. We will                                                                                                    | Join other independent retailers, wholesalers, and state association executives in Washington,<br>D.C. to advocate for a level playing field in the grocery industry by calling for enforcement of the<br>Bobinson-Parma Art and lestistication to reform credit card purifier level house a wine free. We will                                                                                                    | Join other independent retailers, wholesalers, and state association executives in Washington,<br>D.C. to advocate for a level playing field in the grocery industry by calling for enforcement of the<br>Rohleson-Ratman At and level ation to reform credit read routing the lower aving fees We will                                                                                                    | Join other independent retailers, wholesalers, and state association executives in Washington,<br>D.C. to advocate for a level playing field in the grocery industry by calling for enforcement of the<br>Poblescon-Patman Are and lesization to reform craft card to the to lower avide frees. We will                                                                                                    | Join other independent retailers, wholesalers, and state association executives in Washington,<br>D.C. to advocate for a level playing field in the grocery industry by calling for enforcement of the<br>Robinson-Patman Art and legislation to reform credit card routing to lower wing feet. We will                                                                                                    | Join other independent retailers, wholesalers, and state association executives in Washington,<br>D.C. to advocate for a level playing field in the grocery industry by calling for enforcement of the<br>Bohington-Datman Art and lexification to reform result rank or lower subjects for while                                                                                                    |
| ower swipe fees. We will                                                                                                    |                                                                                                    | Join other independent retailers, wholesalers, and state association executives in Washington,<br>D.C. to advocate for a level playing field in the grocery industry by calling for enforcement of the                                                                                                    | Join other independent retailers, wholesalers, and state association executives in Washington,<br>D.C. to advocate for a level playing field in the grocery industry by calling for enforcement of the                                                                                                    | Join other independent retailers, wholesalers, and state association executives in Washington,<br>D.C. to advocate for a level playing field in the grocery industry by calling for enforcement of the                                                                                                    | Join other independent retailers, wholesalers, and state association executives in Washington,<br>D.C. to advocate for a level playing field in the grocery industry by calling for enforcement of the                                                                                                    | Join other independent retailers, wholesalers, and state association executives in Washington,<br>D.C. to advocate for a level playing field in the grocery industry by calling for enforcement of the                                                                                                    | Join other independent retailers, wholesalers, and state association executives in Washington,<br>D.C. to advocate for a level playing field in the grocery industry by calling for enforcement of the                                                                                                    | Join other independent retailers, wholesalers, and state association executives in Washington,<br>D.C. to advocate for a level playing field in the grocery industry by calling for enforcement of the                                                                                                    |
| ower swipe fees. We will                                                                                                    |                                                                                                    | Join other independent retailers, wholesalers, and state association executives in Washington,<br>D.C. to advocate for a level playing field in the grocery industry by calling for enforcement of the                                                                                                    | Join other independent retailers, wholesalers, and state association executives in Washington,<br>D.C. to advocate for a level playing field in the grocery industry by calling for enforcement of the                                                                                                    | Join other independent retailers, wholesalers, and state association executives in Washington,<br>D.C. to advocate for a level playing field in the grocery industry by calling for enforcement of the                                                                                                    | Join other independent retailers, wholesalers, and state association executives in Washington,<br>D.C. to advocate for a level playing field in the grocery industry by calling for enforcement of the                                                                                                    | Join other independent retailers, wholesalers, and state association executives in Washington,<br>D.C. to advocate for a level playing field in the grocery industry by calling for enforcement of the                                                                                                    | Join other independent retailers, wholesalers, and state association executives in Washington, D.C. to advocate for a level playing field in the grocery industry by calling for enforcement of the                                                                                                    | Join other independent retailers, wholesalers, and state association executives in Washington,<br>D.C. to advocate for a level playing field in the grocery industry by calling for enforcement of the                                                                                                    |
| ower swipe fees. We will                                                                                                    |                                                                                                    | Join other independent retailers, wholesalers, and state association executives in Washington,<br>D.C. to advocate for a level playing field in the grocery industry by calling for enforcement of the                                                                                                    | Join other independent retailers, wholesalers, and state association executives in Washington,<br>D.C. to advocate for a level playing field in the grocery industry by calling for enforcement of the                                                                                                    | Join other independent retailers, wholesalers, and state association executives in Washington,<br>D.C. to advocate for a level playing field in the grocery industry by calling for enforcement of the                                                                                                    | Join other independent retailers, wholesalers, and state association executives in Washington,<br>D.C. to advocate for a level playing field in the grocery industry by calling for enforcement of the                                                                                                    | Join other independent retailers, wholesalers, and state association executives in Washington,<br>D.C. to advocate for a level playing field in the grocery industry by calling for enforcement of the                                                                                                    | Join other independent retailers, wholesalers, and state association executives in Washington,<br>D.C. to advocate for a level playing field in the grocery industry by calling for enforcement of the                                                                                                    | Join other independent retailers, wholesalers, and state association executives in Washington,<br>D.C. to advocate for a level playing field in the grocery industry by calling for enforcement of the                                                                                                    |
| ower swine fees. We will                                                                                                    |                                                                                                    | Join other independent retailers, wholesalers, and state association executives in Washington,<br>D.C. to advocate for a level playing field in the grocery industry by calling for enforcement of the                                                                                                    | Join other independent retailers, wholesalers, and state association executives in Washington,<br>D.C. to advocate for a level playing field in the grocery industry by calling for enforcement of the                                                                                                    | Join other independent retailers, wholesalers, and state association executives in Washington,<br>D.C. to advocate for a level playing field in the grocery industry by calling for enforcement of the                                                                                                    | Join other independent retailers, wholesalers, and state association executives in Washington,<br>D.C. to advocate for a level playing field in the grocery industry by calling for enforcement of the                                                                                                    | Join other independent retailers, wholesalers, and state association executives in Washington,<br>D.C. to advocate for a level playing field in the grocery industry by calling for enforcement of the                                                                                                    | Join other independent retailers, wholesalers, and state association executives in Washington,<br>D.C. to advocate for a level playing field in the grocery industry by calling for enforcement of the                                                                                                    | Join other independent retailers, wholesalers, and state association executives in Washington,<br>D.C. to advocate for a level playing field in the grocery industry by calling for enforcement of the                                                                                                    |
|                                                                                                    |                                                                                                    | Join other independent retailers, wholesalers, and state association executives in Washington,<br>D.C. to advocate for a level plaving field in the procerv industry by calling for enforcement of the                                                                                                    | Join other independent retailers, wholesalers, and state association executives in Washington,<br>D.C. to advocate for a level plaving field in the grocery industry by calling for enforcement of the                                                                                                    | Join other independent retailers, wholesalers, and state association executives in Washington,<br>D.C. to advocate for a level plaving field in the grocery industry by calling for enforcement of the                                                                                                    | Join other independent retailers, wholesalers, and state association executives in Washington,<br>D.C. to advocate for a level plaving field in the erocery industry by calling for enforcement of the                                                                                                    | Join other independent retailers, wholesalers, and state association executives in Washington,<br>D.C. to advocate for a level plaving field in the grocery industry by calling for enforcement of the                                                                                                    | Join other independent retailers, wholesalers, and state association executives in Washington,<br>D.C. to advocate for a level plaving field in the grocery industry by calling for enforcement of the                                                                                                    | Join other independent retailers, wholesalers, and state association executives in Washington,<br>D.C. to advocate for a level plaving field in the grocery industry by calling for enforcement of the                                                                                                    |
| ng for enforcement of the                                                                                                    | D.C. to advocate for a level playing field in the grocery industry by calling for enforcement of the                                                                                                    | Join other independent retailers, wholesalers, and state association executives in Washington,                                                                                                    | Join other independent retailers, wholesalers, and state association executives in Washington,                                                                                                    | Join other independent retailers, wholesalers, and state association executives in Washington,                                                                                                    | Join other independent retailers, wholesalers, and state association executives in Washington,                                                                                                    | Join other independent retailers, wholesalers, and state association executives in Washington,                                                                                                    | Join other independent retailers, wholesalers, and state association executives in Washington,                                                                                                    | Join other independent retailers, wholesalers, and state association executives in Washington,                                                                                                    |
| ng for enforcement of the                                                                                                    | D.C. to advocate for a level plaving field in the grocery industry by calling for enforcement of the                                                                                                    | Join other independent retailers, wholesalers, and state association executives in Washington,                                                                                                    | Join other independent retailers, wholesalers, and state association executives in Washington,                                                                                                    | Join other independent retailers, wholesalers, and state association executives in Washington,                                                                                                    | Join other independent retailers, wholesalers, and state association executives in Washington,                                                                                                    | Join other independent retailers, wholesalers, and state association executives in Washington,                                                                                                    | Join other independent retailers, wholesalers, and state association executives in Washington,                                                                                                    | Join other independent retailers, wholesalers, and state association executives in Washington,                                                                                                    |
| ecutives in Washington,                                                                                                    | Join other independent retailers, into sale association executives in resiningion,                                                                                                    |                                                                                                    |                                                                                                    |                                                                                                    |                                                                                                    |                                                                                                    |                                                                                                    |                                                                                                    |
| ecutives in Washington,                                                                                                    | John other independent realisers, and state association executives in meanington,                                                                                                    |                                                                                                    |                                                                                                    |                                                                                                    |                                                                                                    |                                                                                                    |                                                                                                    |                                                                                                    |
| ecutives in Washington,                                                                                                    | Join other independence tealers, who earliers, and state association executives in Mashington,                                                                                                    |                                                                                                    |                                                                                                    |                                                                                                    |                                                                                                    |                                                                                                    |                                                                                                    |                                                                                                    |
| ecutives in Washington,                                                                                                    | John other independent retailers, and state association executives in meshington,                                                                                                    |                                                                                                    |                                                                                                    |                                                                                                    |                                                                                                    |                                                                                                    |                                                                                                    |                                                                                                    |
| ecutives in Washington,                                                                                                    | johr other independenci etablera, wholeadera, and atate association executives in Washington,                                                                                                    |                                                                                                    |                                                                                                    |                                                                                                    |                                                                                                    |                                                                                                    |                                                                                                    |                                                                                                    |
| ecutives in Washington,                                                                                                    | John other independent retainers, who save association executives in mashington,                                                                                                    |                                                                                                    |                                                                                                    |                                                                                                    |                                                                                                    |                                                                                                    |                                                                                                    |                                                                                                    |
| ecutives in Washington,                                                                                                    | John other independence reserves, who save as or a sole as or the soleres in meaning on,                                                                                                    |                                                                                                    |                                                                                                    |                                                                                                    |                                                                                                    |                                                                                                    |                                                                                                    |                                                                                                    |
| recutives in Washington                                                                                                    |                                                                                                    |                                                                                                    |                                                                                                    |                                                                                                    |                                                                                                    |                                                                                                    |                                                                                                    |                                                                                                    |
|                                                                                                    | Ion other independent retailers, wholesalers, and state association everytives in Washington                                                                                                    |                                                                                                    |                                                                                                    |                                                                                                    |                                                                                                    |                                                                                                    |                                                                                                    |                                                                                                    |
|                                                                                                    | loin other independent retailers, wholesalers, and state association executives in Washington                                                                                                    |                                                                                                    |                                                                                                    |                                                                                                    |                                                                                                    |                                                                                                    |                                                                                                    |                                                                                                    |
|                                                                                                    | loin other independent retailers, wholesalers, and state association everytives in Washington                                                                                                    |                                                                                                    |                                                                                                    |                                                                                                    |                                                                                                    |                                                                                                    |                                                                                                    |                                                                                                    |
|                                                                                                    | Inin other independent retailers, wholesalers, and state association everytives in Washington                                                                                                    |                                                                                                    |                                                                                                    |                                                                                                    |                                                                                                    |                                                                                                    |                                                                                                    |                                                                                                    |
|                                                                                                    | Inin other independent retailers, wholesalers, and state association everytives in Washington                                                                                                    |                                                                                                    |                                                                                                    |                                                                                                    |                                                                                                    |                                                                                                    |                                                                                                    |                                                                                                    |
|                                                                                                    | Inin other independent retailers, wholesalers, and state association everytives in Washington                                                                                                    |                                                                                                    |                                                                                                    |                                                                                                    |                                                                                                    |                                                                                                    |                                                                                                    |                                                                                                    |
|                                                                                                    | Inin other independent retailers, wholesalers, and state association everytives in Washington                                                                                                    |                                                                                                    |                                                                                                    |                                                                                                    |                                                                                                    |                                                                                                    |                                                                                                    |                                                                                                    |
|                                                                                                    | Inin other independent retailers, wholesalers, and state association executives in Washington                                                                                                    |                                                                                                    |                                                                                                    |                                                                                                    |                                                                                                    |                                                                                                    |                                                                                                    |                                                                                                    |
|                                                                                                    | Ioin other independent retailers, wholesalers, and state association everytives in Washington                                                                                                    |                                                                                                    |                                                                                                    |                                                                                                    |                                                                                                    |                                                                                                    |                                                                                                    |                                                                                                    |
|                                                                                                    | Inin other independent retailers, wholesalers, and state association everytives in Washington                                                                                                    |                                                                                                    |                                                                                                    |                                                                                                    |                                                                                                    |                                                                                                    |                                                                                                    |                                                                                                    |
|                                                                                                    | Ioin other independent retailers, wholesalers, and state association everytives in Washington                                                                                                    |                                                                                                    |                                                                                                    |                                                                                                    |                                                                                                    |                                                                                                    |                                                                                                    |                                                                                                    |
| $\sim$                                                                                                    | Inin other independent retailers, wholesalers, and state association executives in Washington                                                                                                    |                                                                                                    |                                                                                                    |                                                                                                    |                                                                                                    |                                                                                                    |                                                                                                    |                                                                                                    |
|                                                                                                    | Inter independent retailers, wholesalers, and state association everytives in Washington                                                                                                    |                                                                                                    |                                                                                                    |                                                                                                    |                                                                                                    |                                                                                                    |                                                                                                    |                                                                                                    |
|                                                                                                    | Inin other independent retailers, wholesalers, and state association everytimes in Washington                                                                                                    |                                                                                                    |                                                                                                    |                                                                                                    |                                                                                                    |                                                                                                    |                                                                                                    |                                                                                                    |
|                                                                                                    | Inin other independent retailers, wholesalers, and state association everytiuss in Washington                                                                                                    |                                                                                                    |                                                                                                    |                                                                                                    |                                                                                                    |                                                                                                    |                                                                                                    |                                                                                                    |
|                                                                                                    | Inin other independent retailers, wholesalers, and state association everythes in Washington                                                                                                    |                                                                                                    |                                                                                                    |                                                                                                    |                                                                                                    |                                                                                                    |                                                                                                    |                                                                                                    |
|                                                                                                    | Inin other independent ratailars, wholesilars, and state association exercitives in Washington                                                                                                    |                                                                                                    |                                                                                                    |                                                                                                    |                                                                                                    |                                                                                                    |                                                                                                    |                                                                                                    |
|                                                                                                    | Inin other independent ratailars, wholesalars, and state association executives in Washington                                                                                                    |                                                                                                    |                                                                                                    |                                                                                                    |                                                                                                    |                                                                                                    |                                                                                                    |                                                                                                    |
|                                                                                                    | Inin other independent ratailars, wholesalars, and state association executives in Washington                                                                                                    |                                                                                                    |                                                                                                    |                                                                                                    |                                                                                                    |                                                                                                    |                                                                                                    |                                                                                                    |
|                                                                                                    | Inin other independent rataliars, wholesalars, and state association exercitives in Washington                                                                                                    |                                                                                                    |                                                                                                    |                                                                                                    |                                                                                                    |                                                                                                    |                                                                                                    |                                                                                                    |
|                                                                                                    | loin other independent retailers, wholesalers, and state association everytives in Washington                                                                                                    |                                                                                                    |                                                                                                    |                                                                                                    |                                                                                                    |                                                                                                    |                                                                                                    |                                                                                                    |
|                                                                                                    | loin other independent retailers, wholesalers, and state association everytives in Washington                                                                                                    |                                                                                                    |                                                                                                    |                                                                                                    |                                                                                                    |                                                                                                    |                                                                                                    |                                                                                                    |
| and the second second se                                                                                                    | national and the second second s                                                                                                    |                                                                                                    |                                                                                                    |                                                                                                    |                                                                                                    |                                                                                                    |                                                                                                    |                                                                                                    |
| recutives in Washington                                                                                                    |                                                                                                    |                                                                                                    |                                                                                                    |                                                                                                    |                                                                                                    |                                                                                                    |                                                                                                    |                                                                                                    |
| ecutives in Washington.                                                                                                    | TOTT OUTET IT MEDICINE TOTAL TOTAL TOTAL AND A SAVE MADE TO THE OUTE AND THE OUTER TOTAL TOTAL TOTAL TOTAL AND THE OUTER AND THE OUTER AND THE         |                                                                                                    |                                                                                                    |                                                                                                    |                                                                                                    |                                                                                                    |                                                                                                    |                                                                                                    |
| ecutives in Washington,                                                                                                    | John ocher independente resentera, who save aavele or executea in meanine on.                                                                                                    |                                                                                                    |                                                                                                    |                                                                                                    |                                                                                                    |                                                                                                    |                                                                                                    |                                                                                                    |
| ecutives in Washington,                                                                                                    | John other independent retailers, wholesalers, and state association executives in mashington,                                                                                                    |                                                                                                    |                                                                                                    |                                                                                                    |                                                                                                    |                                                                                                    |                                                                                                    |                                                                                                    |
| econves in washington,                                                                                                    | John other independent reading, and state association executives in meanington,                                                                                                    |                                                                                                    |                                                                                                    |                                                                                                    |                                                                                                    |                                                                                                    |                                                                                                    |                                                                                                    |
| econves in washingon,                                                                                                    | John offer independent retailers, and state essociation executives in retailingent,                                                                                                    | lais atter independent ratellars, wholesalars, and state association executives in Washington                                                                                                    |                                                                                                    | laie other independent cetailer, wholesalers, and state arraciation executives in Washington.                                                                                                    |                                                                                                    |                                                                                                    | Is a the independent estallary wholesters and state accepting executive in W-shietzer                                                                                                    | lais other independent retailers, wholeshers, and state approximize a warwines in Washington                                                                                                    |
|                                                                                                    | 4                                                                                                    | loin other independent retailers, wholesalers, and state association executives in Washington.                                                                                                    | loin other independent retailers, wholesalers, and state association executives in Washinston.                                                                                                    | loin other independent retailers, wholesalers, and state association executives in Washington.                                                                                                    | loin other independent retailers, wholesalers, and state association executives in Washington.                                                                                                    | loin other independent retailers wholesalers and state association executives in Washington.                                                                                                    | loin other independent retailers, wholesalers, and state association executives in Washington.                                                                                                    | loin other independent retailers, wholesalers, and state association executives in Washington.                                                                                                    |
|                                                                                                    |                                                                                                    | Join other independent retailers, wholesalers, and state association executives in Washington,                                                                                                    | Join other independent retailers, wholesalers, and state association executives in Washington,                                                                                                    | Join other independent retailers, wholesalers, and state association executives in Washington,                                                                                                    | Join other independent retailers, wholesalers, and state association executives in Washington,                                                                                                    | Join other independent retailers, wholesalers, and state association executives in Washington,                                                                                                    | Join other independent retailers, wholesalers, and state association executives in Washington,                                                                                                    | Join other independent retailers, wholesalers, and state association executives in Washington,                                                                                                    |
|                                                                                                    |                                                                                                    | Ioin other independent retailers, wholesalers, and state association executives in Washington,                                                                                                    | loin other independent retailers, wholesalers, and state association executives in Washington,                                                                                                    | loin other independent retailers, wholesalers, and state association executives in Washington,                                                                                                    | Join other independent retailers, wholesalers, and state association executives in Washington.                                                                                                    | Join other independent retailers, wholesalers, and state association executives in Washington.                                                                                                    | Join other independent retailers, wholesalers, and state association executives in Washington,                                                                                                    | Join other independent retailers, wholesalers, and state association executives in Washington,                                                                                                    |
|                                                                                                    |                                                                                                    | loin other independent retailers, wholesalers, and state association executives in Washington                                                                                                    | loin other independent retailers, wholesalers, and state association executives in Washington                                                                                                    | loin other independent retailers, wholesalers, and state association executives in Washington                                                                                                    | loin other independent retailers, wholesalers, and state association executives in Washington                                                                                                    | loin other independent retailers, wholesalers, and state association executives in Washington                                                                                                    | loin other independent retailers, wholesalers, and state association executives in Washington                                                                                                    | join other independent retailers, wholesalers, and state association executives in Washington                                                                                                    |
| accorrea in machingoni,                                                                                                    | Join other independent retainers, who as a state association executives in Washington,                                                                                                    | Inin other independent rataliers, wholesalers, and state association everytive in Washington                                                                                                    | Inio other independent retailers wholesplars and state association everyption in Washinston                                                                                                    | Inin other independent retailers wholesalars and state association everything in Washington                                                                                                    | Inin other independent retailers, wholesalers, and state association everything in Washington                                                                                                    |                                                                                                    | Inin other independent retailers, wholesalers, and state association everything in Washington                                                                                                    | Inin other independent ratallers, wholesalers, and state association everytives in Washington                                                                                                    |
| accorrea in machingcon,                                                                                                    | Join other independent retainers, who save association executives in maximizer,                                                                                                    | Inin other independent rataliers, wholesalers, and state association everytive in Washington                                                                                                    | Inio other independent retailers wholesplars and state association everyption in Washinston                                                                                                    | Inin other independent retailers wholesalars and state association everything in Washington                                                                                                    | Inin other independent retailers, wholesalers, and state association everything in Washington                                                                                                    |                                                                                                    | Inin other independent retailers, wholesalers, and state association everythere in Washington                                                                                                    | Inin other independent retailers, wholesalers, and state association everytives in Washington                                                                                                    |
| accorrea in machingcon,                                                                                                    | Join other independent relations, who sale association excedites in maximizer,                                                                                                    | Inin other independent rataliers, wholesalers, and state association everyther in Washington                                                                                                    | Inio other independent retailers wholesplars and state association everyption in Washinston                                                                                                    | Inin other independent retailers wholesalars and state association everything in Washington                                                                                                    | Inin other independent retailers, wholesalers, and state association everything in Washington                                                                                                    |                                                                                                    | Inin other independent retailers, wholesalers, and state association everyther in Washington                                                                                                    | Inin other independent retailers, wholesalers, and state association everytimes in Washington                                                                                                    |
| accorrea in machingcon,                                                                                                    | Join other independent relations, who sale association excedites in maximizer,                                                                                                    | Inin other independent rataliers, wholesalers, and state association everyther in Washington                                                                                                    | Inio other independent retailers wholesplars and state association everyption in Washinston                                                                                                    | Inin other independent retailers wholesalars and state association everything in Washington                                                                                                    | Inin other independent retailers, wholesalers, and state association everything in Washington                                                                                                    |                                                                                                    | Inin other independent retailers, wholesalers, and state association everyther in Washington                                                                                                    | Inin other independent retailers, wholesalers, and state association everytimes in Washington                                                                                                    |
| accorrea in machingoni,                                                                                                    | Join other independent retainers, who as a state association executives in Washington,                                                                                                    | Inin other independent rataliers, wholesalers, and state association everytive in Washington                                                                                                    | Inio other independent retailers wholesplars and state association everyption in Washinston                                                                                                    | Inin other independent retailers wholesalars and state association everything in Washington                                                                                                    | Inin other independent retailers, wholesalers, and state association everything in Washington                                                                                                    |                                                                                                    | Inin other independent retailers, wholesalers, and state association everything in Washington                                                                                                    | Inin other independent ratallers, wholesalers, and state association everytives in Washington                                                                                                    |
|                                                                                                    | Jenne in the provide state of the state of the state of t         | Inin other independent retailers, wholesalers, and state association exercitives in Washington                                                                                                    | Inin other independent retailers wholesalers and state association executives in Washington                                                                                                    | Inin other independent retailers wholesalers and state association exercitives in Washington                                                                                                    | Inin other independent retailers, wholesalers, and state association executives in Washington                                                                                                    | Inin other independent retailers wholesalers and state association executives in Washington                                                                                                    | Inin other independent retailers, wholesalers, and state association executives in Washington                                                                                                    | Inin other independent retailers, wholesalers, and state association executives in Washington                                                                                                    |
|                                                                                                    |                                                                                                    | Join other independent retailers, wholesalers, and state association executives in Washington,                                                                                                    | Join other independent retailers, wholesalers, and state association executives in Washington,                                                                                                    | Join other independent retailers, wholesalers, and state association executives in Washington,                                                                                                    | Join other independent retailers, wholesalers, and state association executives in Washington,                                                                                                    | Join other independent retailers, wholesalers, and state association executives in Washington,                                                                                                    | Join other independent retailers, wholesalers, and state association executives in Washington,                                                                                                    | Join other independent retailers, wholesalers, and state association executives in Washington,                                                                                                    |
| ng for enforcement of the                                                                                                    | D.C. to advocate for a level plaving field in the grocery industry by calling for enforcement of the                                                                                                    | Join other independent retailers, wholesalers, and state association executives in Washington,                                                                                                    | Join other independent retailers, wholesalers, and state association executives in Washington,                                                                                                    | Join other independent retailers, wholesalers, and state association executives in Washington,                                                                                                    | Join other independent retailers, wholesalers, and state association executives in Washington,                                                                                                    | Join other independent retailers, wholesalers, and state association executives in Washington,                                                                                                    | Join other independent retailers, wholesalers, and state association executives in Washington,                                                                                                    | Join other independent retailers, wholesalers, and state association executives in Washington,                                                                                                    |
| ng for enforcement of the                                                                                                    | U.C. to advocate for a level playing field in the grocery industry by calling for enforcement of the                                                                                                    | Join other independent retailers, wholesalers, and state association executives in Washington,                                                                                                    | Join other independent retailers, wholesalers, and state association executives in Washington,                                                                                                    | Join other independent retailers, wholesalers, and state association executives in Washington,                                                                                                    | Join other independent retailers, wholesalers, and state association executives in Washington,                                                                                                    | Join other independent retailers, wholesalers, and state association executives in Washington,                                                                                                    | Join other independent retailers, wholesalers, and state association executives in Washington,                                                                                                    | Join other independent retailers, wholesalers, and state association executives in Washington,                                                                                                    |
|                                                                                                    |                                                                                                    | Join other independent retailers, wholesalers, and state association executives in Washington,<br>D.C. to advocate for a level playing field in the grocery industry by calling for enforcement of the                                                                                                    | Join other independent retailers, wholesalers, and state association executives in Washington,<br>D.C. to advocate for a level playing field in the grocery industry by calling for enforcement of the                                                                                                    | Join other independent retailers, wholesalers, and state association executives in Washington,<br>D.C. to advocate for a level playing field in the grocery industry by calling for enforcement of the                                                                                                    | Join other independent retailers, wholesalers, and state association executives in Washington,<br>D.C. to advocate for a level plaving field in the grocery industry by calling for enforcement of the                                                                                                    | Join other independent retailers, wholesalers, and state association executives in Washington,<br>D.C. to advocate for a level playing field in the grocery industry by calling for enforcement of the                                                                                                    | Join other independent retailers, wholesalers, and state association executives in Washington,<br>D.C. to advocate for a level playing field in the grocery industry by calling for enforcement of the                                                                                                    | Join other independent retailers, wholesalers, and state association executives in Washington,<br>D.C. to advocate for a level playing field in the grocery industry by calling for enforcement of the                                                                                                    |
| ower swipe fees. We will                                                                                                    |                                                                                                    | Join other independent retailers, wholesalers, and state association executives in Washington,<br>D.C. to advocate for a level playing field in the grocery industry by calling for enforcement of the                                                                                                    | Join other independent retailers, wholesalers, and state association executives in Washington,<br>D.C. to advocate for a level playing field in the grocery industry by calling for enforcement of the                                                                                                    | Join other independent retailers, wholesalers, and state association executives in Washington,<br>D.C. to advocate for a level playing field in the grocery industry by calling for enforcement of the                                                                                                    | Join other independent retailers, wholesalers, and state association executives in Washington,<br>D.C. to advocate for a level playing field in the grocery industry by calling for enforcement of the                                                                                                    | Join other independent retailers, wholesalers, and state association executives in Washington,<br>D.C. to advocate for a level playing field in the grocery industry by calling for enforcement of the                                                                                                    | Join other independent retailers, wholesalers, and state association executives in Washington, D.C. to advocate for a level playing field in the grocery industry by calling for enforcement of the                                                                                                    | Join other independent retailers, wholesalers, and state association executives in Washington,<br>D.C. to advocate for a level playing field in the grocery industry by calling for enforcement of the                                                                                                    |
| swei swipe ieds, we will                                                                                                    | Robinson Patman Act and Indislation to reform credit card routing to Jours switch fees. We will                                                                                                    | Join other independent retailers, wholesalers, and state association executives in Washington,<br>D.C. to advocate for a level playing field in the grocery industry by calling for enforcement of the<br>Problemon Patterne Act and Reficience to reference receiler and register to lever with the fact. We will                                                                                                    | Join other independent retailers, wholesalers, and state association executives in Washington,<br>D.C. to advocate for a level playing field in the grocery industry by calling for enforcement of the<br>Pebleane States Act and heidstline to enforce model cord outline to lever outline for the second states Act and the second states act and the second states act and the second states act and the second states act act act act act act act act act act                                                                                                    | Join other independent retailers, wholesalers, and state association executives in Washington,<br>D.C. to advocate for a level playing field in the grocery industry by calling for enforcement of the<br>Rebieven Paterne At and lexification to acform contain each available to activate the player with a field.                                                                                                    | Join other independent retailers, wholesalers, and state association executives in Washington,<br>D.C. to advocate for a level playing field in the grocery industry by calling for enforcement of the<br>Poblicers Playma At and heldelation to reform coefficience and public laws mild for the Maximum                                                                                                    | Join other independent retailers, wholesalers, and state association executives in Washington,<br>D.C. to advocate for a level playing field in the grocery industry by calling for enforcement of the<br>Poblescent States Act and heidstline to referent could be card out that the presence of the transmission of the                                                                                                    | Join other independent retailers, wholesalers, and state association executives in Washington,<br>D.C. to advocate for a level playing field in the grocery industry by calling for enforcement of the<br>Robinson Parmon Art and levielation to referen receile card routing to lawser units for the transference of the                                                                                                    | Join other independent retailers, wholesalers, and state association executives in Washington,<br>D.C. to advocate for a level playing field in the grocery industry by calling for enforcement of the<br>Problemon Pattern A that and legicitation to reference redit and provide the formation form.                                                                                                    |
| ower swipe rees, we will                                                                                                    | Pohipson Patman Ast and Indislation to referen credit card routing to Jower owing fees. We will                                                                                                    | Join other independent retailers, wholesalers, and state association executives in Washington,<br>D.C. to advocate for a level playing field in the grocery industry by calling for enforcement of the<br>Bobiners Parma eA to ad level but no scherer receives to levels caulate for MM will                                                                                                    | Join other independent retailers, wholesalers, and state association executives in Washington,<br>D.C. to advocate for a level playing field in the grocery industry by calling for enforcement of the<br>Pebleane Strane At and heidstline to refere word the cord ownide the lower public force. We will                                                                                                    | Join other independent retailers, wholesalers, and state association executives in Washington,<br>D.C. to advocate for a level playing field in the grocery industry by calling for enforcement of the<br>Rebieven Patrene At and lexification to referent control read results in the leven scales for the force. Mowill                                                                                                    | Join other independent retailers, wholesalers, and state association executives in Washington,<br>D.C. to advocate for a level playing field in the grocery industry by calling for enforcement of the<br>Poblicers Playma At the development of the restore provide the laws revine force Me will                                                                                                    | Join other independent retailers, wholesalers, and state association executives in Washington,<br>D.C. to advocate for a level playing field in the grocery industry by calling for enforcement of the<br>Poblescone Strates Act and heidbling to reference redit card out their to reverse while force. We will                                                                                                    | Join other independent retailers, wholesalers, and state association executives in Washington,<br>D.C. to advocate for a level playing field in the grocery industry by calling for enforcement of the<br>Robinson Patterno Art and lexiciation to reference receils card cavities to laware suring force. We will                                                                                                    | Join other independent retailers, wholesalers, and state association executives in Washington,<br>D.C. to advocate for a level playing field in the grocery industry by calling for enforcement of the<br>Robinson Parma et and inclusions to advance and the state of the state of the stat                                                                                                    |
| when an provide the duit                                                                                                    | Robinson-Patman Art and legislation to reform credit card routing to lower swine fees. We will                                                                                                    | Join other independent retailers, wholesalers, and state association executives in Washington,<br>D.C. to advocate for a level playing field in the grocery industry by calling for enforcement of the<br>Pohlorson_Patmag Art and lexibiting to reform result or lower subtract for laws for the                                                                                                    | Join other independent retailers, wholesalers, and state association executives in Washington,<br>D.C. to advocate for a level playing field in the grocery industry by calling for enforcement of the<br>Poblescon_Patman At an elevision to reform craft card runting the lower avide fields. We will                                                                                                    | Join other independent retailers, wholesalers, and state association executives in Washington,<br>D.C. to advocate for a level playing field in the grocery industry by calling for enforcement of the<br>Bobinson-Parma Art and lesification to reform credit card purifier level house a wine free. We will                                                                                                    | Join other independent retailers, wholesalers, and state association executives in Washington,<br>D.C. to advocate for a level playing field in the grocery industry by calling for enforcement of the<br>Rohleson-Ratman At and level ation to reform credit read routing the lower aving fees We will                                                                                                    | Join other independent retailers, wholesalers, and state association executives in Washington,<br>D.C. to advocate for a level playing field in the grocery industry by calling for enforcement of the<br>Poblescon-Patman Are and lesization to reform craft card to the to lower avide frees. We will                                                                                                    | Join other independent retailers, wholesalers, and state association executives in Washington,<br>D.C. to advocate for a level playing field in the grocery industry by calling for enforcement of the<br>Robinscon-Patman Art and legislation to reform credit card routing to lower swine fees. We will                                                                                                    | Join other independent retailers, wholesalers, and state association executives in Washington,<br>D.C. to advocate for a level playing field in the grocery industry by calling for enforcement of the<br>Pohlorson Patman et and lexification to reform credit acid routing to lower subject for the Markov and the set of the                                                                                                    |
| and the second second se                                                                                                    | Robinson-Patman Act and legislation to reform credit card routing to lower swipe fees. We will                                                                                                    | Join other independent retailers, wholesalers, and state association executives in Washington,<br>D.C. to advocate for a level playing field in the grocery industry by calling for enforcement of the<br>Robinson-Patman Art and lexislation to reform credit card routine to lower svise fees. We will                                                                                                    | Join other independent retailers, wholesalers, and state association executives in Washington,<br>D.C. to advocate for a level playing field in the grocery industry by calling for enforcement of the<br>Robinson-Patman Act and lesislation to reform credit card routine to lower avide Fees. We will                                                                                                    | Join other independent retailers, wholesalers, and state association executives in Washington,<br>D.C. to advocate for a level playing field in the grocery industry by calling for enforcement of the<br>Robinson-Patman Act and lexifation to reform credit card routint to lower avide frees. We will                                                                                                    | Join other independent retailers, wholesalers, and state association executives in Washington,<br>D.C. to advocate for a level playing field in the grocery industry by calling for enforcement of the<br>Robinson-Partman Act and lesislation to reform credit card routine to lower swide Fees. We will                                                                                                    | Join other independent retailers, wholesalers, and state association executives in Washington,<br>D.C. to advocate for a level playing field in the grocery industry by calling for enforcement of the<br>Robinson-Patman Act and lesislation to reform credit card routine to lower avide Fees. We will                                                                                                    | Join other independent retailers, wholesalers, and state association executives in Washington,<br>D.C. to advocate for a level playing field in the grocery industry by calling for enforcement of the<br>Robinson-Patman Act and lesislation to reform credit card routine to lower swipe fees. We will                                                                                                    | Join other independent retailers, wholesalers, and state association executives in Washington,<br>D.C. to advocate for a level playing field in the grocery industry by calling for enforcement of the<br>Robinson-Patman Art and lexislation to reform recidic card routine to lower svise fees. We will                                                                                                    |
|                                                                                                    | Robinson-Patman Act and legislation to reform credit card routing to lower swipe fees. We will                                                                                                    | Join other independent retailers, wholesalers, and state association executives in Washington,<br>D.C. to advocate for a level playing field in the grocery industry by calling for enforcement of the<br>Robinson-Patman Art and legislation to reform credic card routing to lower svipe fees. We will                                                                                                    | Join other independent retailers, wholesalers, and state association executives in Washington,<br>D.C. to advocate for a level playing field in the grocery industry by calling for enforcement of the<br>Robinson-Patman Act and legislation to reform credit card routing to lower swipe fees. We will                                                                                                    | Join other independent retailers, wholesalers, and state association executives in Washington,<br>D.C. to advocate for a level playing field in the grocery industry by calling for enforcement of the<br>Robinson-Patman Act and legislation to reform credit card routing to lower swipe fees. We will                                                                                                    | Join other independent retailers, wholesalers, and state association executives in Washington,<br>D.C. to advocate for a level playing field in the grocery industry by calling for enforcement of the<br>Robinson-Patman Act and legislation to reform credit card routing to lower swipe fees. We will                                                                                                    | Join other independent retailers, wholesalers, and state association executives in Washington,<br>D.C. to advocate for a level playing field in the grocery industry by calling for enforcement of the<br>Robinson-Patman Act and legislation to reform credit card routing to lower swipe fees. We will                                                                                                    | Join other independent retailers, wholesalers, and state association executives in Washington,<br>D.C. to advocate for a level playing field in the grocery industry by calling for enforcement of the<br>Robinson-Patman Act and legislation to reform credit card routing to lower swipe fees. We will                                                                                                    | Join other independent retailers, wholesalers, and state association executives in Washington,<br>D.C. to advocate for a level playing field in the grocery industry by calling for enforcement of the<br>Robinson-Patman Act and legislation to reform credit card routing to lower swipe fees. We will                                                                                                    |
|                                                                                                    | Robinson-Patman Act and legislation to reform credit card routing to lower swipe fees. We will                                                                                                    | Join other independent retailers, wholesalers, and state association executives in Washington,<br>D.C. to advocate for a level playing field in the grocery industry by calling for enforcement of the<br>Robinson-Patman Act and legislation to reform credit card routing to lower swipe fees. We will                                                                                                    | Join other independent retailers, wholesalers, and state association executives in Washington,<br>D.C. to advocate for a level playing field in the grocery industry by calling for enforcement of the<br>Robinson-Patman Act and Jegislation to reform credit card routing to lower swipe fees. We will                                                                                                    | Join other independent retailers, wholesalers, and state association executives in Washington,<br>D.C. to advocate for a level playing field in the grocery industry by calling for enforcement of the<br>Robinson-Patman Act and legislation to reform credit card routing to lower swipe fees. We will                                                                                                    | Join other independent retailers, wholesalers, and state association executives in Washington,<br>D.C. to advocate for a level playing field in the grocery industry by calling for enforcement of the<br>Robinson-Patman Act and legislation to reform credit card routing to lower swipe fees. We will                                                                                                    | Join other independent retailers, wholesalers, and state association executives in Washington,<br>D.C. to advocate for a level playing field in the grocery industry by calling for enforcement of the<br>Robinson-Patman Act and legislation to reform credit card routing to lower swipe fees. We will                                                                                                    | Join other independent retailers, wholesalers, and state association executives in Washington,<br>D.C. to advocate for a level playing field in the grocery industry by calling for enforcement of the<br>Robinson-Patman Act and legislation to reform credit card routing to lower swipe fees. We will                                                                                                    | Join other independent retailers, wholesalers, and state association executives in Washington,<br>D.C. to advocate for a level playing field in the grocery industry by calling for enforcement of the<br>Robinson-Patman Act and legislation to reform credit card routing to lower swipe fees. We will                                                                                                    |
|                                                                                                    | Robinson-Patman Act and legislation to reform credit card routing to lower swipe fees. We will                                                                                                    | Join other independent retailers, wholesalers, and state association executives in Washington,<br>D.C. to advocate for a level playing field in the grocery industry by calling for enforcement of the<br>Robinson-Patman Act and legislation to reform credit card routing to lower swipe fees. We will                                                                                                    | Join other independent retailers, wholesalers, and state association executives in Washington,<br>D.C. to advocate for a level playing field in the grocery industry by calling for enforcement of the<br>Robinson-Patman Act and legislation to reform credit card routing to lower swipe fees. We will                                                                                                    | Join other independent retailers, wholesalers, and state association executives in Washington,<br>D.C. to advocate for a level playing field in the grocery industry by calling for enforcement of the<br>Robinson-Patman Act and legislation to reform credit card routing to lower swipe fees. We will                                                                                                    | Join other independent retailers, wholesalers, and state association executives in Washington,<br>D.C. to advocate for a level playing field in the grocery industry by calling for enforcement of the<br>Robinson-Patman Act and legislation to reform credit card routing to lower swipe fees. We will                                                                                                    | Join other independent retailers, wholesalers, and state association executives in Washington,<br>D.C. to advocate for a level playing field in the grocery industry by calling for enforcement of the<br>Robinson-Patman Act and legislation to reform credit card routing to lower swipe fees. We will                                                                                                    | Join other independent retailers, wholesalers, and state association executives in Washington,<br>D.C. to advocate for a level playing field in the grocery industry by calling for enforcement of the<br>Robinson-Patman Act and legislation to reform credit card routing to lower swipe fees. We will                                                                                                    | Join other independent retailers, wholesalers, and state association executives in Washington,<br>D.C. to advocate for a level playing field in the grocery industry by calling for enforcement of the<br>Robinson-Patman Act and legislation to reform credit card routing to lower swipe fees. We will                                                                                                    |
|                                                                                                    | Robinson-Patman Act and legislation to reform credit card routing to lower swipe fees. We will                                                                                                    | Join other independent retailers, wholesalers, and state association executives in Washington,<br>D.C. to advocate for a level playing field in the grocery industry by calling for enforcement of the<br>Robinson-Patman Act and legislation to reform credit card routing to lower swipe fees. We will                                                                                                    | Join other independent retailers, wholesalers, and state association executives in Washington,<br>D.C. to advocate for a level playing field in the grocery industry by calling for enforcement of the<br>Robinson-Patman Act and legislation to reform credit card routing to lower swipe fees. We will                                                                                                    | Join other independent retailers, wholesalers, and state association executives in Washington,<br>D.C. to advocate for a level playing field in the grocery industry by calling for enforcement of the<br>Robinson-Patman Act and legislation to reform credit card routing to lower swipe fees. We will                                                                                                    | Join other independent retailers, wholesalers, and state association executives in Washington,<br>D.C. to advocate for a level playing field in the grocery industry by calling for enforcement of the<br>Robinson-Patman Act and legislation to reform credit card routing to lower swipe fees. We will                                                                                                    | Join other independent retailers, wholesalers, and state association executives in Washington,<br>D.C. to advocate for a level playing field in the grocery industry by calling for enforcement of the<br>Robinson-Patman Act and legislation to reform credit card routing to lower swipe fees. We will                                                                                                    | Join other independent retailers, wholesalers, and state association executives in Washington,<br>D.C. to advocate for a level playing field in the grocery industry by calling for enforcement of the<br>Robinson-Patman Act and legislation to reform credit card routing to lower swipe fees. We will                                                                                                    | Join other independent retailers, wholesalers, and state association executives in Washington,<br>D.C. to advocate for a level playing field in the grocery industry by calling for enforcement of the<br>Robinson-Patman Act and legislation to reform credit card routing to lower swipe fees. We will                                                                                                    |
|                                                                                                    | Robinson-Patman Act and legislation to reform credit card routing to lower swipe fees. We will                                                                                                    | Join other independent retailers, wholesalers, and state association executives in Washington,<br>D.C. to advocate for a level playing field in the grocery industry by calling for enforcement of the<br>Robinson-Patman Act and legislation to reform credit card routing to lower swipe fees. We will                                                                                                    | Join other independent retailers, wholesalers, and state association executives in Washington,<br>D.C. to advocate for a level playing field in the grocery industry by calling for enforcement of the<br>Robinson-Patman Act and legislation to reform credit card routing to lower swipe fees. We will                                                                                                    | Join other independent retailers, wholesalers, and state association executives in Washington,<br>D.C. to advocate for a level playing field in the grocery industry by calling for enforcement of the<br>Robinson-Patman Act and legislation to reform credit card routing to lower swipe fees. We will                                                                                                    | Join other independent retailers, wholesalers, and state association executives in Washington,<br>D.C. to advocate for a level playing field in the grocery industry by calling for enforcement of the<br>Robinson-Patman Act and legislation to reform credit card routing to lower swipe fees. We will                                                                                                    | Join other independent retailers, wholesalers, and state association executives in Washington,<br>D.C. to advocate for a level playing field in the grocery industry by calling for enforcement of the<br>Robinson-Patman Act and legislation to reform credit card routing to lower swipe fees. We will                                                                                                    | Join other independent retailers, wholesalers, and state association executives in Washington,<br>D.C. to advocate for a level playing field in the grocery industry by calling for enforcement of the<br>Robinson-Patman Act and legislation to reform credit card routing to lower swipe fees. We will                                                                                                    | Join other independent retailers, wholesalers, and state association executives in Washington,<br>D.C. to advocate for a level playing field in the grocery industry by calling for enforcement of the<br>Robinson-Patman Act and legislation to reform credit card routing to lower swipe fees. We will                                                                                                    |
|                                                                                                    | Robinson-Patman Act and legislation to reform credit card routing to lower swipe fees. We will                                                                                                    | Join other independent retailers, wholesalers, and state association executives in Washington,<br>D.C. to advocate for a level playing field in the grocery industry by calling for enforcement of the<br>Robinson-Patman Act and legislation to reform credit card routing to lower swipe fees. We will                                                                                                    | Join other independent retailers, wholesalers, and state association executives in Washington,<br>D.C. to advocate for a level playing field in the grocery industry by calling for enforcement of the<br>Robinson-Patman Act and legislation to reform credit card routing to lower swipe fees. We will                                                                                                    | Join other independent retailers, wholesalers, and state association executives in Washington,<br>D.C. to advocate for a level playing field in the grocery industry by calling for enforcement of the<br>Robinson-Patman Act and legislation to reform credit card routing to lower swipe fees. We will                                                                                                    | Join other independent retailers, wholesalers, and state association executives in Washington,<br>D.C. to advocate for a level playing field in the grocery industry by calling for enforcement of the<br>Robinson-Patman Act and legislation to reform credit card routing to lower swipe fees. We will                                                                                                    | Join other independent retailers, wholesalers, and state association executives in Washington,<br>D.C. to advocate for a level playing field in the grocery industry by calling for enforcement of the<br>Robinson-Patman Act and legislation to reform credit card routing to lower swipe fees. We will                                                                                                    | Join other independent retailers, wholesalers, and state association executives in Washington,<br>D.C. to advocate for a level playing field in the grocery industry by calling for enforcement of the<br>Robinson-Patman Act and legislation to reform credit card routing to lower swipe fees. We will                                                                                                    | Join other independent retailers, wholesalers, and state association executives in Washington,<br>D.C. to advocate for a level playing field in the grocery industry by calling for enforcement of the<br>Robinson-Patman Act and legislation to reform credit card routing to lower swipe fees. We will                                                                                                    |
| and a second second s | Robinson-Patman Act and legislation to reform credit card routing to lower swipe fees. We will                                                                                                    | Join other independent retailers, wholesalers, and state association executives in Washington,<br>D.C. to advocate for a level playing field in the grocery industry by calling for enforcement of the<br>Robinson-Pattman Act and legislation to reform credit card routing to lower swipe fees. We will                                                                                                    | Join other independent retailers, wholesalers, and state association executives in Washington,<br>D.C. to advocate for a level playing field in the grocery industry by calling for enforcement of the<br>Robinson-Pattman Act and legislation to reform credit card routing to lower swipe fees. We will                                                                                                    | Join other independent retailers, wholesalers, and state association executives in Washington,<br>D.C. to advocate for a level playing field in the grocery industry by calling for enforcement of the<br>Robinson-Pattman Act and legislation to reform credit card routing to lower swipe fees. We will                                                                                                    | Join other independent retailers, wholesalers, and state association executives in Washington,<br>D.C. to advocate for a level playing field in the grocery industry by calling for enforcement of the<br>Robinson-Patman Act and legislation to reform credit card routing to lower swipe fees. We will                                                                                                    | Join other independent retailers, wholesalers, and state association executives in Washington,<br>D.C. to advocate for a level playing field in the grocery industry by calling for enforcement of the<br>Robinson-Pattman Act and legislation to reform credit card routing to lower swipe fees. We will                                                                                                    | Join other independent retailers, wholesalers, and state association executives in Washington,<br>D.C. to advocate for a level playing field in the grocery industry by calling for enforcement of the<br>Robinson-Pattman Act and legislation to reform credit card routing to lower swipe fees. We will                                                                                                    | Join other independent retailers, wholesalers, and state association executives in Washington,<br>D.C. to advocate for a level playing field in the grocery industry by calling for enforcement of the<br>Robinson-Pattman Act and legislation to reform credit card routing to lower swipe fees. We will                                                                                                    |
| stail remains at the center                                                                                                    | Robinson-Patman Act and legislation to reform credit card routing to lower swipe fees. We will<br>also cardia or Constant to pass a transport of the the constant and the constant of the constant of the constant                                                                                                    | Join other independent retailers, wholesalers, and state association executives in Washington,<br>D.C. to advocate for a level playing field in the grocery industry by calling for enforcement of the<br>Robinson-Patman Act and legislation to reform credit card routing to lower swipe fees. We will<br>also call to concrete the parts are the purple and the purple and the purple and the purple                                                                                                    | Join other independent retailers, wholesalers, and state association executives in Washington,<br>D.C. to advocate for a level playing field in the grocery industry by calling for enforcement of the<br>Robinson-Pattman Act and legislation to reform credit card routing to lower swipe fees. We will<br>also call to Congress the parts attorned form RMI by the purper state of the state of the           | Join other independent retailers, wholesalers, and state association executives in Washington,<br>D.C. to advocate for a level playing field in the grocery industry by calling for enforcement of the<br>Robinson-Patman Act and legislation to reform credit card routing to lower swipe fees. We will<br>also call to operate the parts are some star and the purper score start in an interval                                                                                                    | Join other independent retailers, wholesalers, and state association executives in Washington,<br>D.C. to advocate for a level playing field in the grocery industry by calling for enforcement of the<br>Robinson-Patman Act and legislation to reform credit card routing to lower swipe fees. We will<br>be or Concernent to near a strong fram fail that enguines encource and the concernent to the                                                                                                    | Join other independent retailers, wholesalers, and state association executives in Washington,<br>D.C. to advocate for a level playing field in the grocery industry by calling for enforcement of the<br>Robinson-Partman Act and legislation to reform credit card routing to lower swipe fees. We will<br>also call to Congress the parts attorned from Red Netherland State and State and Sta | Join other independent retailers, wholesalers, and state association executives in Washington,<br>D.C. to advocate for a level playing field in the grocery industry by calling for enforcement of the<br>Robinson-Patman Act and legislation to reform credit card routing to lower swipe fees. We will<br>also call to Concrete the Dark at Wington Ferm PBII that neuroscience statil section to the concrete                                                                                                    | Join other independent retailers, wholesalers, and state association executives in Washington,<br>D.C. to advocate for a level playing field in the grocery industry by calling for enforcement of the<br>Robinson-Patman Act and legislation to reform credit card routing to lower swipe fees. We will<br>also call to Concrete the pass a trace Barn Bill that neurous groogenetatil card in the scheme                                                                                                    |
| stail remains at the center                                                                                                    | Robinson-Patman Act and legislation to reform credit card routing to lower swipe fees. We will<br>also concerns to pass a strong Same Bill bet not prove strong regime in the context                                                                                                    | Join other independent retailers, wholesalers, and state association executives in Washington,<br>D.C. to advocate for a level playing field in the grocery industry by calling for enforcement of the<br>Robinson-Patman Act and legislation to reform credit card routing to lower swipe fees. We will<br>also call on concerns to pass a throng Euror Bill who the number groups network and the control of the control of the co                                                                                                    | Join other independent retailers, wholesalers, and state association executives in Washington,<br>D.C. to advocate for a level playing field in the grocery industry by calling for enforcement of the<br>Robinson-Pattman Act and legislation to reform credit card routing to lower swipe fees. We will<br>also call to Congress the parts attorned for Brit Mark to purce and the provided for the cast of the parts attorned for the parts attorned for t          | Join other independent retailers, wholesalers, and state association executives in Washington,<br>D.C. to advocate for a level playing field in the grocery industry by calling for enforcement of the<br>Robinson-Patman Act and legislation to reform credit card routing to lower swipe fees. We will<br>also call to operate the parts are some star and the purper score start in an interval                                                                                                    | Join other independent retailers, wholesalers, and state association executives in Washington,<br>D.C. to advocate for a level playing field in the grocery industry by calling for enforcement of the<br>Robinson-Patman Act and legislation to reform credit card routing to lower swipe fees. We will<br>be or Concerned to pase a stores fram Bill that engures proceed we stall credit on the concerned                                                                                                    | Join other independent retailers, wholesalers, and state association executives in Washington,<br>D.C. to advocate for a level playing field in the grocery industry by calling for enforcement of the<br>Robinson-Partman Act and legislation to reform credit card routing to lower swipe fees. We will<br>also call to Congress the parts attorned form RMI black calls and the provide state of the state of the | Join other independent retailers, wholesafers, and state association executives in Washington,<br>D.C. to advocate for a level playing field in the grocery industry by calling for enforcement of the<br>Robinson-Patman Act and legislation to reform credit card routing to lower swipe fees. We will<br>also call to Concrete the past as traces ferm PBII that neurose processor statil to a the second                                                                                                    | Join other independent retailers, wholesalers, and state association executives in Washington,<br>D.C. to advocate for a level playing field in the grocery industry by calling for enforcement of the<br>Robinson-Patman Act and legislation to reform credit card routing to lower swipe fees. We will<br>also call on concerns to page a troops farm Bill who the neuros grocent entry in a thomas to page the concerns                                                                                                    |
| stail remains at the center                                                                                                    | Robinson-Patman Act and legislation to reform credit card routing to lower swipe fees. We will<br>also cardinate to pass a strong Sam Will be not prove strong regime strong regime to carbon                                                                                                    | Join other independent retailers, wholesalers, and state association executives in Washington,<br>D.C. to advocate for a level playing field in the grocery industry by calling for enforcement of the<br>Robinson-Patman Act and legislation to reform credit card routing to lower swipe fees. We will<br>also call on concerns to pass a troops farm Bill who the neurose groups network and the path to enter the                                                                                                    | Join other independent retailers, wholesalers, and state association executives in Washington,<br>D.C. to advocate for a level playing field in the grocery industry by calling for enforcement of the<br>Robinson-Pattman Act and legislation to reform credit card routing to lower swipe fees. We will<br>also call to Congress the parts attorned form RMI by the purper state of the state of the           | Join other independent retailers, wholesalers, and state association executives in Washington,<br>D.C. to advocate for a level playing field in the grocery industry by calling for enforcement of the<br>Robinson-Patman Act and legislation to reform credit card routing to lower swipe fees. We will<br>also call to operate the parts are some star and the purper score start in an interval                                                                                                    | Join other independent retailers, wholesalers, and state association executives in Washington,<br>D.C. to advocate for a level playing field in the grocery industry by calling for enforcement of the<br>Robinson-Patman Act and legislation to reform credit card routing to lower swipe fees. We will<br>be or Concernent to near a strong fram fail that enguines encource and the concernent to the                                                                                                    | Join other independent retailers, wholesalers, and state association executives in Washington,<br>D.C. to advocate for a level playing field in the grocery industry by calling for enforcement of the<br>Robinson-Partman Act and legislation to reform credit card routing to lower swipe fees. We will<br>also call to Congress the parts attorned from Red Netherland State and State and Sta | Join other independent retailers, wholesalers, and state association executives in Washington,<br>D.C. to advocate for a level playing field in the grocery industry by calling for enforcement of the<br>Robinson-Patman Act and legislation to reform credit card routing to lower swipe fees. We will<br>also call to Concrete the Dark at Wington Ferm PBII that neuroscience statil section to the concrete                                                                                                    | Join other independent retailers, wholesalers, and state association executives in Washington,<br>D.C. to advocate for a level playing field in the grocery industry by calling for enforcement of the<br>Robinson-Patman Act and legislation to reform credit card routing to lower swipe fees. We will<br>also call on Congress to pass a troops Earch Bill the neurose grocent entry in the technology of the control                                                                                                    |
| stail remains at the center                                                                                                    | Robinson-Patman Act and legislation to reform credit card routing to lower swipe fees. We will<br>also call to constant to pass a troop Sarm Bit that equive scorept refail score in the constant of the constant of the second start of the second star       | Join other independent retailers, wholesalers, and state association executives in Washington,<br>D.C. to advocate for a level playing field in the grocery industry by calling for enforcement of the<br>Robinson-Patman Act and legislation to reform credit card routing to lower swipe fees. We will<br>also call to Congress the parts are some ferm RBII that neuroscience state in the second                                                                                                    | Join other independent retailers, wholesalers, and state association executives in Washington,<br>D.C. to advocate for a level playing field in the grocery industry by calling for enforcement of the<br>Robinson-Pattman Act and legislation to reform credit card routing to lower swipe fees. We will<br>also call to Congress the parts attorned from the purper groups catality of the terminal state of the second                                                                                                    | Join other independent retailers, wholesalers, and state association executives in Washington,<br>D.C. to advocate for a level playing field in the grocery industry by calling for enforcement of the<br>Robinson-Patman Act and legislation to reform credit card routing to lower swipe fees. We will<br>also call to Congress the parts articles ferm RBII that neuroscience statil card in the cardinal                                                                                                    | Join other independent retailers, wholesalers, and state association executives in Washington,<br>D.C. to advocate for a level playing field in the grocery industry by calling for enforcement of the<br>Robinson-Patman Act and legislation to reform credit card routing to lower swipe fees. We will<br>be or Construct to nose a strong Fum Pall that engures proceed retail for a line to the construct                                                                                                    | Join other independent retailers, wholesalers, and state association executives in Washington,<br>D.C. to advocate for a level playing field in the grocery industry by calling for enforcement of the<br>Robinson-Pattman Act and legislation to reform credit card routing to lower swipe fees. We will<br>also call on Congrest to past a strong Earn Bill who house groop catality on the constant                                                                                                    | Join other independent retailers, wholesalers, and state association executives in Washington,<br>D.C. to advocate for a level playing field in the grocery industry by calling for enforcement of the<br>Robinson-Patman Act and legislation to reform credit card routing to lower swipe fees. We will<br>also call to Construct the past as traces Bern Bill what neurous propone statil and the table scheme                                                                                                    | Join other independent retailers, wholesalers, and state association executives in Washington,<br>D.C. to advocate for a level playing field in the grocery industry by calling for enforcement of the<br>Robinson-Patman Act and legislation to reform credit card routing to lower swipe fees. We will<br>also call to Congress the pass as traces Bern Bill that neurous progenetatil card routing to the cardinal                                                                                                    |
| stail remains at the center                                                                                                    | Robinson-Patman Act and legislation to reform credit card routing to lower swipe fees. We will<br>also call to Concrete to pass a throug Form Still that equivas groups restill empire at the capter<br>of the capter of the second structure of the second structure of the secon     | Join other independent retailers, wholesalers, and state association executives in Washington,<br>D.C. to advocate for a level playing field in the grocery industry by calling for enforcement of the<br>Robinson-Pattman Act and Jegislation to reform credit card routing to lower swipe fees. We will<br>also call on Congrest to past a strong Farm Pall that hourses groups to the senter                                                                                                    | Join other independent retailers, wholesalers, and state association executives in Washington,<br>D.C. to advocate for a level playing field in the grocery industry by calling for enforcement of the<br>Robinson-Pattman Act and legislation to reform credit card routing to lower swipe fees. We will<br>also call to Congress the parts at those servers and the purper state and the state of the server.                                                                                                    | Join other independent retailers, wholesalers, and state association executives in Washington,<br>D.C. to advocate for a level playing field in the grocery industry by calling for enforcement of the<br>Robinson-Pattman Act and Jegislation to reform credit card routing to lower swipe fees. We will<br>also call to Congress the parts attorned for Berry Bill who having state the canter                                                                                                    | Join other independent retailers, wholesalers, and state association executives in Washington,<br>D.C. to advocate for a level playing field in the grocery industry by calling for enforcement of the<br>Robinson-Patman Act and legislation to reform credit card routing to lower swipe fees. We will<br>be or Concerner to nose a strong Fum Pall who ensures proceeds to the concerner to the concerner.                                                                                                    | Join other independent retailers, wholesalers, and state association executives in Washington,<br>D.C. to advocate for a level playing field in the grocery industry by calling for enforcement of the<br>Robinson-Pattman Act and legislation to reform credit card routing to lower swipe fees. We will<br>also call to Congress the pasts attorned form RPM the normal state association as the context                                                                                                    | Join other independent retailers, wholesalers, and state association executives in Washington,<br>D.C. to advocate for a level playing field in the grocery industry by calling for enforcement of the<br>Robinson-Pattman Act and legislation to reform credit card routing to lower swipe fees. We will<br>also call to Congress to parts attorned Ferm PBII that normal states at the center                                                                                                    | Join other independent retailers, wholesalers, and state association executives in Washington,<br>D.C. to advocate for a level playing field in the grocery industry by calling for enforcement of the<br>Robinson-Patman Act and Jegislation to reform credit card routing to lower swipe fees. We will<br>also call to Congress the parts attorned Ferro Path who having a store state sense.                                                                                                    |
| stail remains at the center                                                                                                    | Robinson-Patman Act and legislation to reform credit card routing to lower swipe fees. We will<br>also call on Congress to pass a strong Farm Bill that ensures gronery retail remains at the center                                                                                                    | Join other independent retailers, wholesalers, and state association executives in Washington,<br>D.C. to advocate for a level playing field in the grocery industry by calling for enforcement of the<br>Robinson-Patman Act and legislation to reform credit card rooting to lower swipe fees. We will<br>also call on Congress to pass, a strong Farm Bill that envires envires at the canada                                                                                                    | Join other independent retailers, wholesalers, and state association executives in Washington,<br>D.C. to advocate for a level playing field in the grocery industry by calling for enforcement of the<br>Robinson-Partman Act and legislation to reform credit card routing to lower swipe fees. We will<br>also call on Congress to pasts a strong Farm Bill that ensures encorrect retail remains as that exerting                                                                                                    | Join other independent retailers, wholesalers, and state association executives in Washington,<br>D.C. to advocate for a level playing field in the grocery industry by calling for enforcement of the<br>Robinson-Patman Act and legislation to reform credit card routing to lower swipe fees. We will<br>also call on Congress to pask a strong Farm Bill that envires encorrect retail remains as the canater                                                                                                    | Join other independent retailers, wholesalers, and state association executives in Washington,<br>D.C. to advocate for a level playing field in the grocery industry by calling for enforcement of the<br>Robinson-Patman Act and legislation to reform credit card routing to lower swipe fees. We will<br>also call on Congress to pass a strong Farm Bill that ensures encource retail remains as the canter                                                                                                    | Join other independent retailers, wholesalers, and state association executives in Washington,<br>D.C. to advocate for a level playing field in the grocery industry by calling for enforcement of the<br>Robinson-Patman Act and legislation to reform credit card routing to lower swipe fees. We will<br>also call on Congress to pask a strong Farm Bill that envires envirosme retail remains at that generate                                                                                                    | Join other Independent retailers, wholesalers, and state association executives in Washington,<br>D.C. to advocate for a level playing field in the grocery industry by calling for enforcement of the<br>Robinson-Partman Act and legislation to reform credit card routing to lower swipe fees. We will<br>also call on Congress to pass, a strong Farm Bill that envires envires erable states that energy                                                                                                    | Join other independent retailers, wholesalers, and state association executives in Washington,<br>D.C. to advocate for a level playing field in the grocery industry by calling for enforcement of the<br>Robinson-Patman Act and legislation to reform credit card routing to lower swipe fees. We will<br>also call on Congress to pass a strong Farm Bill that envires envires at that cancer                                                                                                    |
| stail remains at the center                                                                                                    | Robinson-Patman Act and legislation to reform credit card routing to lower swipe fees. We will<br>also call on Congress to pass a strong Farm Bill that ensures grocery retail remains at the center.                                                                                                    | Join other independent retailers, wholesalers, and state association executives in Washington,<br>D.C. to advocate for a level playing field in the grocery industry by calling for enforcement of the<br>Robinson-Patman Act and legislation to reform credit card routing to lower swipe fees. We will<br>also call on Congress to pass a strong Farm Bill that ensures encorrect retail remains at the center                                                                                                    | Join other independent retailers, wholesalers, and state association executives in Washington,<br>D.C. to advocate for a level playing field in the grocery industry by calling for enforcement of the<br>Robinson-Patman Act and legislation to reform credit card rooting to lower swipe fees. We will<br>also call on Congress to pass a strong Farm Bill that ensures encorement set that cannot                                                                                                    | Join other independent retailers, wholesalers, and state association executives in Washington,<br>D.C. to advocate for a level playing field in the grocery industry by calling for enforcement of the<br>Robinson-Patman Act and legislation to reform credit card rooting to lower swipe fees. We will<br>also call on Congress to pass a strong Farm Bill that ensures encorement and the anner                                                                                                    | Join other independent retailers, wholesalers, and state association executives in Washington,<br>D.C. to advocate for a level playing field in the grocery industry by calling for enforcement of the<br>Robinson-Patman Act and legislation to reform credit card routing to lower swipe fees. We will<br>also call on Congress to pass a strong Farm Bill that ensures encource retail remains as the canter                                                                                                    | Join other independent retailers, wholesalers, and state association executives in Washington,<br>D.C. to advocate for a level playing field in the grocery industry by calling for enforcement of the<br>Robinson-Patman Act and legislation to reform credit card routing to lower swipe fees. We will<br>also call on Congress to pass a strong Farm Bill that ensures encourse real intensions at the center                                                                                                    | Join other independent retailers, wholesalers, and state association executives in Washington,<br>D.C. to advocate for a level playing field in the grocery industry by calling for enforcement of the<br>Robinson-Patman Act and legislation to reform credit card routing to lower swipe fees. We will<br>also call on Congress to pass a strong Farm Bill that ensures encorrow retail remains at the center                                                                                                    | Join other independent retailers, wholesalers, and state association executives in Washington,<br>D.C. to advocate for a level playing field in the grocery industry by calling for enforcement of the<br>Robinson-Patman Act and legislation to reform credit card routing to lower swipe fees. We will<br>also call on Congress to pass a strong Farm Bill that engines encourse retail remains at the center                                                                                                    |
| stail remains at the center                                                                                                    | Robinson-Patman Act and legislation to reform credit card routing to lower swipe fees. We will<br>also call on Congress to pass a strong Farm Bill that ensures grocery retail remains at the center                                                                                                    | Join other independent retailers, wholesalers, and state association executives in Washington,<br>D.C. to advocate for a level playing field in the grocery industry by calling for enforcement of the<br>Robinson-Patman Act and legislation to reform credit card routing to lower swipe fees. We will<br>also call on Congress to pass a strong Fam Bill that engures procept retail remains at the center                                                                                                    | Join other independent retailers, wholesalers, and state association executives in Washington,<br>D.C. to advocate for a level playing field in the grocery industry by calling for enforcement of the<br>Robinson-Pattman Act and legislation to reform credit card routing to lower swipe fees. We will<br>also call on Congress to pass a strong Farm Bill that engures grocery retail remains at the center                                                                                                    | Join other independent retailers, wholesalers, and state association executives in Washington,<br>D.C. to advocate for a level playing field in the grocery industry by calling for enforcement of the<br>Robinson-Patman Act and legislation to reform credit card routing to lower swipe fees. We will<br>also call on Congress to pass a strong Farm Bill that engures grocery retail remains at the center                                                                                                    | Join other independent retailers, wholesalers, and state association executives in Washington,<br>D.C. to advocate for a level playing field in the grocery industry by calling for enforcement of the<br>Robinson-Patman Act and legislation to reform credit card routing to lower swipe fees. We will<br>also call on Concress to base a strong Fam Bill that ensures grocery retail remains at the center                                                                                                    | Join other independent retailers, wholesalers, and state association executives in Washington,<br>D.C. to advocate for a level playing field in the grocery industry by calling for enforcement of the<br>Robinson-Patman Act and legislation to reform credit card routing to lower swipe fees. We will<br>also call on Congress to pass a strong Farm Bill that engures grocery retail remains at the center                                                                                                    | Join other independent retailers, wholesalers, and state association executives in Washington,<br>D.C. to advocate for a level playing field in the grocery industry by calling for enforcement of the<br>Robinson-Patman Act and legislation to reform credit card routing to lower swipe fees. We will<br>also call on Congress to pass a strong Farm Bill that ensures ercorery retail remains at the center                                                                                                    | Join other independent retailers, wholesalers, and state association executives in Washington,<br>D.C. to advocate for a level playing field in the grocery industry by calling for enforcement of the<br>Robinson-Patman Act and legislation to reform credit card routing to lower swipe fees. We will<br>also call on Congress to assa strong Farm Bill that engures procept retail remains at the center                                                                                                    |
| stail remains at the center                                                                                                    | Robinson-Patman Act and legislation to reform credit card routing to lower swipe fees. We will<br>also call on Congress to pass a strong Farm Bill that ensures grocery retail remains at the center                                                                                                    | Join other independent retailers, wholesalers, and state association executives in Washington,<br>D.C. to advocate for a level playing field in the grocery industry by calling for enforcement of the<br>Robinson-Patman Act and legislation to reform credit card routing to lower swipe fees. We will<br>also call on Concress to pass a strong Farm Bill that ensures grocery retail remains at the center                                                                                                    | Join other independent retailers, wholesalers, and state association executives in Washington,<br>D.C. to advocate for a level playing field in the grocery industry by calling for enforcement of the<br>Robinson-Patman Act and legislation to reform credit card routing to lower swipe fees. We will<br>also call on Congress to pass a strong Farm Bill that engures grocery retail remains at the center                                                                                                    | Join other independent retailers, wholesalers, and state association executives in Washington,<br>D.C. to advocate for a level playing field in the grocery industry by calling for enforcement of the<br>Robinson-Patman Act and legislation to reform credit card routing to lower swipe fees. We will<br>also call on Congress to pass a strong Farm Bill that ensures grocery retail remains at the center                                                                                                    | Join other independent retailers, wholesalers, and state association executives in Washington,<br>D.C. to advocate for a level playing field in the grocery industry by calling for enforcement of the<br>Robinson-Patman Act and legislation to reform credit card routing to lower swipe fees. We will<br>also call on Concress to base a strong Fam Bill that ensures grocery retail remains at the center                                                                                                    | Join other independent retailers, wholesalers, and state association executives in Washington,<br>D.C. to advocate for a level playing field in the grocery industry by calling for enforcement of the<br>Robinson-Patman Act and legislation to reform credit card routing to lower swipe fees. We will<br>also call on Congress to pass a strong Farm Bill that engures grocery retail remains at the center                                                                                                    | Join other independent retailers, wholesalers, and state association executives in Washington,<br>D.C. to advocate for a level playing field in the grocery industry by calling for enforcement of the<br>Robinson-Patman Act and legislation to reform credit card routing to lower swipe fees. We will<br>also call on Congress to pass a strong Farm Bill that ensures grocery retail remains at the center                                                                                                    | Join other independent retailers, wholesalers, and state association executives in Washington,<br>D.C. to advocate for a level playing field in the grocery industry by calling for enforcement of the<br>Robinson-Patman Act and legislation to reform credit card routing to lower swipe fees. We will<br>also call on Concress to pass a strong Farm Bill that ensures grocery retail remains at the center                                                                                                    |
| stail remains at the center                                                                                                    | Robinson-Patman Act and legislation to reform credit card routing to lower swipe fees. We will<br>also call on Congress to pass a strong Farm Bill that ensures grocery retail remains at the center                                                                                                    | Join other independent retailers, wholesalers, and state association executives in Washington,<br>D.C. to advocate for a level playing field in the grocery industry by calling for enforcement of the<br>Robinson-Patman Act and legislation to reform credit card routing to lower swipe fees. We will<br>also call on Concress to pass a strong Farm Silf that ensures grocery retail remains at the center                                                                                                    | Join other independent retailers, wholesalers, and state association executives in Washington,<br>D.C. to advocate for a level playing field in the grocery industry by calling for enforcement of the<br>Robinson-Patman Act and legislation to reform credit card routing to lower swipe fees. We will<br>also call on Congress to pass a strong Farm Bill that ensures ercorev retail remains at the center                                                                                                    | Join other independent retailers, wholesalers, and state association executives in Washington,<br>D.C. to advocate for a level playing field in the grocery industry by calling for enforcement of the<br>Robinson-Patman Act and legislation to reform credit card routing to lower swipe fees. We will<br>also call on Congress to pass a strong Farm Bill that ensures grocery retail remains at the center                                                                                                    | Join other independent retailers, wholesalers, and state association executives in Washington,<br>D.C. to advocate for a level playing field in the grocery industry by calling for enforcement of the<br>Robinson-Patman Act and legislation to reform credit card routing to lower swipe fees. We will<br>also call on Concress to base a strong Fam Bill that ensures ercocery retail remains as the center                                                                                                    | Join other independent retailers, wholesalers, and state association executives in Washington,<br>D.C. to advocate for a level playing field in the grocery industry by calling for enforcement of the<br>Robinson-Patman Act and legislation to reform credit card routing to lower swipe fees. We will<br>also call on Concress to pass a strong Farm Bill that ensures ercorev retail remains at the center                                                                                                    | Join other independent retailers, wholesalers, and state association executives in Washington,<br>D.C. to advocate for a level playing field in the grocery industry by calling for enforcement of the<br>Robinson-Patman Act and legislation to reform credit card routing to lower swipe fees. We will<br>also call on Congress to pass a strong Farm Bill that ensures grocery retail remains at the center                                                                                                    | Join other independent retailers, wholesalers, and state association executives in Washington,<br>D.C. to advocate for a level playing field in the grocery industry by calling for enforcement of the<br>Robinson-Patman Act and legislation to reform credit card routing to lower swipe fees. We will<br>also call on Concress to pass a strong Farm Bill that ensures grocery retail remains at the center                                                                                                    |
| stail remains at the center                                                                                                    | Robinson-Patman Act and legislation to reform credit card routing to lower swipe fees. We will<br>also call on Congress to pass a strong Farm Bill that ensures grocery retail remains at the center                                                                                                    | Join other independent retailers, wholesalers, and state association executives in Washington,<br>D.C. to advocate for a level playing field in the grocery industry by calling for enforcement of the<br>Robinson-Patman Act and legislation to reform credit card routing to lower swipe fees. We will<br>also call on Concress to pass a strong Farm Silf that ensures grocery retail remains at the center                                                                                                    | Join other independent retailers, wholesalers, and state association executives in Washington,<br>D.C. to advocate for a level playing field in the grocery industry by calling for enforcement of the<br>Robinson-Patman Act and legislation to reform credit card routing to lower swipe fees. We will<br>also call on Congress to pass a strong Farm Bill that ensures ercorev retail remains at the center                                                                                                    | Join other independent retailers, wholesalers, and state association executives in Washington,<br>D.C. to advocate for a level playing field in the grocery industry by calling for enforcement of the<br>Robinson-Patman Act and legislation to reform credit card routing to lower swipe fees. We will<br>also call on Congress to pass a strong Farm Bill that ensures grocery retail remains at the center                                                                                                    | Join other independent retailers, wholesalers, and state association executives in Washington,<br>D.C. to advocate for a level playing field in the grocery industry by calling for enforcement of the<br>Robinson-Patman Act and legislation to reform credit card routing to lower swipe fees. We will<br>also call on Concress to base a strong Fam Bill that ensures ercocery retail remains as the center                                                                                                    | Join other independent retailers, wholesalers, and state association executives in Washington,<br>D.C. to advocate for a level playing field in the grocery industry by calling for enforcement of the<br>Robinson-Patman Act and legislation to reform credit card routing to lower swipe fees. We will<br>also call on Concress to pass a strong Farm Bill that ensures ercorev retail remains at the center                                                                                                    | Join other independent retailers, wholesalers, and state association executives in Washington,<br>D.C. to advocate for a level playing field in the grocery industry by calling for enforcement of the<br>Robinson-Patman Act and legislation to reform credit card routing to lower swipe fees. We will<br>also call on Congress to pass a strong Farm Bill that ensures grocery retail remains at the center                                                                                                    | Join other independent retailers, wholesalers, and state association executives in Washington,<br>D.C. to advocate for a level playing field in the grocery industry by calling for enforcement of the<br>Robinson-Patman Act and legislation to reform credit card routing to lower swipe fees. We will<br>also call on Concress to pass a strong Farm Bill that ensures grocery retail remains at the center                                                                                                    |
| stail remains at the center                                                                                                    | Robinson-Patman Act and legislation to reform credit card routing to lower swipe fees. We will<br>also call on Congress to pass a strong Farm Bill that ensures grocery retail remains at the center                                                                                                    | Join other independent retailers, wholesalers, and state association executives in Washington,<br>D.C. to advocate for a level playing field in the grocery industry by calling for enforcement of the<br>Robinson-Patman Act and legislation to reform credit card routing to lower swipe fees. We will<br>also call on Congress to pass a strong Farm Bill that ensures grocery retail remains at the center                                                                                                    | Join other independent retailers, wholesalers, and state association executives in Washington,<br>D.C. to advocate for a level playing field in the grocery industry by calling for enforcement of the<br>Robinson-Patman Act and legislation to reform credit card routing to lower swipe fees. We will<br>also call on Congress to pass a strong Farm Bill that ensures grocery retail remains at the center                                                                                                    | Join other independent retailers, wholesalers, and state association executives in Washington,<br>D.C. to advocate for a level playing field in the grocery industry by calling for enforcement of the<br>Robinson-Patman Act and legislation to reform credit card routing to lower swipe fees. We will<br>also call on Congress to pass a strong Farm Bill that ensures grocery retail remains at the center                                                                                                    | Join other independent retailers, wholesalers, and state association executives in Washington,<br>D.C. to advocate for a level playing field in the grocery industry by calling for enforcement of the<br>Robinson-Patman Act and legislation to reform credit card routing to lower swipe fees. We will<br>also call on Congress to pass a strong Farm Bill that ensures grocery retail remains at the center                                                                                                    | Join other independent retailers, wholesalers, and state association executives in Washington,<br>D.C. to advocate for a level playing field in the grocery industry by calling for enforcement of the<br>Robinson-Patman Act and legislation to reform credit card routing to lower swipe fees. We will<br>also call on Congress to pass a strong Farm Bill that ensures grocery retail remains at the center                                                                                                    | Join other independent retailers, wholesalers, and state association executives in Washington,<br>D.C. to advocate for a level playing field in the grocery industry by calling for enforcement of the<br>Robinson-Patman Act and legislation to reform credit card routing to lower swipe fees. We will<br>also call on Congress to pass a strong Farm Bill that ensures grocery retail remains at the center                                                                                                    | Join other independent retailers, wholesalers, and state association executives in Washington,<br>D.C. to advocate for a level playing field in the grocery industry by calling for enforcement of the<br>Robinson-Patman Act and legislation to reform credit card routing to lower swipe fees. We will<br>also call on Congress to pass a strong Farm Bill that ensures grocery retail remains at the center                                                                                                    |
| etail remains at the center                                                                                                    | Robinson-Patman Act and legislation to reform credit card routing to lower swipe fees. We will<br>also call on Congress to pass a strong Farm Bill that ensures grocery retail remains at the center                                                                                                    | Join other independent retailers, wholesalers, and state association executives in Washington,<br>D.C. to advocate for a level playing field in the grocery industry by calling for enforcement of the<br>Robinson-Patman Act and legislation to reform credit card routing to lower swipe fees. We will<br>also call on Congress to pass a strong Farm Bill that ensures grocery retail remains at the center                                                                                                    | Join other independent retailers, wholesalers, and state association executives in Washington,<br>D.C. to advocate for a level playing field in the grocery industry by calling for enforcement of the<br>Robinson-Patman Act and legislation to reform credit card routing to lower swipe fees. We will<br>also call on Congress to pass a strong Farm Bill that ensures grocery retail remains at the center                                                                                                    | Join other independent retailers, wholesalers, and state association executives in Washington,<br>D.C. to advocate for a level playing field in the grocery industry by calling for enforcement of the<br>Robinson-Patman Act and legislation to reform credit card routing to lower swipe fees. We will<br>also call on Congress to pass a strong Farm Bill that ensures grocery retail remains at the center                                                                                                    | Join other independent retailers, wholesalers, and state association executives in Washington,<br>D.C. to advocate for a level playing field in the grocery industry by calling for enforcement of the<br>Robinson-Patman Act and legislation to reform credit card routing to lower swipe fees. We will<br>also call on Congress to pass a strong Farm Bill that ensures grocery retail remains at the center                                                                                                    | Join other independent retailers, wholesalers, and state association executives in Washington,<br>D.C. to advocate for a level playing field in the grocery industry by calling for enforcement of the<br>Robinson-Patman Act and legislation to reform credit card routing to lower swipe fees. We will<br>also call on Congress to pass a strong Farm Bill that ensures grocery retail remains at the center                                                                                                    | Join other independent retailers, wholesalers, and state association executives in Washington,<br>D.C. to advocate for a level playing field in the grocery industry by calling for enforcement of the<br>Robinson-Patman Act and legislation to reform credit card routing to lower swipe fees. We will<br>also call on Congress to pass a strong Farm Bill that ensures grocery retail remains at the center                                                                                                    | Join other independent retailers, wholesalers, and state association executives in Washington,<br>D.C. to advocate for a level playing field in the grocery industry by calling for enforcement of the<br>Robinson-Patman Act and legislation to reform credit card routing to lower swipe fees. We will<br>also call on Congress to pass a strong Farm Bill that ensures grocery retail remains at the center                                                                                                    |
| etail remains at the center                                                                                                    | Robinson-Patman Act and legislation to reform credit card routing to lower swipe fees. We will<br>also call on Congress to pass a strong Farm Bill that ensures grocery retail remains at the center                                                                                                    | Join other independent retailers, wholesalers, and state association executives in Washington,<br>D.C. to advocate for a level playing field in the grocery industry by calling for enforcement of the<br>Robinson-Patman Act and legislation to reform credit card routing to lower swipe fees. We will<br>also call on Congress to pass a strong Farm Bill that ensures grocery retail remains at the center                                                                                                    | Join other independent retailers, wholesalers, and state association executives in Washington,<br>D.C. to advocate for a level playing field in the grocery industry by calling for enforcement of the<br>Robinson-Patman Act and legislation to reform credit card routing to lower swipe fees. We will<br>also call on Congress to pass a strong Farm Bill that ensures grocery retail remains at the center                                                                                                    | Join other independent retailers, wholesalers, and state association executives in Washington,<br>D.C. to advocate for a level playing field in the grocery industry by calling for enforcement of the<br>Robinson-Patman Act and legislation to reform credit card routing to lower swipe fees. We will<br>also call on Congress to pass a strong Farm Bill that ensures grocery retail remains at the center                                                                                                    | Join other independent retailers, wholesalers, and state association executives in Washington,<br>D.C. to advocate for a level playing field in the grocery industry by calling for enforcement of the<br>Robinson-Patman Act and legislation to reform credit card routing to lower swipe fees. We will<br>also call on Congress to pass a strong Farm Bill that ensures grocery retail remains as the center                                                                                                    | Join other independent retailers, wholesalers, and state association executives in Washington,<br>D.C. to advocate for a level playing field in the grocery industry by calling for enforcement of the<br>Robinson-Patman Act and legislation to reform credit card routing to lower swipe fees. We will<br>also call on Congress to pass a strong Farm Bill that ensures grocery retail remains at the center                                                                                                    | Join other independent retailers, wholesalers, and state association executives in Washington,<br>D.C. to advocate for a level playing field in the grocery industry by calling for enforcement of the<br>Robinson-Patman Act and legislation to reform credit card routing to lower swipe fees. We will<br>also call on Congress to pass a strong Farm Bill that ensures grocery retail remains at the center                                                                                                    | Join other independent retailers, wholesalers, and state association executives in Washington,<br>D.C. to advocate for a level playing field in the grocery industry by calling for enforcement of the<br>Robinson-Patman Act and legislation to reform credit card routing to lower swipe fees. We will<br>also call on Congress to pass a strong Farm Bill that ensures grocery retail remains at the center                                                                                                    |
| etail remains at the center                                                                                                    | Robinson-Patman Act and legislation to reform credit card routing to lower swipe fees. We will<br>also call on Congress to pass a strong Farm Bill that ensures grocery retail remains at the center                                                                                                    | Join other independent retailers, wholesalers, and state association executives in Washington,<br>D.C. to advocate for a level playing field in the grocery industry by calling for enforcement of the<br>Robinson-Patman Act and legislation to reform credit card routing to lower swipe fees. We will<br>also call on Congress to pass a strong Farm Bill that ensures grocery retail remains at the center                                                                                                    | Join other independent retailers, wholesalers, and state association executives in Washington,<br>D.C. to advocate for a level playing field in the grocery industry by calling for enforcement of the<br>Robinson-Patman Act and legislation to reform credit card routing to lower swipe fees. We will<br>also call on Congress to pass a strong Farm Bill that ensures grocery retail remains at the center                                                                                                    | Join other independent retailers, wholesalers, and state association executives in Washington,<br>D.C. to advocate for a level playing field in the grocery industry by calling for enforcement of the<br>Robinson-Patman Act and legislation to reform credit card routing to lower swipe fees. We will<br>also call on Congress to pass a strong Farm Bill that ensures grocery retail remains at the center                                                                                                    | Join other independent retailers, wholesalers, and state association executives in Washington,<br>D.C. to advocate for a level playing field in the grocery industry by calling for enforcement of the<br>Robinson-Patman Act and legislation to reform credit card routing to lower swipe fees. We will<br>also call on Congress to pass a strong Farm Bill that ensures grocery retail remains at the center                                                                                                    | Join other independent retailers, wholesalers, and state association executives in Washington,<br>D.C. to advocate for a level playing field in the grocery industry by calling for enforcement of the<br>Robinson-Patman Act and legislation to reform credit card routing to lower swipe fees. We will<br>also call on Congress to pass a strong Farm Bill that ensures grocery retail remains at the center                                                                                                    | Join other independent retailers, wholesalers, and state association executives in Washington,<br>D.C. to advocate for a level playing field in the grocery industry by calling for enforcement of the<br>Robinson-Patman Act and legislation to reform credit card routing to lower swipe fees. We will<br>also call on Congress to pass a strong Farm Bill that ensures grocery retail remains at the center                                                                                                    | Join other independent retailers, wholesalers, and state association executives in Washington,<br>D.C. to advocate for a level playing field in the grocery industry by calling for enforcement of the<br>Robinson-Patman Act and legislation to reform credit card routing to lower swipe fees. We will<br>also call on Congress to pass a strong Farm Bill that ensures grocery retail remains at the center                                                                                                    |
| etail remains at the center                                                                                                    | Robinson-Patman Act and legislation to reform credit card routing to lower swipe fees. We will<br>also call on Congress to pass a strong Farm Bill that ensures grocery retail remains at the center                                                                                                    | Join other independent retailers, wholesalers, and state association executives in Washington,<br>D.C. to advocate for a level playing field in the grocery industry by calling for enforcement of the<br>Robinson-Patman Act and legislation to reform credit card routing to lower swipe fees. We will<br>also call on Congress to pass a strong Farm Bill that ensures grocery retail remains at the center                                                                                                    | Join other independent retailers, wholesalers, and state association executives in Washington,<br>D.C. to advocate for a level playing field in the grocery industry by calling for enforcement of the<br>Robinson-Patman Act and legislation to reform credit card routing to lower swipe fees. We will<br>also call on Congress to pass a strong Farm Bill that ensures grocery retail remains at the center                                                                                                    | Join other independent retailers, wholesalers, and state association executives in Washington,<br>D.C. to advocate for a level playing field in the grocery industry by calling for enforcement of the<br>Robinson-Patman Act and legislation to reform credit card routing to lower swipe fees. We will<br>also call on Congress to pass a strong Farm Bill that ensures grocery retail remains at the center                                                                                                    | Join other independent retailers, wholesalers, and state association executives in Washington,<br>D.C. to advocate for a level playing field in the grocery industry by calling for enforcement of the<br>Robinson-Patman Act and legislation to reform credit card routing to lower swipe fees. We will<br>also call on Congress to pass a strong Farm Bill that ensures grocery retail remains at the center                                                                                                    | Join other independent retailers, wholesalers, and state association executives in Washington,<br>D.C. to advocate for a level playing field in the grocery industry by calling for enforcement of the<br>Robinson-Patman Act and legislation to reform credit card routing to lower swipe fees. We will<br>also call on Congress to pass a strong Farm Bill that ensures grocery retail remains at the center                                                                                                    | Join other independent retailers, wholesalers, and state association executives in Washington,<br>D.C. to advocate for a level playing field in the grocery industry by calling for enforcement of the<br>Robinson-Patman Act and legislation to reform credit card routing to lower swipe fees. We will<br>also call on Congress to pass a strong Farm Bill that ensures grocery retail remains at the center                                                                                                    | Join other independent retailers, wholesalers, and state association executives in Washington,<br>D.C. to advocate for a level playing field in the grocery industry by calling for enforcement of the<br>Robinson-Patman Act and legislation to reform credit card routing to lower swipe fees. We will<br>also call on Congress to pass a strong Farm Bill that ensures grocery retail remains at the center                                                                                                    |
| etail remains at the center                                                                                                    | Robinson-Patman Act and legislation to reform credit card routing to lower swipe fees. We will<br>also call on Congress to pass a strong Farm Bill that ensures grocery retail remains at the center                                                                                                    | Join other independent retailers, wholesalers, and state association executives in Washington,<br>D.C. to advocate for a level playing field in the grocery industry by calling for enforcement of the<br>Robinson-Patman Act and legislation to reform credit card routing to lower swipe fees. We will<br>also call on Congress to pass a strong Farm Bill that ensures grocery retail remains at the center                                                                                                    | Join other independent retailers, wholesalers, and state association executives in Washington,<br>D.C. to advocate for a level playing field in the grocery industry by calling for enforcement of the<br>Robinson-Patman Act and legislation to reform credit card routing to lower swipe fees. We will<br>also call on Congress to pass a strong Farm Bill that ensures grocery retail remains at the center                                                                                                    | Join other independent retailers, wholesalers, and state association executives in Washington,<br>D.C. to advocate for a level playing field in the grocery industry by calling for enforcement of the<br>Robinson-Patman Act and legislation to reform credit card routing to lower swipe fees. We will<br>also call on Congress to pass a strong Farm Bill that ensures grocery retail remains at the center                                                                                                    | Join other independent retailers, wholesalers, and state association executives in Washington,<br>D.C. to advocate for a level playing field in the grocery industry by calling for enforcement of the<br>Robinson-Patman Act and legislation to reform credit card routing to lower swipe fees. We will<br>also call on Congress to pass a strong Farm Bill that ensures grocery retail remains at the center                                                                                                    | Join other independent retailers, wholesalers, and state association executives in Washington,<br>D.C. to advocate for a level playing field in the grocery industry by calling for enforcement of the<br>Robinson-Patman Act and legislation to reform credit card routing to lower swipe fees. We will<br>also call on Congress to pass a strong Farm Bill that ensures grocery retail remains at the center                                                                                                    | Join other independent retailers, wholesalers, and state association executives in Washington,<br>D.C. to advocate for a level playing field in the grocery industry by calling for enforcement of the<br>Robinson-Patman Act and legislation to reform credic card routing to lower swipe fees. We will<br>also call on Congress to pass a strong Farm Bill that ensures grocery retail remains at the center                                                                                                    | Join other independent retailers, wholesalers, and state association executives in Washington,<br>D.C. to advocate for a level playing field in the grocery industry by calling for enforcement of the<br>Robinson-Patman Act and legislation to reform credit card routing to lower swipe fees. We will<br>also call on Congress to pass a strong Farm Bill that ensures grocery retail remains at the center                                                                                                    |
| etail remains at the center                                                                                                    | Robinson-Patman Act and legislation to reform credit card routing to lower swipe fees. We will<br>also call on Congress to pass a strong Farm Bill that ensures grocery retail remains at the center                                                                                                    | Join other independent retailers, wholesalers, and state association executives in Washington,<br>D.C. to advocate for a level playing field in the grocery industry by calling for enforcement of the<br>Robinson-Patman Act and legislation to reform credit card routing to lower swipe fees. We will<br>also call on Congress to pass a strong Farm Bill that ensures grocery retail remains at the center                                                                                                    | Join other independent retailers, wholesalers, and state association executives in Washington,<br>D.C. to advocate for a level playing field in the grocery industry by calling for enforcement of the<br>Robinson-Patman Act and legislation to reform credit card routing to lower swipe fees. We will<br>also call on Congress to pass a strong Farm Bill that ensures grocery retail remains at the center                                                                                                    | Join other independent retailers, wholesalers, and state association executives in Washington,<br>D.C. to advocate for a level playing field in the grocery industry by calling for enforcement of the<br>Robinson-Patman Act and legislation to reform credit card routing to lower swipe fees. We will<br>also call on Congress to pass a strong Farm Bill that ensures grocery retail remains at the center                                                                                                    | Join other independent retailers, wholesalers, and state association executives in Washington,<br>D.C. to advocate for a level playing field in the grocery industry by calling for enforcement of the<br>Robinson-Patman Act and legislation to reform credit card routing to lower swipe fees. We will<br>also call on Congress to pass a strong Farm Bill that ensures grocery retail remains at the center                                                                                                    | Join other independent retailers, wholesalers, and state association executives in Washington,<br>D.C. to advocate for a level playing field in the grocery industry by calling for enforcement of the<br>Robinson-Patman Act and legislation to reform credit card routing to lower swipe fees. We will<br>also call on Congress to pass a strong Farm Bill that ensures grocery retail remains at the center                                                                                                    | Join other independent retailers, wholesalers, and state association executives in Washington,<br>D.C. to advocate for a level playing field in the grocery industry by calling for enforcement of the<br>Robinson-Patman Act and legislation to reform credit card routing to lower swipe fees. We will<br>also call on Congress to pass a strong Farm Bill that ensures grocery retail remains at the center                                                                                                    | Join other independent retailers, wholesalers, and state association executives in Washington,<br>D.C. to advocate for a level playing field in the grocery industry by calling for enforcement of the<br>Robinson-Patman Act and legislation to reform credit card routing to lower swipe fees. We will<br>also call on Congress to pass a strong Farm Bill that ensures grocery retail remains at the center                                                                                                    |
| etail remains at the center                                                                                                    | Robinson-Patman Act and legislation to reform credit card routing to lower swipe fees. We will<br>also call on Congress to pass a strong Farm Bill that ensures grocery retail remains at the center                                                                                                    | Join other independent retailers, wholesalers, and state association executives in Washington,<br>D.C. to advocate for a level playing field in the grocery industry by calling for enforcement of the<br>Robinson-Patman Act and legislation to reform credit card routing to lower swipe fees. We will<br>also call on Congress to pass a strong Farm Bill that ensures grocery retail remains at the center                                                                                                    | Join other independent retailers, wholesalers, and state association executives in Washington,<br>D.C. to advocate for a level playing field in the grocery industry by calling for enforcement of the<br>Robinson-Patman Act and legislation to reform credit card routing to lower swipe fees. We will<br>also call on Congress to pass a strong Farm Bill that ensures grocery retail remains at the center                                                                                                    | Join other independent retailers, wholesalers, and state association executives in Washington,<br>D.C. to advocate for a level playing field in the grocery industry by calling for enforcement of the<br>Robinson-Patman Act and legislation to reform credit card routing to lower swipe fees. We will<br>also call on Congress to pass a strong Farm Bill that ensures grocery retail remains at the center                                                                                                    | Join other independent retailers, wholesalers, and state association executives in Washington,<br>D.C. to advocate for a level playing field in the grocery industry by calling for enforcement of the<br>Robinson-Patman Act and legislation to reform credit card routing to lower swipe fees. We will<br>also call on Congress to pass a strong Farm Bill that ensures grocery retail remains as the center                                                                                                    | Join other independent retailers, wholesalers, and state association executives in Washington,<br>D.C. to advocate for a level playing field in the grocery industry by calling for enforcement of the<br>Robinson-Patman Act and legislation to reform credit card routing to lower swipe fees. We will<br>also call on Congress to pass a strong Farm Bill that ensures grocery retail remains at the center                                                                                                    | Join other independent retailers, wholesalers, and state association executives in Washington,<br>D.C. to advocate for a level playing field in the grocery industry by calling for enforcement of the<br>Robinson-Patman Act and legislation to reform credic card routing to lower swipe fees. We will<br>also call on Congress to pass a strong Farm Bill that ensures grocery retail remains at the center                                                                                                    | Join other independent retailers, wholesalers, and state association executives in Washington,<br>D.C. to advocate for a level playing field in the grocery industry by calling for enforcement of the<br>Robinson-Patman Act and legislation to reform credit card routing to lower swipe fees. We will<br>also call on Congress to pass a strong Farm Bill that ensures grocery retail remains at the center                                                                                                    |
| etail remains at the center                                                                                                    | Robinson-Patman Act and legislation to reform credit card routing to lower swipe fees. We will<br>also call on Congress to pass a strong Farm Bill that ensures grocery retail remains at the center                                                                                                    | Join other independent retailers, wholesalers, and state association executives in Washington,<br>D.C. to advocate for a level playing field in the grocery industry by calling for enforcement of the<br>Robinson-Patman Act and legislation to reform credit card routing to lower swipe fees. We will<br>also call on Congress to pass a strong Farm Bill that ensures grocery retail remains at the center                                                                                                    | Join other independent retailers, wholesalers, and state association executives in Washington,<br>D.C. to advocate for a level playing field in the grocery industry by calling for enforcement of the<br>Robinson-Patman Act and legislation to reform credit card routing to lower swipe fees. We will<br>also call on Congress to pass a strong Farm Bill that ensures grocery retail remains at the center                                                                                                    | Join other independent retailers, wholesalers, and state association executives in Washington,<br>D.C. to advocate for a level playing field in the grocery industry by calling for enforcement of the<br>Robinson-Patman Act and legislation to reform credit card routing to lower swipe fees. We will<br>also call on Congress to pass a strong Farm Bill that ensures grocery retail remains at the center                                                                                                    | Join other independent retailers, wholesalers, and state association executives in Washington,<br>D.C. to advocate for a level playing field in the grocery industry by calling for enforcement of the<br>Robinson-Patman Act and legislation to reform credit card routing to lower swipe fees. We will<br>also call on Congress to pass a strong Farm Bill that ensures grocery retail remains a the center                                                                                                    | Join other independent retailers, wholesalers, and state association executives in Washington,<br>D.C. to advocate for a level playing field in the grocery industry by calling for enforcement of the<br>Robinson-Patman Act and legislation to reform credit card routing to lower swipe fees. We will<br>also call on Congress to pass a strong Parm Bill that ensures grocery retail remains at the center                                                                                                    | Join other independent retailers, wholesalers, and state association executives in Washington,<br>D.C. to advocate for a level playing field in the grocery industry by calling for enforcement of the<br>Robinson-Patman Act and legislation to reform credic card routing to lower swipe fees. We will<br>also call on Congress to pass a strong Farm Bill that ensures grocery retail remains at the center                                                                                                    | Join other independent retailers, wholesalers, and state association executives in Washington,<br>D.C. to advocate for a level playing field in the grocery industry by calling for enforcement of the<br>Robinson-Patman Act and legislation to reform credit card routing to lower swipe fees. We will<br>also call on Congress to pass a strong Farm Bill that ensures grocery retail remains at the center                                                                                                    |
| etail remains at the center                                                                                                    | Robinson-Patman Act and legislation to reform credit card routing to lower swipe fees. We will<br>also call on Congress to pass a strong Farm Bill that ensures grocery retail remains at the center                                                                                                    | Join other independent retailers, wholesalers, and state association executives in Washington,<br>D.C. to advocate for a level playing field in the grocery industry by calling for enforcement of the<br>Robinson-Patman Act and legislation to reform credit card routing to lower swipe fees. We will<br>also call on Congress to pass a strong Parm Bill that ensures grocery retail remains at the center                                                                                                    | Join other independent retailers, wholesalers, and state association executives in Washington,<br>D.C. to advocate for a level playing field in the grocery industry by calling for enforcement of the<br>Robinson-Patman Act and legislation to reform credit card routing to lower swipe fees. We will<br>also call on Congress to pass a strong Farm Bill that ensures grocery retail remains at the center                                                                                                    | Join other independent retailers, wholesalers, and state association executives in Washington,<br>D.C. to advocate for a level playing field in the grocery industry by calling for enforcement of the<br>Robinson-Patman Act and legislation to reform credit card routing to lower swipe fees. We will<br>also call on Congress to pass a strong Farm Bill that ensures grocery retail remains at the center                                                                                                    | Join other independent retailers, wholesalers, and state association executives in Washington,<br>D.C. to advocate for a level playing field in the grocery industry by calling for enforcement of the<br>Robinson-Patman Act and legislation to reform credit card routing to lower swipe fees. We will<br>also call on Congress to pass a strong Farm Bill that ensures grocery retail remains at the center                                                                                                    | Join other independent retailers, wholesalers, and state association executives in Washington,<br>D.C. to advocate for a level playing field in the grocery industry by calling for enforcement of the<br>Robinson-Patman Act and legislation to reform credit card routing to lower awipe fees. We will<br>also call on Congress to pass a strong Parm Bill that ensures grocery retail remains at the center                                                                                                    | Join other independent retailers, wholesalers, and state association executives in Washington,<br>D.C. to advocate for a level playing field in the grocery industry by calling for enforcement of the<br>Robinson-Patman Act and legislation to reform credit card routing to lower swipe fees. We will<br>also call on Congress to pass a strong Farm Bill that ensures grocery retail remains at the center                                                                                                    | Join other independent retailers, wholesalers, and state association executives in Washington,<br>D.C. to advocate for a level playing field in the grocery industry by calling for enforcement of the<br>Robinson-Patman Act and legislation to reform credit card routing to lower swipe fees. We will<br>also call on Congress to pass a strong Farm Bill that ensures grocery retail remains at the center                                                                                                    |
| etail remains at the center                                                                                                    | Robinson-Patman Act and legislation to reform credit card routing to lower swipe fees. We will<br>also call on Congress to pass a strong Farm Bill that ensures grocery retail remains at the center                                                                                                    | Join other independent retailers, wholesalers, and state association executives in Washington,<br>D.C. to advocate for a level playing field in the grocery industry by calling for enforcement of the<br>Robinson-Patman Act and legislation to reform credit card routing to lower swipe Faes. We will<br>also call on Congress to pass a strong Farm Bill that ensures grocery retail remains at the center                                                                                                    | Join other independent retailers, wholesalers, and state association executives in Washington,<br>D.C. to advocate for a level playing field in the grocery industry by calling for enforcement of the<br>Robinson-Patman Act and legislation to reform credit card routing to lower swipe fees. We will<br>also call on Congress to pass a strong Farm Bill that ensures grocery retail remains at the center                                                                                                    | Join other independent retailers, wholesalers, and state association executives in Washington,<br>D.C. to advocate for a level playing field in the grocery industry by calling for enforcement of the<br>Robinson-Patman Act and legislation to reform credit card routing to lower swipe Fees. We will<br>also call on Congress to pass a strong Farm Bill that ensures grocery retail remains at the center                                                                                                    | Join other independent retailers, wholesalers, and state association executives in Washington,<br>D.C. to advocate for a level playing field in the grocery industry by calling for enforcement of the<br>Robinson-Patman Act and legislation to reform credit card routing to lower swipe Fees. We will<br>also call on Congress to pass a strong Farm Bill that ensures grocery retail remains at the center                                                                                                    | Join other independent retailers, wholesalers, and state association executives in Washington,<br>D.C. to advocate for a level playing field in the grocery industry by calling for enforcement of the<br>Robinson-Patman Act and legislation to reform credit card routing to lower avipe Fees. We will<br>also call on Congress to pass a strong Farm Bill that ensures grocery retail remains at the center                                                                                                    | Join other independent retailers, wholesalers, and state association executives in Washington,<br>D.C. to advocate for a level playing field in the grocery industry by calling for enforcement of the<br>Robinson-Patman Act and legislation to reform credit card routing to lower swipe fees. We will<br>also call on Congress to pass a strong Farm Bill that ensures grocery retail remains at the center                                                                                                    | Join other independent retailers, wholesalers, and state association executives in Washington,<br>D.C. to advocate for a level playing field in the grocery industry by calling for enforcement of the<br>Robinson-Patman Act and legislation to reform credit card routing to lower swipe Fees. We will<br>also call on Congress to pass a strong Farm Bill that ensures grocery retail remains at the center                                                                                                    |
| etail remains at the center                                                                                                    | Robinson-Patman Act and legislation to reform credit card routing to lower swipe fees. We will<br>also call on Congress to pass a strong Farm Bill that ensures grocery retail remains at the center                                                                                                    | Join other independent retailers, wholesalers, and state association executives in Washington,<br>D.C. to advocate for a level playing field in the grocery industry by calling for enforcement of the<br>Robinson-Patman Act and legislation to reform credit card routing to lower swipe fees. We will<br>also call on Congress to pass a strong Farm Bill that ensures grocery retail remains at the center                                                                                                    | Join other independent retailers, wholesalers, and state association executives in Washington,<br>D.C. to advocate for a level playing field in the grocery industry by calling for enforcement of the<br>Robinson-Patman Act and legislation to reform credit card routing to lower swipe fees. We will<br>also call on Congress to pass a strong Farm Bill that ensures grocery retail remains at the center                                                                                                    | Join other independent retailers, wholesalers, and state association executives in Washington,<br>D.C. to advocate for a level playing field in the grocery industry by calling for enforcement of the<br>Robinson-Patman Act and legislation to reform credit card routing to lower swipe fees. We will<br>also call on Congress to pass a strong Farm Bill that ensures grocery retail remains at the center                                                                                                    | Join other independent retailers, wholesalers, and state association executives in Washington,<br>D.C. to advocate for a level playing field in the grocery industry by calling for enforcement of the<br>Robinson-Patman Act and legislation to reform credit card routing to lower swipe fees. We will<br>also call on Congress to pass a strong Farm Bill that ensures grocery retail remains at the center                                                                                                    | Join other independent retailers, wholesalers, and state association executives in Washington,<br>D.C. to advocate for a level playing field in the grocery industry by calling for enforcement of the<br>Robinson-Patman Act and legislation to reform credit card routing to lower swipe fees. We will<br>also call on Congress to pass a strong Farm Bill that ensures grocery retail remains a the center                                                                                                    | Join other independent retailers, wholesalers, and state association executives in Washington,<br>D.C. to advocate for a level playing field in the grocery industry by calling for enforcement of the<br>Robinson-Patman Act and legislation to reform credit card routing to lower swipe fees. We will<br>also call on Congress to pass a strong Farm Bill that ensures grocery retail remains at the center                                                                                                    | Join other independent retailers, wholesalers, and state association executives in Washington,<br>D.C. to advocate for a level playing field in the grocery industry by calling for enforcement of the<br>Robinson-Patman Act and legislation to reform credit card routing to lower swipe fees. We will<br>also call on Congress to pass a strong Farm Bill that ensures grocery retail remains at the center                                                                                                    |

3. Choose the registration option(s) that best fits your needs. You may register just yourself, yourself and others, or only others. Additionally, you will select the appropriate registration rate if there are multiple options. For example there may be a spouse rate in addition to the regular member or non-member rate.

| Please select one of the following registration options below.  I am registering myself only.  U would like to register myself and others.  I do not want to register for the event, but I would like to register other. | w.                         |
|----------------------------------------------------------------------------------------------------|----------------------------|
| I am registering myself only.     I would like to register myself and others.     I do not want to register for the event, but I would like to register other                                                            |                            |
| I would like to register myself and others. I do not want to register for the event, but I would like to register other                                                                                                  |                            |
| OI do not want to register for the event, but I would like to register other                                                                                                    |                            |
|                                                                                                    | d like to register others. |
| Cancel Continue                                                                                                    |                            |
|                                                                                                    |                            |
| Cancel Continue                                                                                                    |                            |

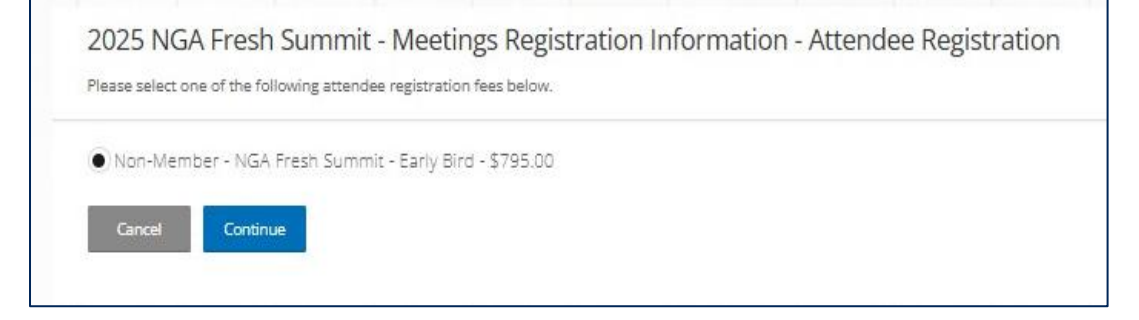

4. Complete the event's registration questionnaire with specific questions related to the event.

| Event Attendance                                                                                                    |                                                                         |
|----------------------------------------------------------------------------------------------------|-------------------------------------------------------------------------|
| Do you plan to attend the reception on Monday,<br>June 16th?                                                                                                    | Do you plan to attend the store tours on Tuesday,<br>June 17th?         |
| Yes                                                                                                    | Yes                                                                     |
| Dietary Needs<br>Do you have any dietary restrictions? If so, please ex<br>No                                                                                                | plain.                                                                  |
| Dietary Needs<br>Do you have any dietary restrictions? If so, please ex<br>No                                                                                                | plain.                                                                  |
| Dietary Needs<br>Do you have any dietary restrictions? If so, please ex<br>No<br>Emergency Contact Information                                                               | plain.                                                                  |
| Dietary Needs<br>Do you have any dietary restrictions? If so, please ex<br>No<br>Emergency Contact Information<br>Please provide the full name of your emergency<br>contact. | plain.<br>Please provide the cell number for your emergency<br>contact. |

5. Once all questions are completed for all attendees, select checkout to input credit card information and complete registration.

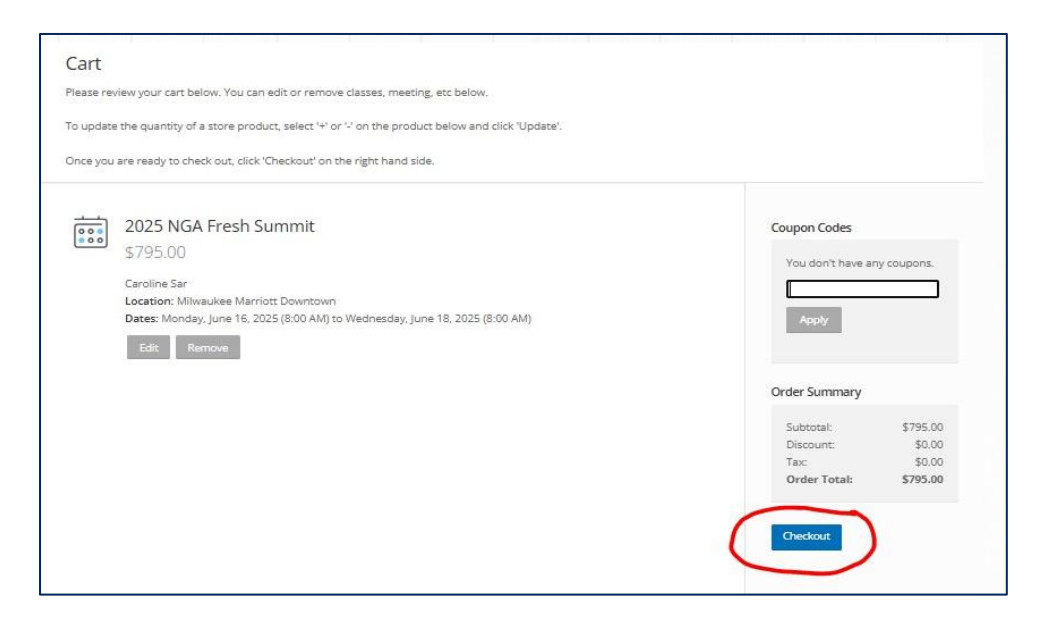